# ProMix® PD2K Proportioner for Automatic Spray Applications

332709E EN

Electronic positive displacement proportioner for fast-setting two-component materials. System for automatic dispense, with Advanced Display Modules. For professional use only.

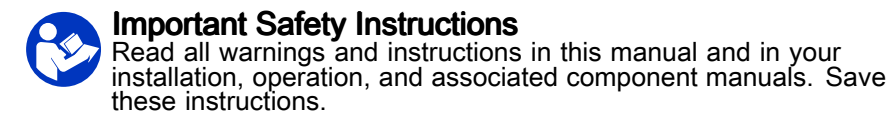

See page 3 for model part numbers and approvals information.

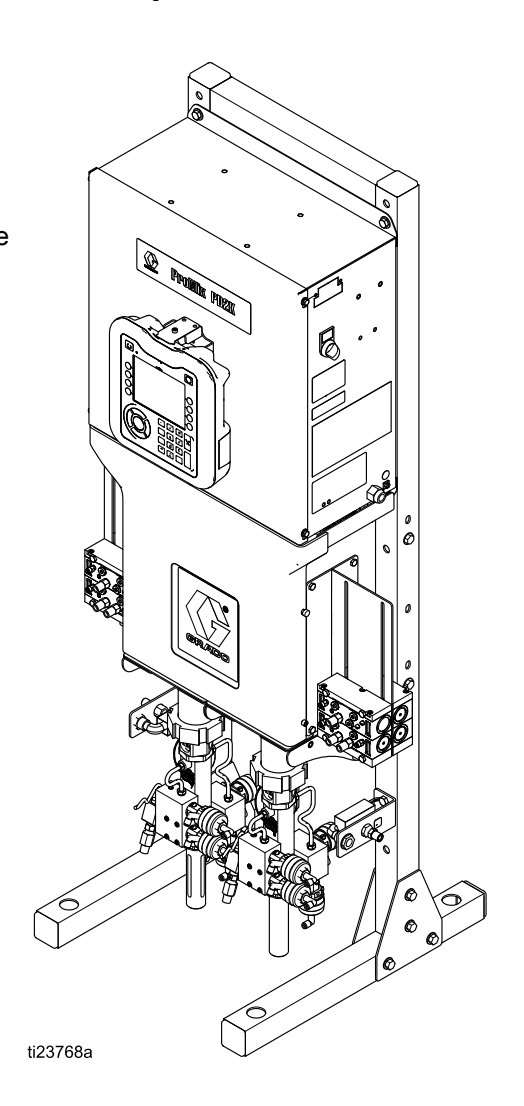

PROVEN QUALITY. LEADING TECHNOLOGY.

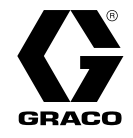

# Contents

| Models                                                                                                    | 3                                      |
|----------------------------------------------------------------------------------------------------|----------------------------------------|
| Related Manuals                                                                                                    | 6                                      |
| Warnings                                                                                                    | 7                                      |
| Important Isocyanate (ISO) Information<br>Material Self-ignition                                                                                                    | 10<br>10                               |
| Important Acid Catalyst Information                                                                                                    | 12                                     |
| Troubleshooting<br>System Troubleshooting<br>Error Code Troubleshooting<br>Power Barrier Board Diagnostics<br>Isolation Board Diagnostics<br>Enhanced Fluid Control Module (EFCM)<br>Diagnostics<br>Pump Module Diagnostics<br>Advanced Display Module Diagnostics | 14<br>14<br>28<br>29<br>30<br>31<br>32 |
| Electrical Schematics<br>Standard Models (AC1000, AC2000,<br>AC3000, and AC4000)                                                                                                    | 33<br>33                               |
| AC3002, and AC4002)                                                                                                    | 40                                     |

| Optional Cables and Modules<br>Communications Options (for PLC and | 46 |
|--------------------------------------------------------------------|----|
| AWI) 5                                                             | 47 |
| Repair                                                             | 48 |
| Before Servicing                                                   | 48 |
| Pressure Relief Procedure                                          | 49 |
| Repairing the Advanced Display Module                              |    |
| (ADM)                                                              | 50 |
| Servicing the Control Box                                          | 51 |
| Servicing the Fluid Section                                        | 60 |
| Parts                                                              | 64 |
| Proportioner Parts (Standard Models)                               | 64 |
| Proportioner Parts (Dual Panel                                     |    |
| Models)                                                            | 67 |
| Control Box Parts                                                  | 70 |
| Control Box Parts (Dual Panel Models)                              | 73 |
| Solenoid Manifold Parts                                            | 76 |
| Technical Specifications                                           | 77 |

# Models

| See Figs. | 1-7 for component | identification labels, | including approval | information and certification. |
|-----------|-------------------|------------------------|--------------------|--------------------------------|
|-----------|-------------------|------------------------|--------------------|--------------------------------|

| Part No.                                         | Series | Maximum Air Working<br>Pressure | Maximum Fluid Working<br>Pressure  | Location of PD2K and<br>Electrical Control Box<br>(ECB) Labels |
|--------------------------------------------------|--------|---------------------------------|------------------------------------|----------------------------------------------------------------|
| AC0500<br>AC0502                                 | A      | 100 psi (0.7 MPa,<br>7.0 bar)   | 300 psi (2.068 MPa, 20.68 bar)     |                                                                |
| AC1000<br>AC1002                                 |        |                                 |                                    | ×                                                              |
| AC3000<br>AC3002<br>(Acid-<br>based<br>material) | A      | 100 psi (0.7 MPa,<br>7.0 bar)   | 300 psi (2.068 MPa, 20.68 bar)     |                                                                |
| AC2000<br>AC2002                                 |        |                                 |                                    | ECB<br>PD2K                                                    |
| AC4000<br>AC4002<br>(Acid-<br>based<br>material) | A      | 100 psi (0.7 MPa,<br>7.0 bar)   | 1500 psi (10.34 MPa,<br>103.4 bar) | 621937a                                                        |

CE 0359

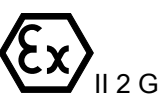

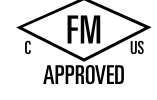

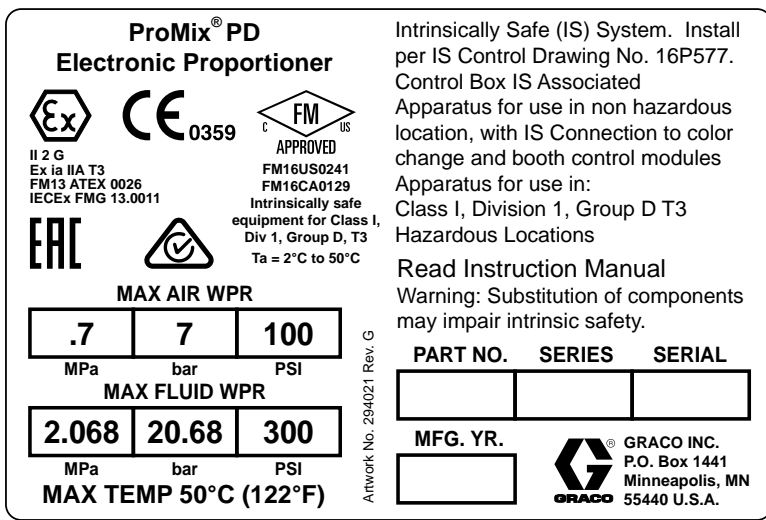

Figure 1 Model AC1000, AC1002, AC3000, and AC3002 (Low Pressure) Identification Label

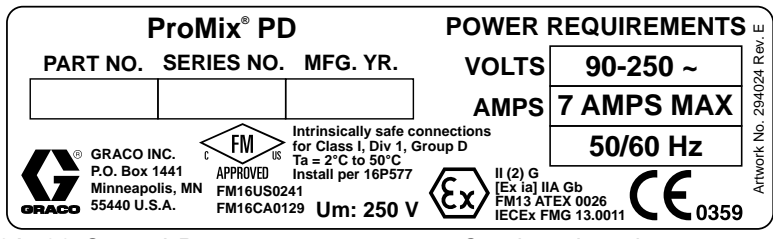

Figure 2 24M672 and 26A188 Control Box Identification Label

Continued on the next page.

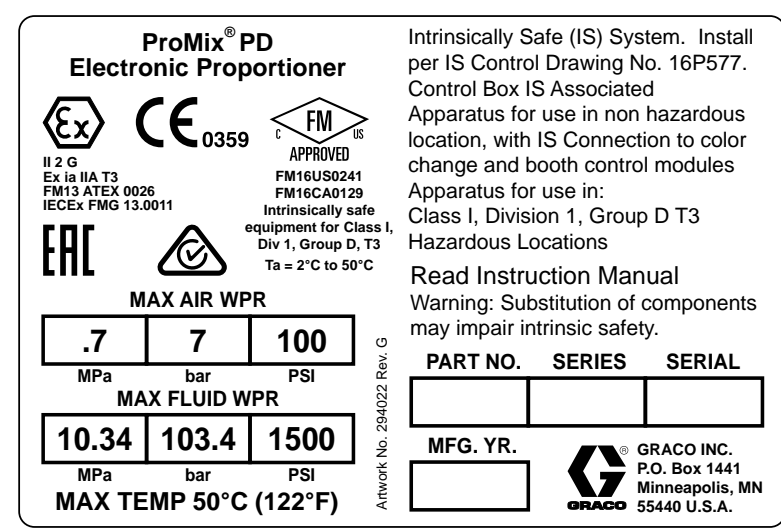

Figure 3 Model AC2000, AC2002, AC4000, and AC4002 (High Pressure) Identification Label

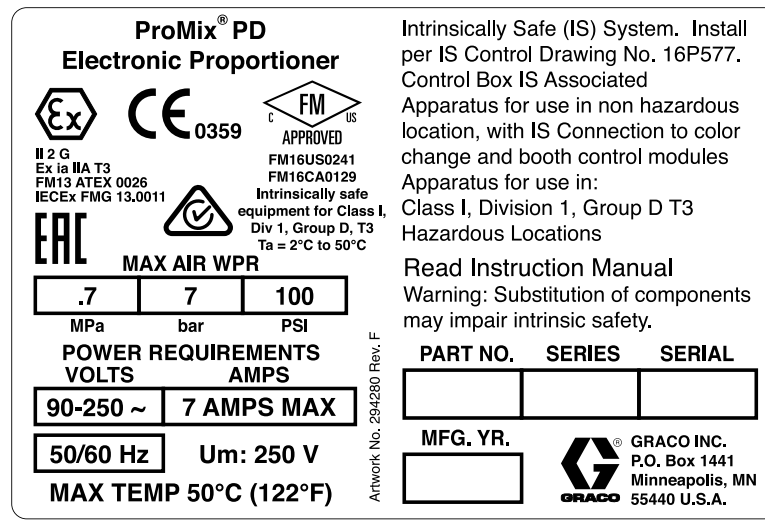

Figure 4 Model AC0500 and AC0502 Identification Label

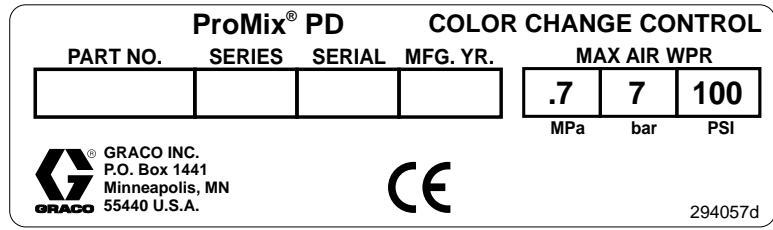

Figure 5 Non-Intrinsically Safe Color Change Control (Accessory) Identification Label

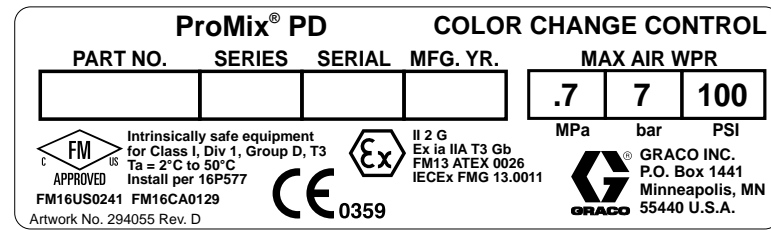

Figure 6 Intrinsically Safe Color Change Control (Accessory) Identification Label

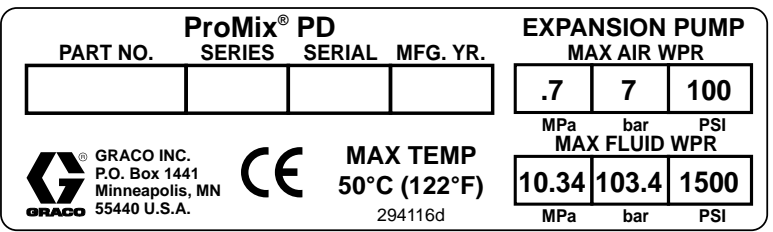

Figure 7 Pump Expansion Kit (Accessory) Identification Label

# **Related Manuals**

| Current manuals are available at www.graco.com | • |
|------------------------------------------------|---|
|------------------------------------------------|---|

| Manual No. | Description                                                            |
|------------|------------------------------------------------------------------------|
| 332458     | PD2K Proportioner Installation<br>Manual, Automatic Systems            |
| 332564     | PD2K Proportioner Operation<br>Manual, Automatic Systems               |
| 3A4486     | PD2K Dual Panel Proportioner<br>Operation Manual, Automatic<br>Systems |
| 3A6287     | PD3K+ Operation Manual,<br>Automatic Systems                           |
| 332339     | Pump Repair-Parts Manual                                               |
| 332454     | Color Change Valve Repair-Parts<br>Manual                              |

| Manual No. | Description                                                    |
|------------|----------------------------------------------------------------|
| 332455     | Color Change Kits Instructions-<br>Parts Manual                |
| 333282     | Remote Mix Manifold<br>Instructions-Parts Manual               |
| 332456     | Pump Expansion Kits<br>Instructions-Parts Manual               |
| 334183     | Modbus TCP Gateway Module<br>Instructions-Parts Manual         |
| 334494     | ProMix PD2K CGM Installation Kits<br>Instructions-Parts Manual |
| 334512     | Isolated Pump Expansion Kits<br>Instructions-Parts Manual      |

# Warnings

The following warnings are for the setup, use, grounding, maintenance and repair of this equipment. The exclamation point symbol alerts you to a general warning and the hazard symbol refers to procedure-specific risks. When these symbols appear in the body of this manual or on warning labels, refer back to these Warnings. Product-specific hazard symbols and warnings not covered in this section may appear throughout the body of this manual where applicable.

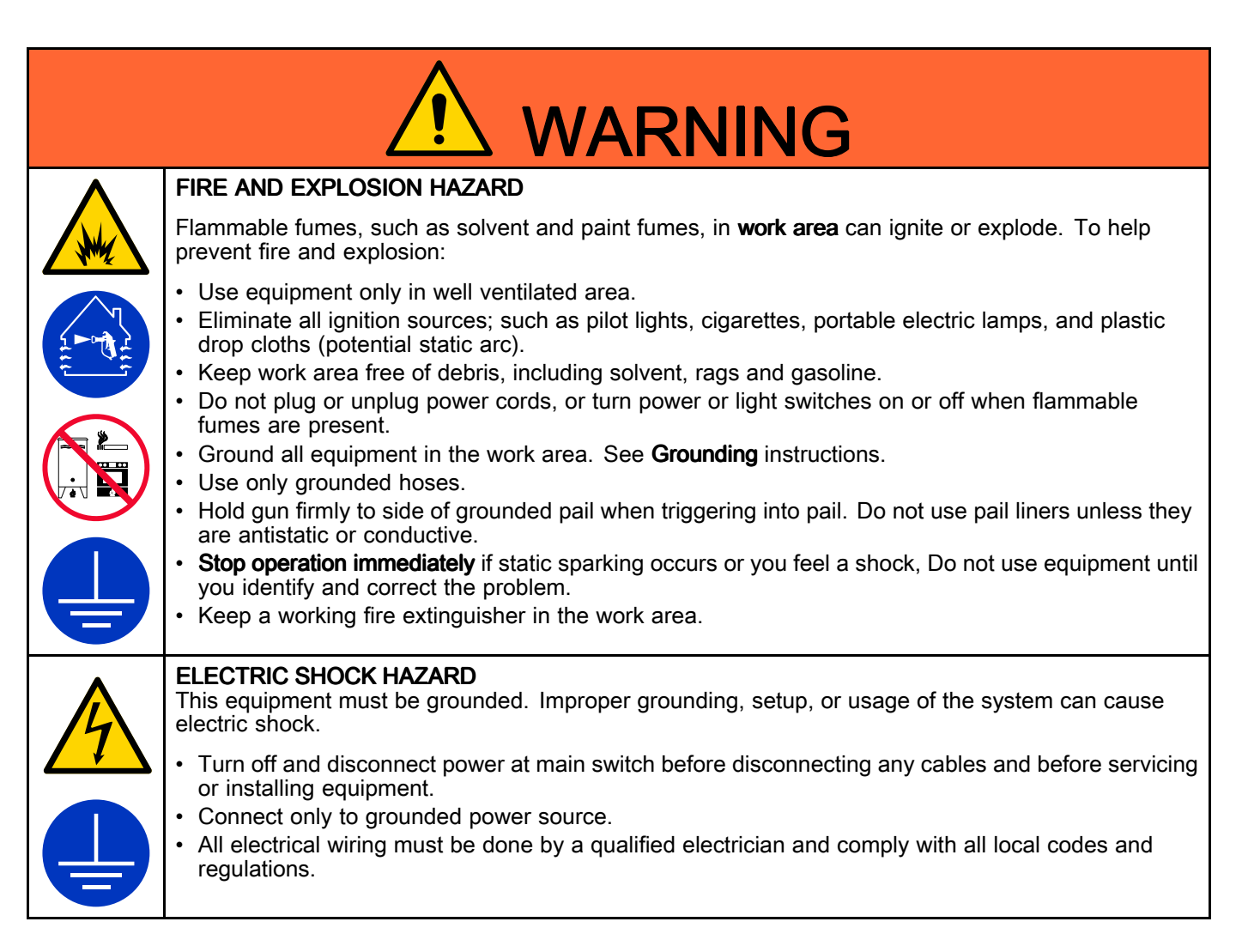

| <b>^</b> | INTRINSIC SAFETY                                                                                                    |
|----------|----------------------------------------------------------------------------------------------------|
|          | Intrinsically safe equipment that is installed improperly or connected to non-intrinsically safe equipment will create a hazardous condition and can cause fire, explosion, or electric shock. Follow local regulations and the following safety requirements.                                                                                                    |
|          | <ul> <li>Be sure your installation complies with national, state, and local codes for the installation of electrical apparatus in a Class I, Group D, Division 1 (North America) or Class I, Zones 1 and 2 (Europe) Hazardous Location, including all of the local safety fire codes (for example, NFPA 33, NEC 500 and 516, OSHA 1910.107, etc.).</li> <li>To help prevent fire and explosion: <ul> <li>Do not install equipment approved only for a non-hazardous location in a hazardous location. See model ID label for the intrinsic safety rating of your model.</li> <li>Do not substitute system components as this may impair intrinsic safety.</li> </ul> </li> </ul> |
|          | • Equipment that comes in contact with the intrinsically safe terminals must be rated for Intrinsic Safety. This includes DC voltage meters, ohmmeters, cables, and connections. Remove the unit from the hazardous area when troubleshooting.                                                                                                    |
|          | SKIN INJECTION HAZARD                                                                                                    |
|          | High-pressure fluid from dispensing device, hose leaks, or ruptured components will pierce skin. This may look like just a cut, but it is a serious injury that can result in amputation. <b>Get immediate surgical treatment.</b>                                                                                                    |
|          | <ul> <li>Do not point dispensing device at anyone or at any part of the body.</li> <li>Do not put your hand over the fluid outlet.</li> <li>Do not stop or deflect leaks with your hand, body, glove, or rag.</li> <li>Follow the <b>Pressure Relief Procedure</b> when you stop dispensing and before cleaning, checking, or servicing equipment.</li> <li>Tighten all fluid connections before operating the equipment.</li> </ul>                                                                                                    |
|          | • Check hoses and couplings daily. Replace worn of damaged parts inmediately.                                                                                                    |
|          | <ul> <li>MOVING PARTS HAZARD<br/>Moving parts can pinch, cut or amputate fingers and other body parts.</li> <li>Keep clear of moving parts.</li> <li>Do not operate equipment with protective guards or covers removed.</li> <li>Pressurized equipment can start without warning. Before checking, moving, or servicing equipment, follow the Pressure Relief Procedure and disconnect all power sources.</li> </ul>                                                                                                    |
|          | <ul> <li>TOXIC FLUID OR FUMES Toxic fluids or fumes can cause serious injury or death if splashed in the eyes or on skin, inhaled, or swallowed. </li> <li>Read MSDSs to know the specific hazards of the fluids you are using.</li> <li>Store hazardous fluid in approved containers, and dispose of it according to applicable guidelines. </li> <li>Always wear chemically impermeable gloves when spraying, dispensing, or cleaning equipment.</li> </ul>                                                                                                    |

| <b>PERSONAL PROTECTIVE EQUIPMENT</b><br>Wear appropriate protective equipment when in the work area to help prevent serious injury, including eye injury, hearing loss, inhalation of toxic fumes, and burns. This protective equipment includes but is not limited to:                                                                                                    |
|----------------------------------------------------------------------------------------------------|
| <ul> <li>Protective eyewear, and hearing protection.</li> <li>Respirators, protective clothing, and gloves as recommended by the fluid and solvent manufacturer.</li> </ul>                                                                                                    |
| EQUIPMENT MISUSE HAZARD<br>Misuse can cause death or serious injury.                                                                                                    |
| <ul> <li>Do not operate the unit when fatigued or under the influence of drugs or alcohol.</li> <li>Do not exceed the maximum working pressure or temperature rating of the lowest rated system component. See Technical Specifications in all equipment manuals.</li> <li>Use fluids and solvents that are compatible with equipment wetted parts. See Technical Specifications in all equipment manuals. Read fluid and solvent manufacturer's warnings. For complete information about your material, request MSDS from distributor or retailer.</li> <li>Do not leave the work area while equipment is energized or under pressure.</li> <li>Turn off all equipment and follow the Pressure Relief Procedure when equipment is not in use.</li> <li>Check equipment daily. Repair or replace worn or damaged parts immediately with genuine manufacturer's replacement parts only.</li> <li>Do not alter or modify equipment. Alterations or modifications may void agency approvals and create safety hazards.</li> <li>Make sure all equipment is rated and approved for the environment in which you are using it.</li> <li>Use equipment only for its intended purpose. Call your distributor for information.</li> <li>Route hoses and cables away from traffic areas, sharp edges, moving parts, and hot surfaces.</li> <li>Do not kink or over bend hoses or use hoses to pull equipment.</li> </ul> |
| <ul> <li>Keep children and animals away from work area.</li> <li>Comply with all applicable safety regulations.</li> </ul>                                                                                                    |

# Important Isocyanate (ISO) Information

Isocyanates (ISO) are catalysts used in two component materials.

## **Isocyanate Conditions**

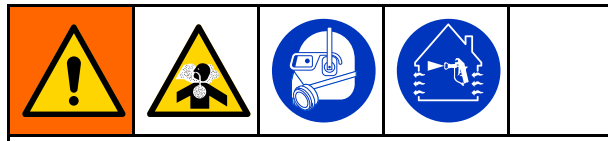

Spraying or dispensing fluids that contain isocyanates creates potentially harmful mists, vapors, and atomized particulates

- Read and understand the fluid manufacturer's warnings and Safety Data Sheet (SDS) to know specific hazards and precautions related to isocyanates.
- Use of isocyanates involves potentially hazardous procedures. Do not spray with the equipment unless you are trained, qualified, and have read and understood the information in this manuals and in the fluid manufacturer's application instructions and SDS.
- Use of incorrectly maintained or mis-adjusted equipment may result in improperly cured material. Equipment must be carefully maintained and adjusted according to instructions in the manual.
- To prevent inhalation of isocynate mists, vapors, and atomized particulates, everyone in the work area must wear appropriate respiratory protection. Always wear a properly fitting respirator, which may include a supplied-air respirator. Ventilate the work area according to instructions in the fluid manufacturer's SDS.
- Avoid all skin contact with iscocyanates. Everyone in the work area must wear chemically impermeable gloves, protective clothing and foot coverings as recommended by the fluid manufacturer and local regulatory authority. Follow all fluid manufacturer recommendations, including those regarding handling of contaminated clothing. After spraying, wash hands and face before eating or drinking.

## **Material Self-ignition**

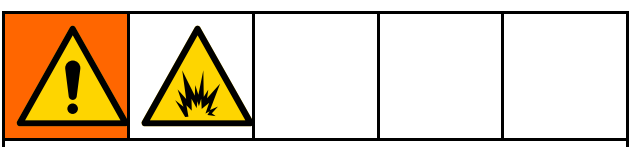

Some materials may become self-igniting if applied too thick. Read material manufacturer's warnings and Safety Data Sheet (SDS).

## Keep Components A and B Separate

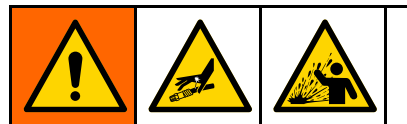

Cross-contamination can result in cured material in fluid lines which could cause serious injury or damage equipment. To prevent cross-contamination:

- **Never** interchange component A and component B wetted parts.
- Never use solvent on one side if it has been contaminated from the other side.

## Moisture Sensitivity of Isocyanates

Exposure to moisture (such as humidity) will cause ISO to partially cure; forming small, hard, abrasive crystals, which become suspended in the fluid. Eventually a film will form on the surface and the ISO will begin to gel, increasing in viscosity.

## NOTICE

Partially cured ISO will reduce performance and the life of all wetted parts.

- Always use a sealed container with a desiccant dryer in the vent, or a nitrogen atmosphere.
   Never store ISO in an open container.
- Keep the ISO pump wet cup or reservoir (if installed) filled with appropriate lubricant. The lubricant creates a barrier between the ISO and the atmosphere.
- Use only moisture-proof hoses compatible with ISO.
- Never use reclaimed solvents, which may contain moisture. Always keep solvent containers closed when not in use.
- Always lubricate threaded parts with an appropriate lubricant when reassembling.

**NOTE:** The amount of film formation and rate of crystallization varies depending on the blend of ISO, the humidity, and the temperature.

## **Changing Materials**

### NOTICE

Changing the material types used in your equipment requires special attention to avoid equipment damage and downtime.

- When changing materials, flush the equipment multiple times to ensure it is thoroughly clean.
- Always clean the fluid inlet strainers after flushing.
- Check with your material manufacturer for chemical compatibility.
- When changing between epoxies and urethanes or polyureas, disassemble and clean all fluid components and change hoses. Epoxies often have amines on the B (hardener) side. Polyureas often have amines on the A (resin) side.

# **Important Acid Catalyst Information**

Only the PD2K Acid Catalyst Model Proportioners are designed for acid catalysts ("acid") currently used in two-component, wood-finishing materials. Current acids in use (with pH levels as low as 1) are more corrosive than earlier acids. More corrosion-resistant wetted materials of construction are required, and must be used without substitution, to withstand the increased corrosive properties of these acids.

## Acid Catalyst Conditions

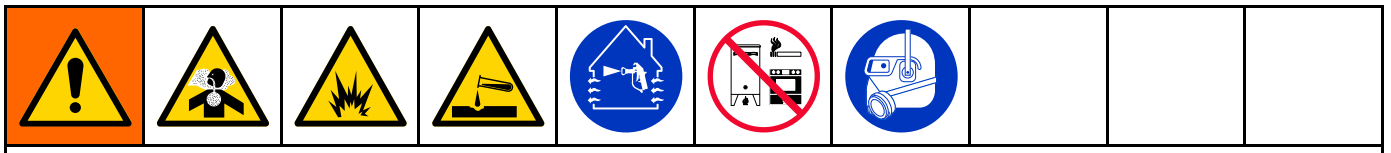

Acid is flammable, and spraying or dispensing acid creates potentially harmful mists, vapors, and atomized particulates. To help prevent fire and explosion and serious injury:

- Read and understand the acid manufacturer's warnings and Safety Data Sheet (SDS) to know specific hazards and precautions related to the acid.
- Use only genuine, manufacturer's recommended acid-compatible parts in the catalyst system (hoses, fittings, etc). A reaction may occur between any substituted parts and the acid.
- To prevent inhalation of acid mists, vapors, and atomized particulates, everyone in the work area must wear appropriate respiratory protection. Always wear a properly fitting respirator, which may include a supplied-air respirator. Ventilate the work area according to instructions in the acid manufacturer's SDS.
- Avoid all skin contact with acid. Everyone in the work area must wear chemically impermeable gloves, protective clothing, foot coverings, aprons, and face shields as recommended by the acid manufacturer and local regulatory authority. Follow all acid manufacturer recommendations, including those regarding handling of contaminated clothing. Wash hands and face before eating or drinking.
- Regularly inspect equipment for potential leaks and remove spills promptly and completely to avoid direct contact or inhalation of the acid and its vapors.
- Keep acid away from heat, sparks, and open flames. Do not smoke in the work area. Eliminate all ignition sources.
- Store acid in the original container in a cool, dry, and well-ventilated area away from direct sunlight and away from other chemicals in accordance with acid manufacturer's recommendations. To avoid corrosion of containers, do not store acid in substitute containers. Reseal the original container to prevent vapors from contaminating the storage space and surrounding facility.

## Moisture Sensitivity of Acid Catalysts

Acid catalysts can be sensitive to atmospheric moisture and other contaminants. It is recommended the catalyst pump and valve seal areas exposed to atmosphere are flooded with ISO oil, TSL, or other compatible material to prevent acid build-up and premature seal damage and failure.

### NOTICE

Acid build-up will damage the valve seals and reduce the performance and life of the catalyst pump. To prevent exposing acid to moisture:

- Always use a sealed container with a desiccant dryer in the vent, or a nitrogen atmosphere. Never store acids in an open container.
- Keep the catalyst pump and the valve seals filled with the appropriate lubricant. The lubricant creates a barrier between the acid and the atmosphere.
- Use only moisture-proof hoses compatible with acids.
- Always lubricate threaded parts with an appropriate lubricant when reassembling.

# Troubleshooting

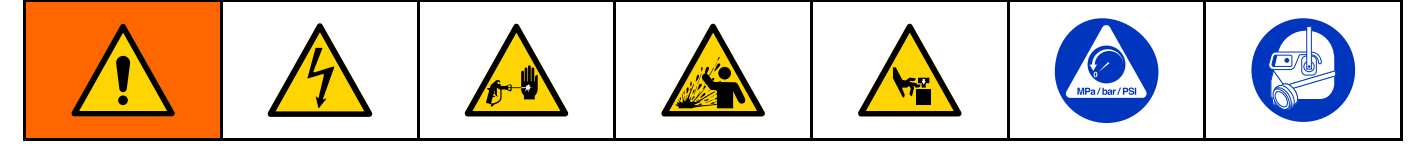

NOTE: Check all possible remedies before disassembling the system.

## System Troubleshooting

| Problem                             | Cause                                   | Solution                                                                                     |  |
|-------------------------------------|-----------------------------------------|----------------------------------------------------------------------------------------------|--|
| Unit will not operate.              | Inadequate power supply.                | See<br>Technical Specifications, page 77.                                                    |  |
|                                     | Power switch is off.                    | Turn switch on.                                                                              |  |
|                                     | Main power is shut off.                 | Turn main power switch on.                                                                   |  |
|                                     | Exhausted fluid supply.                 | Refill and reprime pump.                                                                     |  |
|                                     | Clogged fluid outlet line, valves, etc. | Clear.                                                                                       |  |
|                                     | Fluid dried on piston rod.              | Disassemble and clean pump. See<br>pump manual. In future, stop pump<br>at bottom of stroke. |  |
| Pump output low on both strokes.    | Inadequate power supply.                | See<br>Technical Specifications, page 77.                                                    |  |
|                                     | Exhausted fluid supply.                 | Refill and reprime pump.                                                                     |  |
|                                     | Clogged fluid outlet line, valves, etc. | Clear.                                                                                       |  |
|                                     | Worn piston packings.                   | Replace. See pump manual.                                                                    |  |
| Pump output low on only one stroke. | Held open or worn dosing valves.        | Check and repair. See pump manual.                                                           |  |
|                                     | Worn piston packing.                    | Replace. See pump manual.                                                                    |  |
| No output.                          | Improperly installed dosing valves.     | Check solenoid connections to valves. See pump manual.                                       |  |
| Pump operates erratically.          | Exhausted fluid supply.                 | Refill and reprime pump.                                                                     |  |
|                                     | Held open or worn dosing valves.        | Check and repair. See pump manual.                                                           |  |
|                                     | Worn piston packing.                    | Replace. See pump manual.                                                                    |  |

## Error Code Troubleshooting

System errors alert you of a problem and help prevent off-ratio spraying. There are three types: Advisory, Deviation, and Alarm.

**NOTE:** ProMix Dual Mix Systems (AC0502, AC1002, AC2002, AC3002, and AC4002) as well as ProMix PD3K+ Systems, have most of the same error codes as the ProMix PD2K. However, there are some unique codes that apply to each system, and in the case of Dual Mix, codes are specific to one of two mix units. Refer to the ProMix Dual Mix Operation Manual or PD3K+ Operation Manual for a complete list of error codes. See Related Manuals, page 6.

An **Advisory** records an event in the system, and will clear itself after 60 seconds. The four-digit error code will be followed by "-V".

A **Deviation** records an error in the system but does not shut down the equipment. The deviation must be acknowledged by the user. The four-digit error code will be followed by "-D".

If an **Alarm** occurs, operation stops. The four-digit error code will be followed by "-A".

If any of the three system error types occur:

- Alarm buzzer sounds (unless in silent mode).
- Alarm popup screen shows the active alarm code.
- Status bar on the Advanced Display Module shows the active alarm code.
- Alarm is saved in the date/time stamped log.

**NOTE:** A **Record** saves relevant system events in the background. These are informational only and can be reviewed on the Events screen, which displays the 200 most recent events, with date, time, and description.

**NOTE:** When an error occurs be sure to determine the code before resetting it. If you forget which code occurred, the Errors screen displays the 200 most recent errors, with date, time, and description.

**NOTE:** In some error codes listed below, a # symbol is shown as the last digit. This symbol represents the applicable pump number, which can vary. The unit's display will show the applicable pump number as the last digit in the code.

### **On-Screen Help**

When a system alarm occurs, a help screen is available to provide timely and relevant troubleshooting information for the user. On the

alarm popup screen, press to access the help screens. The help screens may also be accessed at any time by going to the Errors Screen and selecting an alarm in the log.

| 10/25/17 14:30 |     | Events Home Spray Fill Usage |
|----------------|-----|------------------------------|
| Standby        | 8   | SND1: Mix Fill Incomplete    |
|                |     |                              |
|                |     |                              |
|                |     |                              |
|                |     |                              |
|                |     |                              |
| S              | ND: | 1-A: Mix Fill Incomplete     |
|                |     |                              |
|                |     |                              |
|                |     |                              |
| 1              |     |                              |
|                |     |                              |

Figure 8 Alarm Popup Screen

All alarms have a QR code screen. A mobile device with internet access and a QR reader may use the QR code to access additional information on a webpage hosted by help.graco.com.

| 10/25/17 14:33     |     | Events  | Home         | Spray   | Fill | Usage |  |
|--------------------|-----|---------|--------------|---------|------|-------|--|
| Standby            | 8   | SND1: N | /lix Fill Ir | ncomple | te   |       |  |
| SND1-A: Mix Fill I | nco | mplete  |              |         |      |       |  |
|                    |     |         |              |         |      |       |  |
|                    |     |         | 6. A -       |         |      |       |  |
|                    | ą   | CH'     | 63           | 25      |      |       |  |
|                    | Ż   | 9 V     | <u>. C</u>   | ū.      |      |       |  |
|                    | Я   |         |              |         |      |       |  |
|                    | Ĥ   | 1580    | 12           |         |      |       |  |
|                    | L   |         |              |         |      |       |  |
|                    |     | help.gr | raco.con     | n       |      |       |  |

Figure 9 Error QR Code Screen

A number of the alarms that are most likely to be encountered during typical operation have detailed troubleshooting information screens. The troubleshooting screens will replace the QR code screen, though the QR code may still be accessed by

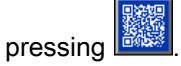

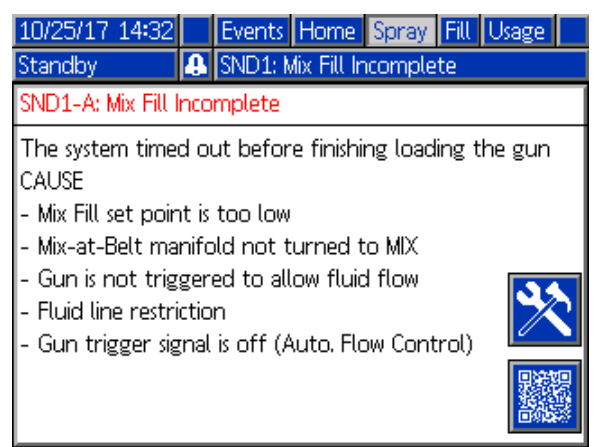

Figure 10 Error Troubleshooting Screen

### Purge Errors

| Code | Туре   | Description             | Problem                                                                                          | Cause                                                                                                    | Solution                                                                                                    |
|------|--------|-------------------------|--------------------------------------------------------------------------------------------------|----------------------------------------------------------------------------------------------------|----------------------------------------------------------------------------------------------------|
| ETE0 | Record | Purge Not<br>Complete   | The system was unable to complete a purge sequence.                                              | An indication that the<br>system either could<br>not complete or was<br>interrupted before<br>completing a gun purge. | No action required.                                                                                                    |
| SPD1 | Alarm  | Gun Purge<br>Incomplete | The system timed out<br>without reaching the<br>user-specified volume of<br>solvent for a purge. | Solvent flow switch not working.                                                                                      | Replace switch.                                                                                                    |
|      |        |                         |                                                                                                  | Solvent flow is too low to actuate the solvent switch.                                                                | Increase solvent<br>pressure to drive a<br>high purge flow rate                                                        |
|      |        |                         |                                                                                                  | Gun is not triggered.                                                                                                 | Operator must continue<br>flushing for configured<br>time, until the booth<br>control indicates purge is<br>completed. |
|      |        |                         |                                                                                                  | Mix manifold was not set<br>to flush position, blocking<br>solvent flow to the spray<br>gun.                          | Set manifold to flush position.                                                                                        |

#### Mix Errors

| Code | Туре           | Description                     | Problem                                                                                                    | Cause                                                                                                    | Solution                                                                                        |
|------|----------------|---------------------------------|----------------------------------------------------------------------------------------------------|----------------------------------------------------------------------------------------------------|-------------------------------------------------------------------------------------------------|
| F7S1 | Alarm          | Flow<br>Detected                | The solvent flow switch is indicating unexpected                                                                                                    | Solvent flow switch is stuck in flow position.                                                                                               | Clean or replace switch.                                                                        |
|      |                | Solvent Gun                     | solvent flow.                                                                                                    | There is a leak through the solvent cutoff valve.                                                                                            | Check for leaks and repair valve.                                                               |
| F7S2 | Alarm          | Flow<br>Detected<br>Solvent Mix | The solvent flow switches<br>indicate that both are<br>flowing solvent at the                                                                                                    | One or both solvent flow switches are stuck in flow position.                                                                                | Clean or replace the switch(es).                                                                |
|      |                |                                 | same time.<br>*This only applies to<br>systems with mix-at-wall.                                                                                                    | There is a leak through one or both of the solvent cutoff valves.                                                                            | Check for leaks and repair valve(s).                                                            |
| QPD1 | Alarm,<br>then | Potlife<br>Expired              | Potlife time has expired before the system has                                                                                                    | Purge process was not completed.                                                                                                    | Make sure purge process is completed.                                                           |
|      | tion           |                                 | moved the required<br>amount of material<br>(potlife volume) through<br>the mixed material line.                                                                                                    | Solvent supply shut off or empty.                                                                                                    | Verify solvent supply is available and on, supply valves are open.                              |
| QP## | Devia-<br>tion | Potlife<br>Expired<br>Recipe ## | Potlife time has expired<br>before the system has<br>moved the required<br>amount of material<br>(potlife volume) through<br>the mixed material line in<br>an inactive gun loaded<br>with recipe ##.<br>*This only applies to<br>systems with multiple<br>guns. | An inactive gun has<br>mixed material for recipe<br>## loaded and has<br>not dispensed enough<br>material in the required<br>amount of time. | Purge the inactive gun.                                                                         |
| SND1 | SND1 Alarm I   |                                 | The system timed out before the mix fill cycle                                                                                                    | Mix manifold not set to spray position.                                                                                                    | Set manifold to spray.                                                                          |
|      |                |                                 | loaded the gun with mixed material.                                                                                                    | Spray gun was not triggered.                                                                                                    | Allow flow through gun<br>during fill process until<br>the fill complete LED<br>stops flashing. |
|      |                |                                 |                                                                                                    | Restrictions in mixer, manifold, or spray gun.                                                                                               | Fix restrictions.                                                                               |

#### **Pumping Errors**

**NOTE:** In some error codes listed below, a # symbol is shown as the last digit. This symbol represents the applicable component number, which can vary. The unit's display will show the applicable number as the last digit in the code. For example, the F1S# code listed in this table will be displayed as F1S1 if the affected component is pump 1, F1S2 for pump 2, and so on.

| Code | Туре  | Description                           | Problem                                                                                                    | Cause                                                                                      | Solution                                                                                                    |
|------|-------|---------------------------------------|----------------------------------------------------------------------------------------------------|--------------------------------------------------------------------------------------------|----------------------------------------------------------------------------------------------------|
| DA0# | Alarm | Exceeded<br>Maximum<br>Flow Pump<br># | Pump was driven to<br>its maximum allowed<br>speed.                                                                                                    | System has a leak<br>or open valve that is<br>allowing unrestricted<br>flow.               | Inspect system for leaks.                                                                                                    |
|      |       |                                       |                                                                                                    | Pump is cavitating,<br>cycling without<br>restriction.                                     | Verify that the pump<br>is being supplied with<br>material.                                                                                                    |
|      |       |                                       |                                                                                                    | Viscosity of material is too thin for nozzle size.                                         | Reduce nozzle size to<br>create more restriction.<br>Reduce paint pressure to<br>lower the flow rate.                                                                                                    |
|      |       |                                       |                                                                                                    | System pressure or<br>Flow Setpoint is too high<br>(causing the pump to<br>work too hard). | Reduce the pressure or the Flow Setpoint.                                                                                                    |
| DE0# | Alarm | Leak<br>Detected<br>Pump #            | This is a manual stall test<br>failure when the pump<br>cannot build pressure<br>to the target "Stall Test<br>Pressure." Will fault after<br>30 seconds. | No material in the pump or line.                                                           | Make sure the pump and down stream color line are loaded with material.                                                                                                    |
|      |       |                                       |                                                                                                    | Leak in the system.                                                                        | Determine if leak is<br>external or internal by<br>visually inspecting the<br>system for fluid leakage.<br>Fix all loose or worn<br>hoses, fittings, and seals.<br>Inspect all valve seats<br>and needles for wear,<br>and replace worn piston<br>or throat seals. |
| DF0# | Alarm | No Stall Up<br>Pump #                 | Pump failed the stall<br>test; did not stall on the<br>upstroke.                                                                                         | Valve failure, seal failure,<br>worn rod or cylinder.                                      | Replace inlet and outlet<br>valve and seal for<br>up stroke. Replace<br>piston and throat seals.<br>Replace rod and cylinder<br>as necessary.                                                                                                    |
| DG0# | Alarm | No Stall<br>Down Pump<br>#            | Pump failed the stall test; did not stall on the downstroke.                                                                                             | Valve failure, seal failure,<br>worn rod or cylinder.                                      | Replace inlet and<br>outlet valve and seal<br>for down stroke. Replace<br>piston and throat seals.<br>Replace rod and cylinder<br>as necessary.                                                                                                    |
| DH0# | Alarm | No Stall<br>Pump #                    | Pump failed the stall<br>test; did not stall on<br>either the upstroke or the<br>downstroke.                                                             | Valve failure, seal failure, worn rod or cylinder.                                         | Replace inlet and outlet<br>valve and seal for up and<br>down strokes. Replace<br>piston and throat seals.<br>Replace rod and cylinder<br>as necessary.                                                                                                    |

| Code | Туре        | Description                          | Problem                                                                                              | Cause                                                                                                    | Solution                                                                                                    |
|------|-------------|--------------------------------------|----------------------------------------------------------------------------------------------------|----------------------------------------------------------------------------------------------------|----------------------------------------------------------------------------------------------------|
| DKD# | Alarm       | Position<br>Failed<br>Pump #         | Pump was unable to reach it's drive position.                                                        | Not enough air is supplied to the dosing valves.                                                                            | Ensure that at least 85<br>PSI is being supplied to<br>the dosing valves.                                                                                                    |
|      |             |                                      |                                                                                                    | The pressure at the pump outlet is too high.                                                                                | Check for an obstruction downstream of the pump that would increase pressure. Ensure the feed pressure is within $1/2 - 1/3$ of the target pressure.                                                                       |
| DKF# | Alarm       | Position<br>Overspeed<br>Pump #      | Pump moved beyond it's drive position.                                                               | The pump was knocked out of position.                                                                                       | There is no fluid pressure<br>at the outlet of the pump,<br>run the pump at a lower<br>pressure to fill the lines.<br>Check that the feed<br>pressure is not more<br>than $1/2 - 1/3$ greater<br>than the target pressure. |
| EBH# | Rec-<br>ord | Home<br>Complete<br>Pump #           | Record of pump homing is complete.                                                                   | An indication on the<br>display that the pump<br>completed the home<br>function                                             | No action required.                                                                                                    |
| EF0# | Alarm       | Timeout<br>Startup<br>Pump #         | Pump tried but was not<br>able to move to the<br>home position within a<br>specified amount of time. | Pump dose valves did not actuate.                                                                                           | Verify air pressure to solenoid valves. Verify the valves are actuating.                                                                                                    |
|      |             |                                      |                                                                                                    | Motor could not drive<br>pumps and linear<br>actuator.                                                                      | Verify motor is driving the pump.                                                                                                    |
|      |             |                                      |                                                                                                    | Pump stroke length is shortened by mechanical system tolerance.                                                             | Verify correct assembly<br>of linear actuator and<br>pump piston rods. See<br>pump manual.                                                                                                    |
| EF1# | Alarm       | Timeout<br>Shutdown<br>Pump #        | Pump tried but was not<br>able to move to the park<br>position within a specified<br>amount of time. | Pump dose valves did not actuate.                                                                                           | Visually inspect valves<br>to ensure they are<br>operating properly; verify<br>they have air pressure<br>above 85 psi (0.6 MPa,<br>6.0 bar).                                                                               |
|      |             |                                      |                                                                                                    | Pump is filled with thick<br>paint and could not drive<br>piston to end of stroke.<br>Motor or drive is worn or<br>damaged. | Observe motor and drive<br>assembly to verify that<br>the motor is generating<br>force.                                                                                                    |
| ETD# | Rec-<br>ord | Auto<br>Pressure<br>Relief Pump<br># | Record of pump<br>completing an auto<br>pressure relief.                                             | Pump outlet pressure<br>exceeded relief<br>threshold.                                                                       | No action required.                                                                                                    |
| F1A# | Alarm       | Flow Low<br>Dispense<br>Pump #       | The pump was unable to maintain its target flow rate.                                                | There is a restriction<br>in the hose or gun that<br>is preventing the pump<br>from dispensing at its<br>target rate.       | Check that the gun<br>is triggered and for<br>restrictions in the hose.                                                                                                    |
| F1D# | Alarm       | Flow Low Mix<br>Pump #               | The Mix Unit was unable to maintain it's target flow rate.                                           | There is a restriction<br>in the hose or gun that<br>is preventing the pump<br>from dispensing at it's<br>target rate.      | Check for restrictions in<br>the hose along the entire<br>fluid path after the pump<br>and also that the gun is<br>triggered.                                                                                              |

| Code | Туре  | Description                 | Problem                                                                 | Cause                                                                                                    | Solution                                                                                                    |
|------|-------|-----------------------------|-------------------------------------------------------------------------|----------------------------------------------------------------------------------------------------|----------------------------------------------------------------------------------------------------|
| F1F# | Alarm | Flow Low Fill<br>Pump #     | There has been no flow<br>or low flow during a pump<br>fill operation.  | There is a restriction on the outlet side of the pump or color stack.                                              | Make sure there are no<br>restrictions in the color<br>stack and that the dump<br>valve is actuating.                                                      |
|      |       |                             |                                                                         | Thick viscosity paint<br>requires more pressure<br>to pump.                                                        | Increase non-mix<br>pressure if necessary<br>to create flow during the<br>fill function.                                                                   |
|      |       |                             |                                                                         | The pumps do not have<br>to move for the system to<br>build enough pressure to<br>meet the setpoint.               | Increase non-mix<br>pressure if necessary<br>to create flow during the<br>fill function.                                                                   |
| F1S# | Alarm | Flow Low<br>Purge Pump<br># | There has been no flow<br>or low flow during a pump<br>purge operation. | Restriction in the outlet<br>side of the pump or color<br>stack resulting in the<br>solvent flow being too<br>low. | Make sure there are<br>no restrictions in the<br>system. Increase<br>non-mix pressure if<br>necessary to create flow<br>during the purge function.         |
| F7D# | Alarm | Flow<br>Detected<br>Pump #  | The pump flow exceeded 20 cc/min flow coming into Idle mode.            | There is a leak in the<br>system or the gun was<br>open when the system<br>went into Idle mode.                    | Verify there are no leaks<br>in the system. Make<br>sure the air flow switch<br>is actuating properly.<br>Do not trigger the gun<br>without atomizing air. |
| F8D1 | Alarm | Flow Not<br>Detected        | No flow while mixing.                                                   | Restriction in the outlet side of the pump or color stack.                                                         | Make sure there are no restrictions in the system.                                                                                                    |
| F9D# | Alarm | Flow<br>Unstable<br>Pump #  | The pump flow rate<br>did not stabilize while<br>entering Idle mode.    | Potential leak in the system.                                                                                      | Check the system for<br>leaks and run manual<br>stall test.                                                                                                |

#### **Pressure Errors**

**NOTE:** In some error codes listed below, a # symbol is shown as the last digit. This symbol represents the applicable component number, which can vary. The unit's display will show the applicable number as the last digit in the code. For example, the P6F# code listed in this table will be displayed as P6F1 if the affected component is pump 1, P6F2 for pump 2, and so on.

| Code | Туре           | Description                         | Problem                                                                                                    | Cause                                                                                       | Solution                                                                                                    |
|------|----------------|-------------------------------------|----------------------------------------------------------------------------------------------------|---------------------------------------------------------------------------------------------|----------------------------------------------------------------------------------------------------|
| P1D# | Alarm          | Pressure<br>Low Outlet<br>Pump #    | The outlet pressure on<br>pump # is less than the<br>user-entered alarm limit.                                     | There is no fluid pressure or pump is cavitating.                                           | Check the supply for<br>pump #, increase feed<br>pressure if necessary.                                           |
|      |                |                                     | * This alarm is only<br>enabled with Flow<br>Control.                                                              |                                                                                             |                                                                                                    |
| P1F# | Alarm          | Pressure<br>Low Inlet<br>Pump #     | The inlet pressure on<br>pump # is less than the<br>user-entered alarm limit.                                      |                                                                                             | Increase inlet pressure.                                                                                          |
| P2F# | Devia-<br>tion | Pressure<br>Low Inlet<br>Pump #     | The inlet pressure on<br>pump # is less than the<br>user-entered deviation<br>limit.                               |                                                                                             | Increase inlet pressure.                                                                                          |
| P3D# | Devia-<br>tion | Pressure<br>High Outlet<br>Pump #   | The outlet pressure<br>on pump # is greater<br>than the user entered<br>deviation limit.                           |                                                                                             | Relieve system pressure.                                                                                          |
| P3F# | Devia-<br>tion | Pressure<br>High Inlet<br>Pump #    | The inlet pressure on<br>pump # is greater<br>than the user-entered<br>deviation limit.                            |                                                                                             | Decrease inlet pressure.                                                                                          |
| P4D# | Alarm          | Pressure<br>High Outlet<br>Pump #   | The outlet pressure on<br>pump # is greater than<br>the user entered alarm<br>limit.                               |                                                                                             | Relieve system pressure.                                                                                          |
| P4F# | Alarm          | Pressure<br>High Inlet<br>Pump #    | The inlet pressure on<br>pump # is greater than<br>the user-entered alarm<br>limit.                                |                                                                                             | Decrease inlet pressure.                                                                                          |
| P4P# | Alarm          | Pressure<br>High Supply<br>Pump #   | The supply pump fluid<br>pressure for pump # is<br>greater than 90% of the<br>user-entered Stall Test<br>Pressure. | The supply pump pressure is too high.                                                       | Check supply for pump<br>#, decrease supply<br>pressure.                                                          |
| P6D# | Alarm          | Press. Sens.<br>Removed<br>Outlet # | No outlet pressure<br>transducer is detected<br>when the system is<br>expecting one.                               | Disconnected<br>transducer.                                                                 | Verify transducer is<br>connected properly.<br>Replace if reconnecting<br>does not eliminate the<br>alarm.        |
| P6F# | Alarm          | Press. Sens.<br>Removed<br>Inlet #  | No inlet pressure<br>transducer is detected<br>when the system is<br>expecting one.                                | Disconnected<br>transducer.                                                                 | Verify transducer<br>is connected<br>properly. Replace if<br>reconnecting does not<br>eliminate the alarm.        |
| P9D# | Alarm          | Press. Sens.<br>Failed Outlet<br>#  | Outlet pressure transducer has failed.                                                                             | Outlet pressure<br>transducer has failed<br>or the pressure is above<br>the readable range. | Relieve system pressure.<br>Verify connections, or<br>replace if reconnecting<br>does not eliminate the<br>alarm. |

### Troubleshooting

| Code | Туре  | Description                          | Problem                                                                         | Cause                                                                                      | Solution                                                                                                    |
|------|-------|--------------------------------------|---------------------------------------------------------------------------------|--------------------------------------------------------------------------------------------|----------------------------------------------------------------------------------------------------|
| P9F# | Alarm | Press. Sens.<br>Failed Inlet #       | Inlet pressure transducer has failed.                                           | Inlet pressure transducer<br>has failed or the pressure<br>is above the readable<br>range. | Relieve system pressure.<br>Verify connections, or<br>replace if reconnecting<br>does not eliminate the<br>alarm. |
| QADX | Alarm | Differential<br>Pressure A<br>Over B | Low differential pressure.<br>This alarm is active only<br>during Mix mode.     | There is a leak on the B side.                                                             | Check the system for<br>internal and external<br>leaks on all catalyst<br>manifolds and plumbing.                 |
|      |       |                                      |                                                                                 | The B side pump is cavitating.                                                             | Check paint supply on<br>the B side, increase paint<br>supply pressure.                                           |
| QBDX | Alarm | Differential<br>Pressure B<br>Over A | High differential<br>pressure. This alarm<br>is active only during Mix<br>mode. | There is a leak on the A side.                                                             | Check the system for<br>internal and external<br>leaks on all color<br>manifolds and plumbing.                    |
|      |       |                                      |                                                                                 | The A side pump is cavitating.                                                             | Check paint supply on<br>the A side, increase paint<br>supply pressure.                                           |

### System Errors

| Code | Туре          | Description                    | Problem                                                                                                    | Cause                                                         | Solution                                                                                           |
|------|---------------|--------------------------------|----------------------------------------------------------------------------------------------------|---------------------------------------------------------------|----------------------------------------------------------------------------------------------------|
| EB00 | Rec-<br>ord   | Stop Button<br>Pressed         | Record of a stop button press.                                                                                              | Indicates system stop<br>key on ADM was<br>pressed.           | n/a                                                                                                |
| EBIX | Rec-<br>ord   | Pumps<br>Off Button<br>Pressed | Record of a pump power<br>off button press.Indicates pump power<br>key o ADM pressed to<br>power down pumps.n/a             |                                                               | n/a                                                                                                |
| EBCX | Rec-<br>ord   | Pumps<br>Off PLC<br>Command    | Record of a pump power<br>off PLC command. Indicates a system<br>command to power off<br>pumps was sent by the<br>PLC.      |                                                               | n/a                                                                                                |
| EC00 | Rec-<br>ord   | Setup<br>Value(s)<br>Changed   | Record of changing setup variables.                                                                                         | Indicates date and time when setup values were changed.       | n/a                                                                                                |
| EL00 | Rec-<br>ord   | System<br>Power On             | Record of power cycle (ON).                                                                                                 | Indicates date and time when system was started.              | n/a                                                                                                |
| EM00 | Rec-<br>ord   | System<br>Power Off            | Record of power cycle (OFF).                                                                                                | Indicates date and time when system was turned off.           | n/a                                                                                                |
| EMIX | Advi-<br>sory | Pump Off                       | The pumps are not<br>powered and are unable<br>to move.                                                                     | Pump power was turned off or an error occurred.               | Start pumps by pressing<br>pump start key on<br>Advanced Display<br>module.                        |
| EP0X | Rec-<br>ord   | Auto Pump<br>Parked            | Record of pumps being auto parked.                                                                                          | The auto park operation was completed.                        | No action required.                                                                                |
| ES00 | Advi-<br>sory | Factory<br>Defaults            | Record of defaults being loaded.                                                                                            |                                                               | n/a                                                                                                |
| WSN1 | Alarm         | Config Error<br>Color          | A color defined for the<br>system is not assigned to<br>any gun.<br>*This only applies to<br>systems with multiple<br>guns. | One or more colors<br>is missing a valid gun<br>assignment.   | Ensure all colors for all<br>color pumps have a gun<br>assigned to them on<br>Pump Screen 4.       |
| WSN2 | WSN2 Alarm    | rm Config Error<br>Catalyst    | A catalyst defined for the<br>system has an invalid<br>gun assignment.<br>*This only applies to                             | One or more catalyst<br>is missing a valid gun<br>assignment. | Ensure all catalysts for<br>all catalyst pumps have a<br>gun assigned to them on<br>Pump Screen 4. |
|      |               |                                | guns.                                                                                                    | Too many catalyst gun assignments exist.                      | The total number of<br>catalyst gun assignments<br>for the system may not<br>exceed four.          |

#### **Communication Errors**

**NOTE:** In some error codes listed below, a # symbol is shown as the last digit. This symbol represents the applicable component number, which can vary. The unit's display will show the applicable number as the last digit in the code. For example, the CAC# code listed in this table will be displayed as CAC1 if the affected component is color change board 1, CAC2 for board 2, and so on.

| Code | Туре  | Description                      | Problem                                                                                             | Cause                                                                                                    | Solution                                                                                                    |
|------|-------|----------------------------------|----------------------------------------------------------------------------------------------------|----------------------------------------------------------------------------------------------------|----------------------------------------------------------------------------------------------------|
| CA0X | Alarm | Comm. Error<br>ADM               | System does not detect<br>the Advanced Display<br>Module (ADM).                                     | This communication<br>error indicates that<br>the Network has lost<br>communication with<br>the Advanced Display<br>Module. | Check CAN cable connecting ADM to the EFCM.                                                                                    |
| CAC# | Alarm | Comm. Error<br>Color Change<br># | System does not detect<br>the Color Change<br>Module #.                                             | This communication<br>error indicates that<br>the network has lost<br>communication with<br>the Color Change<br>Module #.   | Check CAN cable<br>connections to<br>the Color Change<br>Module # and any<br>interconnected<br>modules.                        |
| CADX | Alarm | Comm. Error<br>Fluid Module      | System does not<br>see the Enhanced<br>Fluid Control Module<br>(EFCM).                              | This communication<br>error indicates that<br>the Network has lost<br>communication with<br>the EFCM.                       | Check CAN cables<br>connecting ADM to the<br>EFCM. Replace Cable<br>or EFCM as necessary.                                      |
| CAGX | Alarm | Comm. Error<br>Gateway           | System does not<br>detect a CGM that was<br>registered as being<br>connected at power<br>up.        |                                                                                                    |                                                                                                    |
| CAG# | Alarm | Comm. Error<br>Modbus<br>Gateway | System does not detect<br>a Modbus CGM that<br>was registered as<br>being connected at<br>power up. | The Modbus CGM<br>address dial was<br>changed while the<br>system was powered<br>up.                                        | Unplug the Modbus<br>CGM from the CAN<br>network and re-plug<br>it back in so that it<br>re-registers with the<br>new address. |
|      |       |                                  |                                                                                                    | The Modbus CGM is not connected/failed.                                                                                     | Check that the Modbus<br>CGM is properly<br>connected to the CAN<br>network and it's LEDs<br>indicate it is powered.           |
| CANX | Alarm | Comm. Error<br>Booth Control     | System does not detect<br>the Booth Control<br>Module.                                              | This communication<br>error indicates that<br>the network has lost<br>communication with<br>the Booth Control.              | Check CAN cable<br>connecting the Booth<br>Control to the network.                                                             |
| CDC# | Alarm | Duplicate Color<br>Change #      | System detects two or<br>more identical Color<br>Change Modules.                                    | More than one Color<br>Change Module with<br>the same address<br>is connected in the<br>system.                             | Check the system and remove the extra color change module.                                                                     |
| CDDX | Alarm | Duplicate Fluid<br>Module        | System sees two<br>or more identical<br>Enhanced Fluid<br>Control Modules<br>EFCM).                 | More than one EFCM is connected in the system.                                                                              | Check the system<br>and remove the extra<br>EFCM.                                                                              |
| CDNX | Alarm | Duplicate<br>Booth Control       | System detects two or<br>more identical Booth<br>Control Modules.                                   | More than one Booth<br>Control Module is<br>connected in the<br>system.                                                     | Remove the extra<br>Booth Control Module.                                                                                      |

#### USB Errors

| Code | Туре     | Description                        | Problem                                                                      | Cause                                                                                         | Solution                                                    |
|------|----------|------------------------------------|------------------------------------------------------------------------------|-----------------------------------------------------------------------------------------------|-------------------------------------------------------------|
| EAUX | Advisory | USB Busy                           | USB drive is inserted,<br>download is in<br>progress.                        | Indicates USB port<br>is uploading or<br>downloading data.                                    | Wait for USB Idle.                                          |
| EBUX | Record   | USB Drive<br>Removed               | USB drive was<br>removed while<br>downloading or<br>uploading.               | Downloading/upload-<br>ing data on USB was<br>interrupted by the USB<br>device being removed. | Replace the USB device and begin process again.             |
| EQU0 | Advisory | USB Idle                           | USB download<br>completed, drive may<br>be removed.                          | Data transfer is completed to the USB device.                                                 | Remove USB device from ADM.                                 |
| EQU1 | Record   | USB Sys.<br>Settings<br>Downloaded | Settings were<br>downloaded to USB<br>drive.                                 | User installed USB device in ADM USB port.                                                    | n/a                                                         |
| EQU2 | Record   | USB Sys.<br>Settings<br>Uploaded   | Settings were<br>uploaded from USB<br>drive.                                 | User installed USB device in ADM USB port.                                                    | n/a                                                         |
| EQU3 | Record   | USB Custom<br>Lang.<br>Downloaded  | Custom language was downloaded to USB drive.                                 | User installed USB device in ADM USB port.                                                    | n/a                                                         |
| EQU4 | Record   | USB Custom<br>Lang.<br>Uploaded    | Custom language was<br>uploaded from USB<br>drive.                           | User installed USB device in ADM USB port.                                                    | n/a                                                         |
| EQU5 | Record   | USB Logs<br>Downloaded             | Data logs were<br>downloaded to USB<br>drive.                                | User installed USB device in ADM USB port.                                                    | n/a                                                         |
| EVUX | Advisory | USB Disabled                       | USB drive has been<br>inserted, downloading<br>is disabled.                  | Configuration of<br>system is blocking<br>data transfer.                                      | Change configuration<br>to enable USB<br>download function. |
| MMUX | Advisory | Maint. USB<br>Logs Full            | USB memory is more than 90% full.                                            | Configuration<br>parameter on system<br>is enabled to generate<br>this advisory.              | Complete download to ensure no data is lost.                |
| WSUX | Advisory | USB Config.<br>Err.                | USB configuration<br>file does not match<br>expected; checked on<br>startup. | A software update<br>was not completed<br>successfully.                                       | Reinstall software.                                         |
| WXUD | Advisory | USB Download<br>Err.               | An error occurred while<br>downloading to the<br>USB drive.                  | User installed<br>incompatible USB<br>device in ADM USB<br>port.                              | Repeat process with<br>compatible USB<br>device.            |
| WXUU | Advisory | USB Upload<br>Err.                 | An error occurred while<br>uploading from the<br>USB drive.                  | User installed<br>incompatible USB<br>device in ADM USB<br>port.                              | Repeat process with compatible USB device.                  |

#### **Miscellaneous Errors**

**NOTE:** In some error codes listed below, a # symbol is shown as the last digit. This symbol represents the applicable component number, which can vary. The unit's display will show the applicable number as the last digit in the code. For example, the B9D# code listed in this table will be displayed as B9D1 if the affected component is pump 1, B9D2 for pump 2, and so on.

| Code | Туре     | Description                               | Problem                                          | Cause                                                                              | Solution                      |
|------|----------|-------------------------------------------|--------------------------------------------------|------------------------------------------------------------------------------------|-------------------------------|
| B9A0 | Advisory | Volume<br>Rollover A<br>Current           | Batch counter for material A rolled over.        | The totalizer has<br>reached maximum<br>capable value and<br>started over at zero. | n/a                           |
| B9AX | Advisory | Volume<br>Rollover A<br>Lifetime          | Grand total counter for material A rolled over.  | The totalizer has<br>reached maximum<br>capable value and<br>started over at zero. | n/a                           |
| B9B0 | Advisory | Volume<br>Rollover B<br>Current           | Batch counter for material B rolled over.        | The totalizer has<br>reached maximum<br>capable value and<br>started over at zero. | n/a                           |
| B9BX | Advisory | Volume<br>Rollover B<br>Lifetime          | Grand total counter for material B rolled over.  | The totalizer has<br>reached maximum<br>capable value and<br>started over at zero. | n/a                           |
| B9D# | Advisory | Volume<br>Rollover Pump<br>#              | Grand total counter for<br>pump # rolled over.   | The totalizer has<br>reached maximum<br>capable value and<br>started over at zero. | n/a                           |
| B9S0 | Advisory | Volume<br>Rollover<br>Solvent<br>Current  | Batch counter for solvent rolled over.           | The totalizer has<br>reached maximum<br>capable value and<br>started over at zero. | n/a                           |
| B9SX | Advisory | Volume<br>Rollover<br>Solvent<br>Lifetime | Grand total counter for solvent rolled over.     | The totalizer has<br>reached maximum<br>capable value and<br>started over at zero. | n/a                           |
| WX00 | Alarm    | Software<br>Errors                        | An unexpected<br>software error has<br>occurred. |                                                                                    | Call Graco technical support. |

#### **Calibration Errors**

**NOTE:** In some error codes listed below, a # symbol is shown as the last digit. This symbol represents the applicable component number, which can vary. The unit's display will show the applicable number as the last digit in the code. For example, the ENT# code listed in this table will be displayed as ENT1 if the affected component is pump 1, ENT2 for pump 2, and so on.

| Code | Туре   | Name                          | Description                                        |
|------|--------|-------------------------------|----------------------------------------------------|
| END# | Record | Calibration Pump #            | A calibration test was run on the pump.            |
| ENS0 | Record | Calibration Solvent Meter     | A calibration test was run on the solvent meter.   |
| ENT# | Record | Calibration Stall Test Pump # | A stall test was completed successfully on pump #. |

#### **Maintenance Errors**

**NOTE:** In some error codes listed below, a # symbol is shown as the last digit. This symbol represents the applicable component number, which can vary. For example, the MAD# code listed in this table will be displayed as MAD1 if the affected component is pump 1, MAD2 for pump 2, and so on.

Because some components are assigned a 2–digit number, the last digit of the code is displayed as an alphanumeric character. The second table below correlates the alphanumeric digit to its component number. For example, code MEDZ represents outlet valve 30.

| Code | Туре     | Name                           | Description                                     |
|------|----------|--------------------------------|-------------------------------------------------|
| MAD# | Advisory | Maint. Outlet Pump #           | Maintenance is due on pump.                     |
| MAT# | Advisory | Maint. Stall Test Pump<br>#    | Maintenance stall test is due on pump.          |
| MEB# | Advisory | Maint. Valve Catalyst<br>(B) # | Maintenance is due on catalyst valve.           |
| MED# | Advisory | Maint. Valve Outlet #          | Maintenance is due on outlet valve.             |
| MEF# | Advisory | Maint. Valve Inlet #           | Maintenance is due on inlet valve.              |
| MEG# | Advisory | Maint. Valve Gun #             | Maintenance is due on gun valve.                |
| MEN# | Advisory | Maint. Valve Auxiliary         | Maintenance is due on auxiliary valve.          |
| MES# | Advisory | Maint. Valve Solvent #         | Maintenance is due on solvent valve.            |
| MFF# | Advisory | Maint. Meter Flow #            | Maintenance is due on flow meter.               |
| MFS0 | Advisory | Maint. Meter Solvent           | Maintenance stall test is due on solvent meter. |
| MGH0 | Advisory | Maint. Filter Fluid            | Maintenance is due on fluid filter.             |
| MGP0 | Advisory | Maint. Filter Air              | Maintenance is due on air filter.               |
| MJP# | Advisory | Maint. Valve Air               | Maintenance is due on air valve.                |

#### **Alphanumeric Last Digits**

| Alphanumeric Digit | Component Number |
|--------------------|------------------|
| 1                  | 1                |
| 2                  | 2                |
| 3                  | 3                |
| 4                  | 4                |
| 5                  | 5                |
| 6                  | 6                |
| 7                  | 7                |
| 8                  | 8                |
| 9                  | 9                |
| А                  | 10               |
| В                  | 11               |
| С                  | 12               |
| D                  | 13               |
| E                  | 14               |
| F                  | 15               |

| Alphanumeric Digit | Component Number |
|--------------------|------------------|
| G                  | 16               |
| Н                  | 17               |
| J                  | 18               |
| К                  | 19               |
| L                  | 20               |
| Μ                  | 21               |
| Ν                  | 22               |
| Р                  | 23               |
| R                  | 24               |
| Т                  | 25               |
| U                  | 26               |
| V                  | 27               |
| W                  | 28               |
| Υ                  | 29               |
| Z                  | 30               |

## **Power Barrier Board Diagnostics**

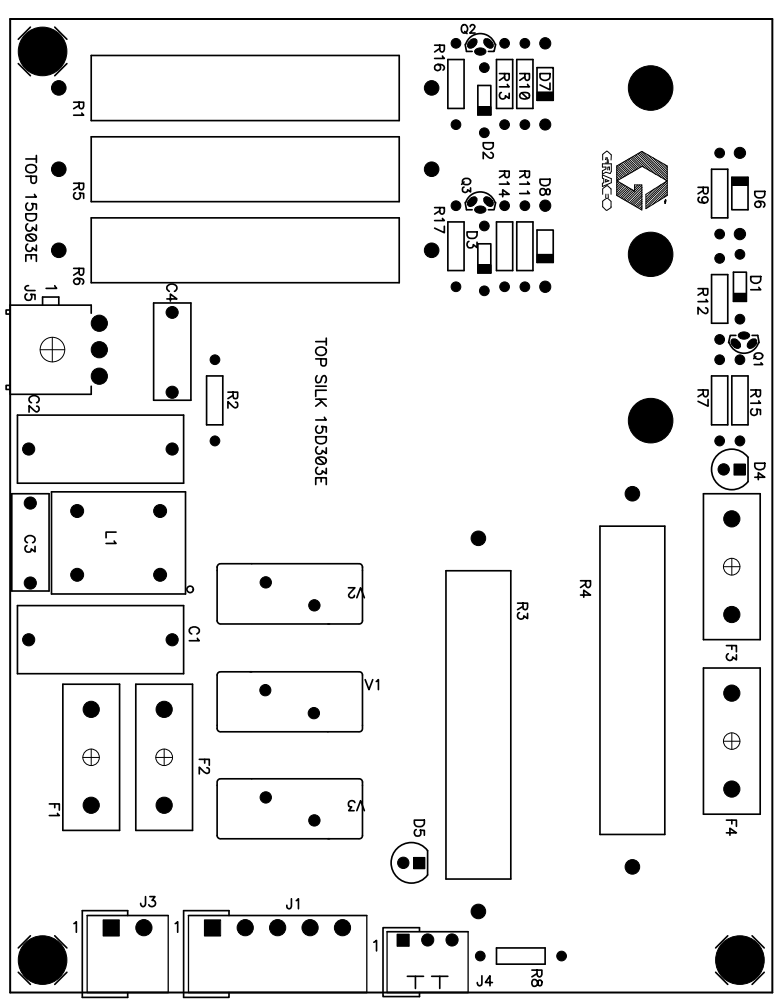

Figure 11 Power Barrier Board

| Table 1. | Power | Barrier | Board | Diagnostics |
|----------|-------|---------|-------|-------------|
|----------|-------|---------|-------|-------------|

| ID | Component or Indicator | Function                                          |  |
|----|------------------------|---------------------------------------------------|--|
| D4 | LED (green)            | IS Power                                          |  |
| D5 | LED (green)            | Power                                             |  |
| F3 | Fuse, 400 mA, 250 V    | If either F3 or F4 is blown, there is no power to |  |
| F4 | Fuse, 400 mA, 250 V    | the IS location. D4 is out.                       |  |
| J4 | Connector              | 24 Vdc power input                                |  |
| J5 | Connector              | +12 Vdc intrinsically safe power output           |  |

## **Isolation Board Diagnostics**

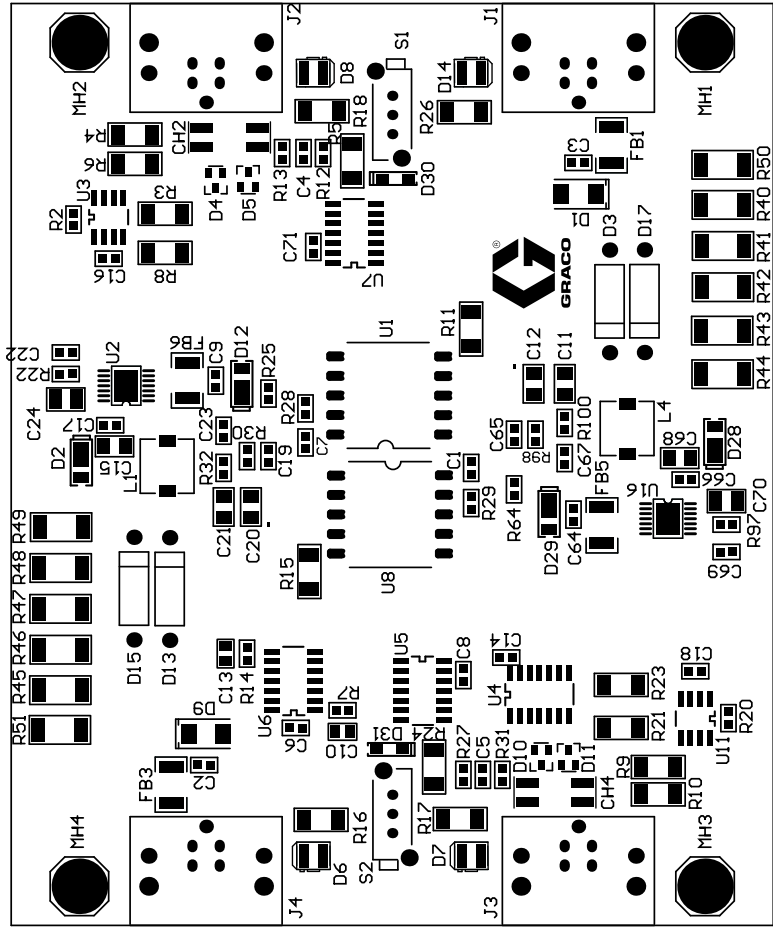

Figure 12 Isolation Board

| Table 2. | Isolation | Board | Diagnostics |
|----------|-----------|-------|-------------|
|----------|-----------|-------|-------------|

| ID  | Component or Indicator | Function                                                                                                    |
|-----|------------------------|----------------------------------------------------------------------------------------------------|
| D6  | LED (yellow)           | IS Communication                                                                                                    |
| D7  | LED (green)            | IS Power                                                                                                    |
| D8  | LED (green)            | Non-IS Power                                                                                                    |
| D14 | LED (yellow)           | Non-IS Communication                                                                                                 |
| J1  | Connector              | Non-IS, Gateway                                                                                                    |
| J2  | Connector              | Non-IS, Optional Color Change Module                                                                                 |
| J3  | Connector              | Intrinsically Safe, Barrier Board                                                                                    |
| J4  | Connector              | Intrinsically Safe, Optional Color Change Module                                                                     |
| S1  | Pushbutton Switch      | For Non IS connectors. If switch S1 is off, yellow LED (D14) is steady on. Push switch to turn switch on.            |
| S2  | Pushbutton Switch      | For Intrinsically Safe connectors. If switch S2 is off, yellow LED (D6) is steady on. Push switch to turn switch on. |

## Troubleshooting

## Enhanced Fluid Control Module (EFCM) Diagnostics

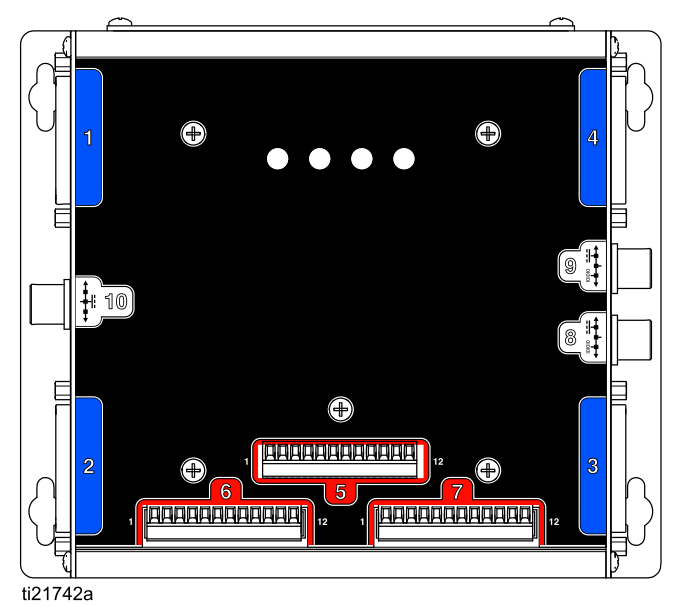

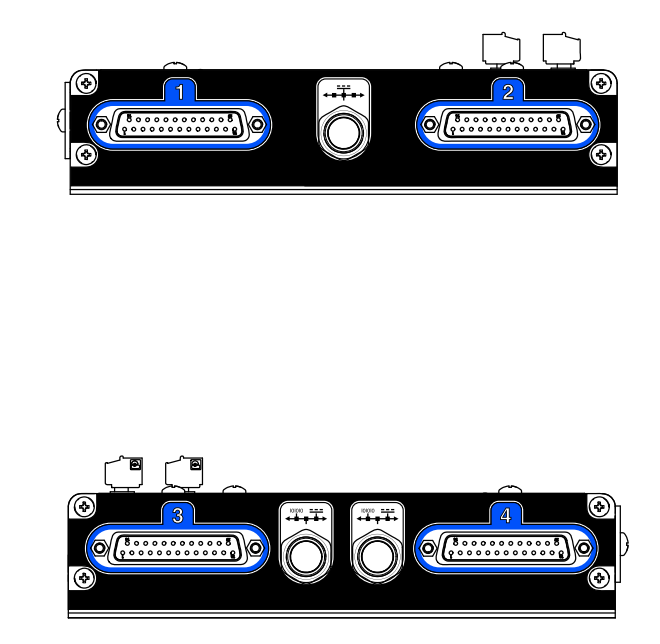

Figure 13 Enhanced Fluid Control Module

| Table 3. | Enhanced F | -luid Control | Module Di | agnostics |
|----------|------------|---------------|-----------|-----------|
|----------|------------|---------------|-----------|-----------|

| ID         | Component or Indicator | Function                                                                        |
|------------|------------------------|---------------------------------------------------------------------------------|
| 1          | 25 pin connector       | Pump 1 Module                                                                   |
| 2          | 25 pin connector       | Pump 2 Module                                                                   |
| 3          | 25 pin connector       | Pump 3 Module (accessory)                                                       |
| 4          | 25 pin connector       | Pump 4 Module (accessory)                                                       |
| 5          | 12 pin connector       | Multiple purpose I/O                                                            |
| 6          | 12 pin connector       | Multiple purpose I/O                                                            |
| 7          | 12 pin connector       | Multiple purpose I/O                                                            |
| 8          | 5 pin connector        | 24 Vdc Power/CAN (Communication Barrier)                                        |
| 9          | 5 pin connector        | Advanced Display Module                                                         |
| 10         | 5 pin connector        | 24 Vdc Input                                                                    |
| CPLD (D37) | LED (orange)           | Heartbeat                                                                       |
| POW (D19)  | LED (green)            | Power                                                                           |
| CAN (D69)  | LED (yellow)           | Communication.                                                                  |
| ERR (D38)  | LED (red)              | Blinks an error code. If the LED is on steady, the system is down. Cycle power. |

## **Pump Module Diagnostics**

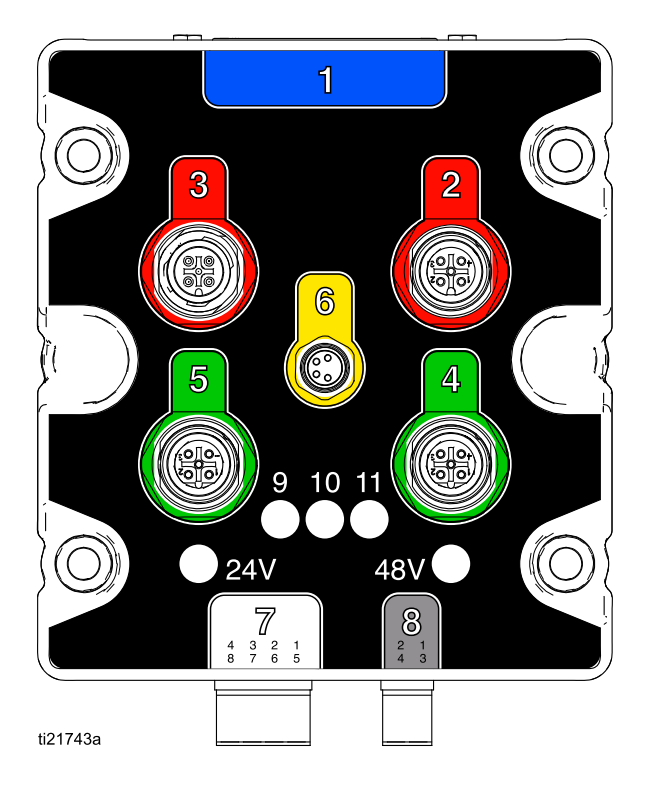

Figure 14 Pump Module

### Table 4 . Pump Module Diagnostics

| ID  | Component or Indicator | Function                              |
|-----|------------------------|---------------------------------------|
| 1   | 25 pin connector       | Input from EFCM                       |
| 2   | 5 pin connector        | Pump connection                       |
| 3   | 5 pin connector        | Motor encoder connection              |
| 4   | 5 pin connector        | Pump Inlet Transducer                 |
| 5   | 5 pin connector        | Pump Outlet Transducer                |
| 6   | 4 pin connector        | Motor Power Control (PD2K Dual Panel) |
| 7   | 8 pin connector        | Dose Valve Solenoids                  |
| 8   | 4 pin connector        | 48 Vdc Input Power and fan connection |
| 9   | LED (red)              | Pump Up Valve Output                  |
| 10  | LED (red)              | Pump Down Valve Output                |
| 11  | LED (red)              | Not used                              |
| 24V | LED (green)            | 24 VDC power supplied                 |
| 48V | LED (green)            | 48 VDC power supplied                 |

### Troubleshooting

## **Advanced Display Module Diagnostics**

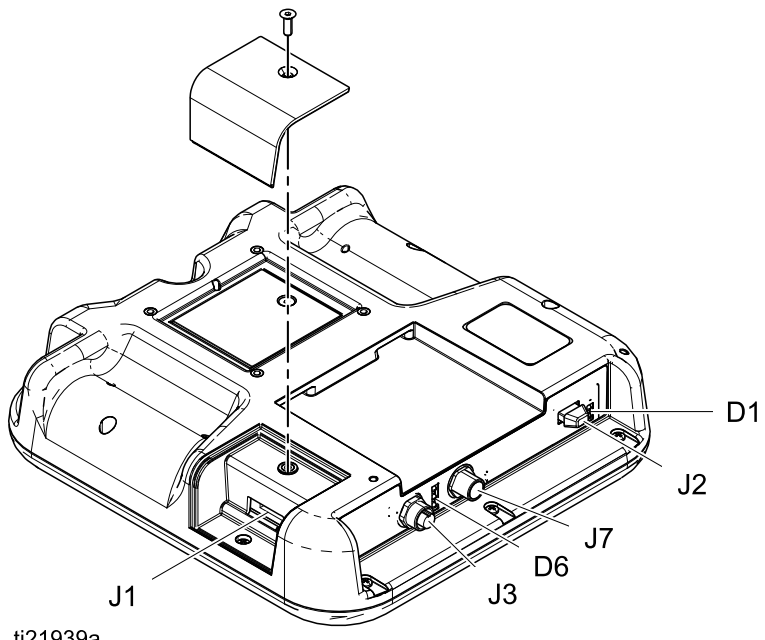

ti21939a

Figure 15 Advanced Display Module

### Table 5 . Advanced Display Module Diagnostics

| ID | Component or Indicator | Function                     |
|----|------------------------|------------------------------|
| D1 | LED (yellow/green)     | Green: USB inserted          |
|    |                        | Yellow: USB communication    |
| D6 | LED (red/yellow/green) | Green: Power                 |
|    |                        | Yellow: Communication        |
|    |                        | Red: Error                   |
| J1 | 8 pin connector        | Token port                   |
| J2 | 8 pin connector        | USB port                     |
| J3 | 5 pin connector        | Light tower (accessory)      |
| J7 | 5 pin connector        | CAN power/communication port |

## Standard Models (AC1000, AC2000, AC3000, and AC4000)

**NOTE:** The electrical schematic illustrates all possible wiring expansions in a ProMix PD2K system; models AC1000, AC2000, AC3000, and AC4000. Some components shown are not included with all systems. **NOTE:** See Optional Cables and Modules, page 46 for a list of cable options.

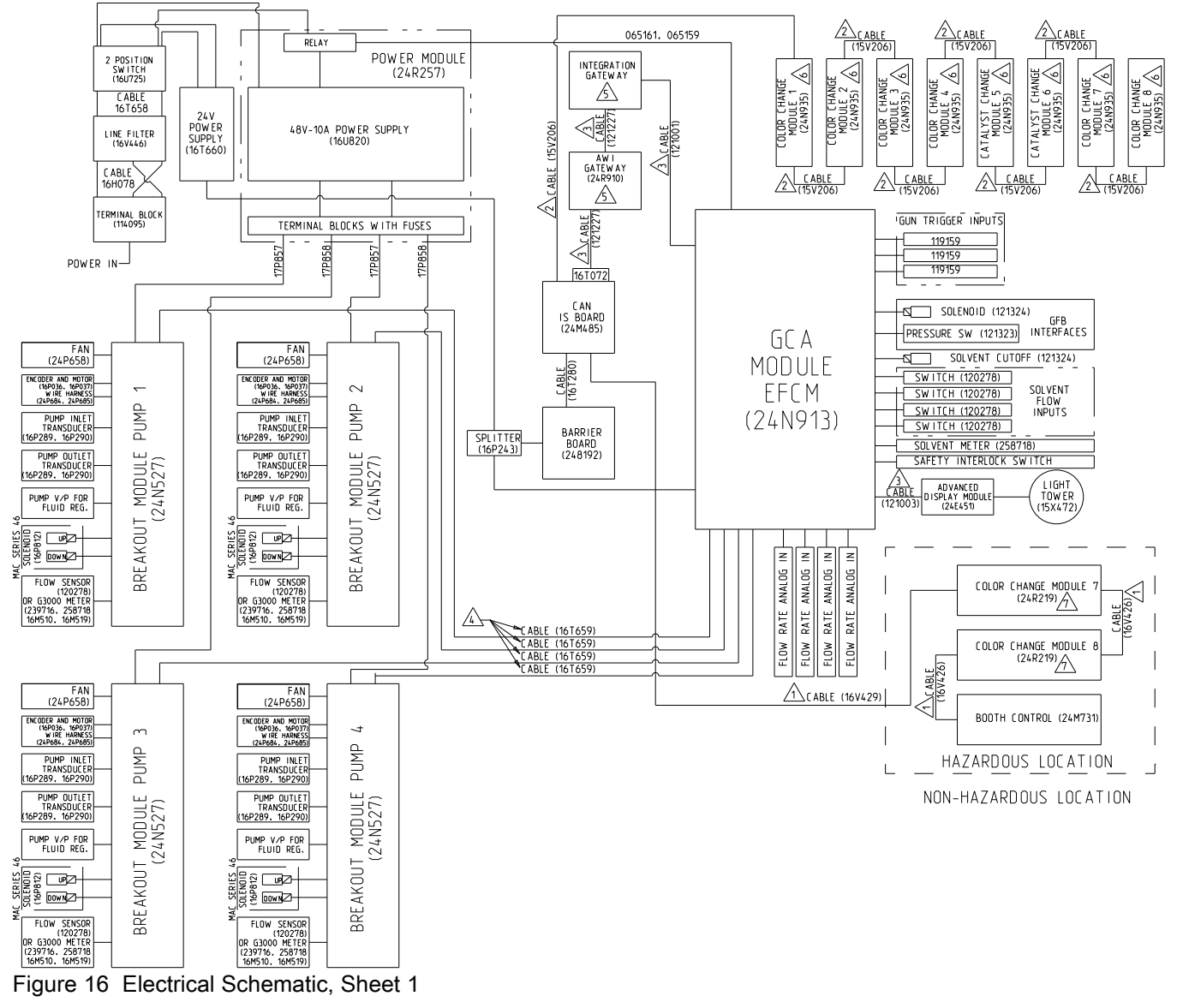

CONTINUED ON THE NEXT PAGE

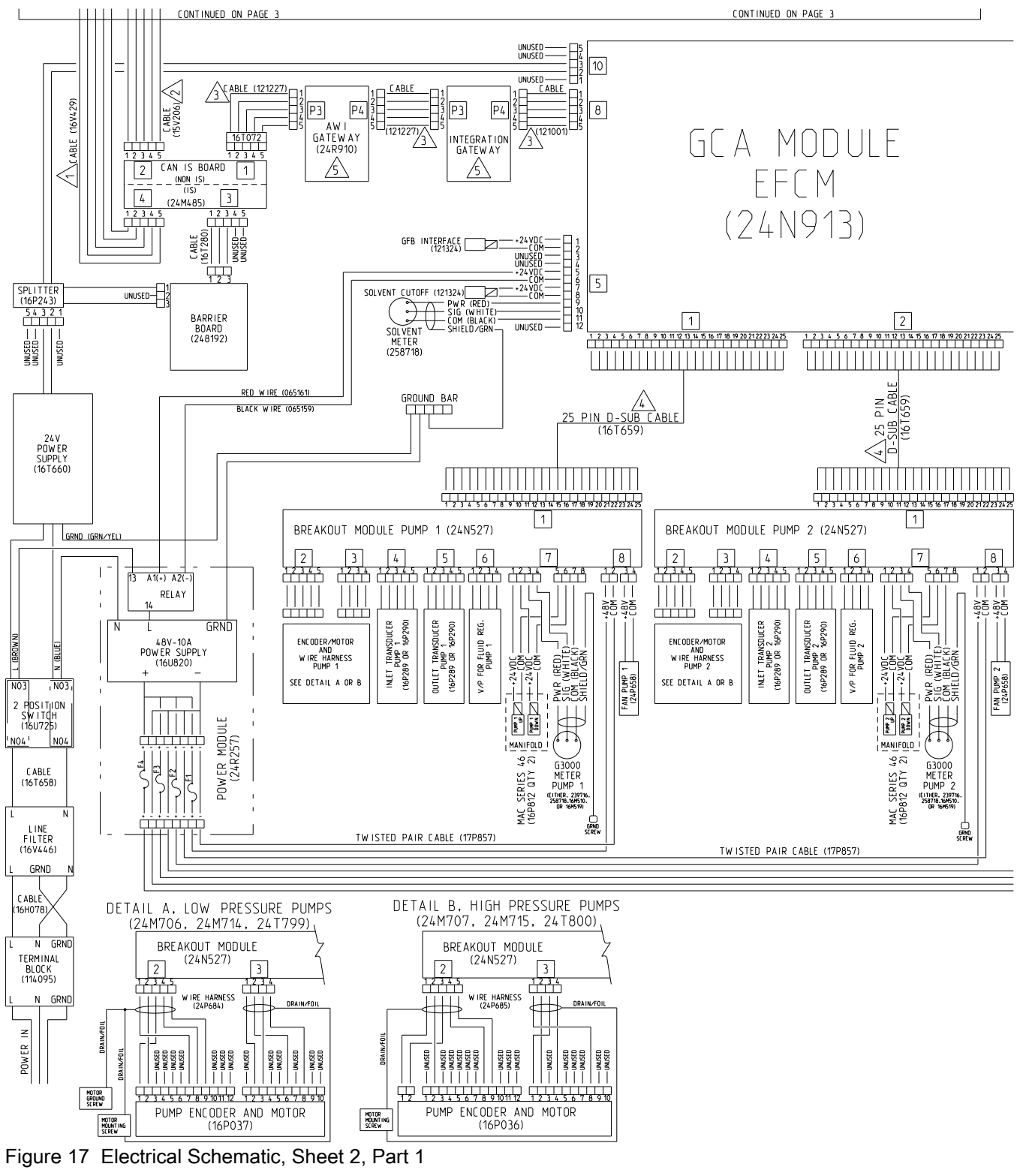

CONTINUED ON THE NEXT PAGE

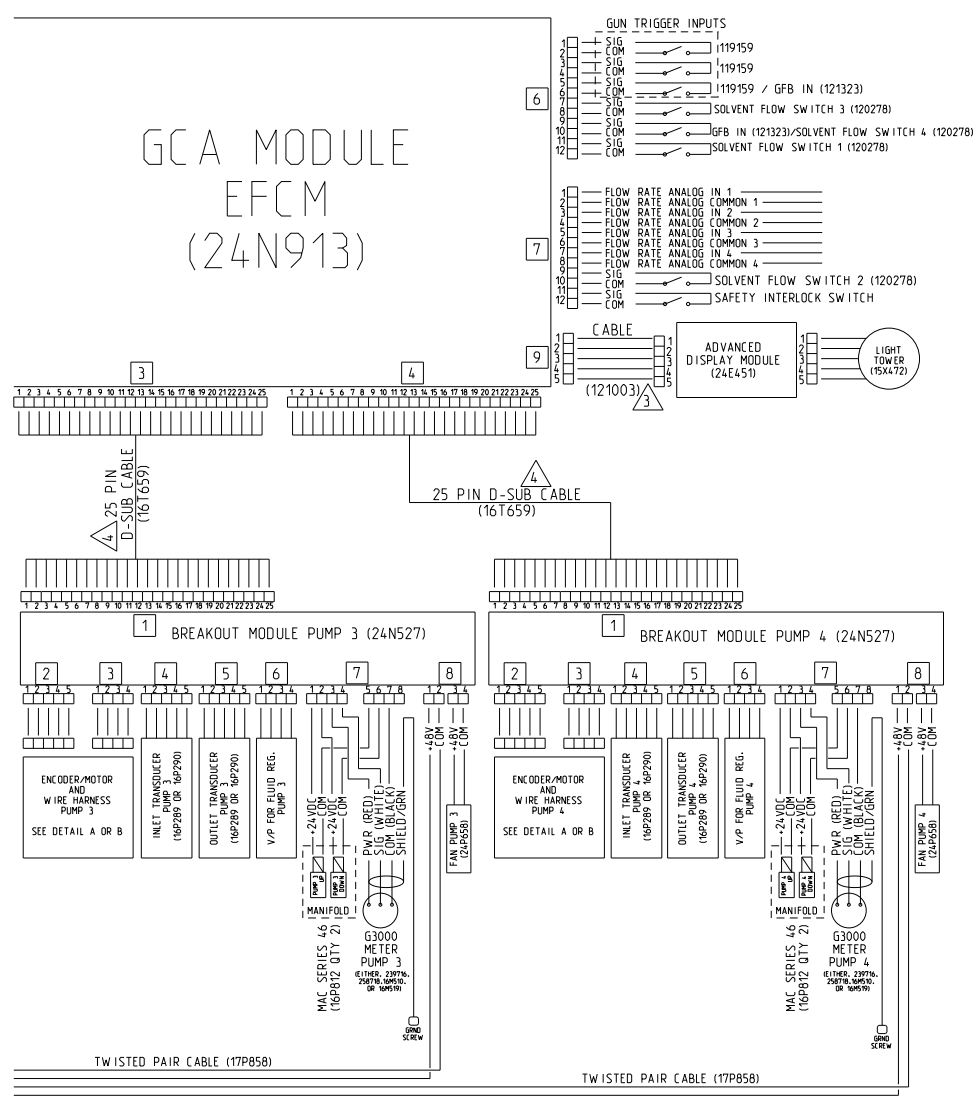

Figure 18 Electrical Schematic, Sheet 2, Part 2 CONTINUED ON THE NEXT PAGE

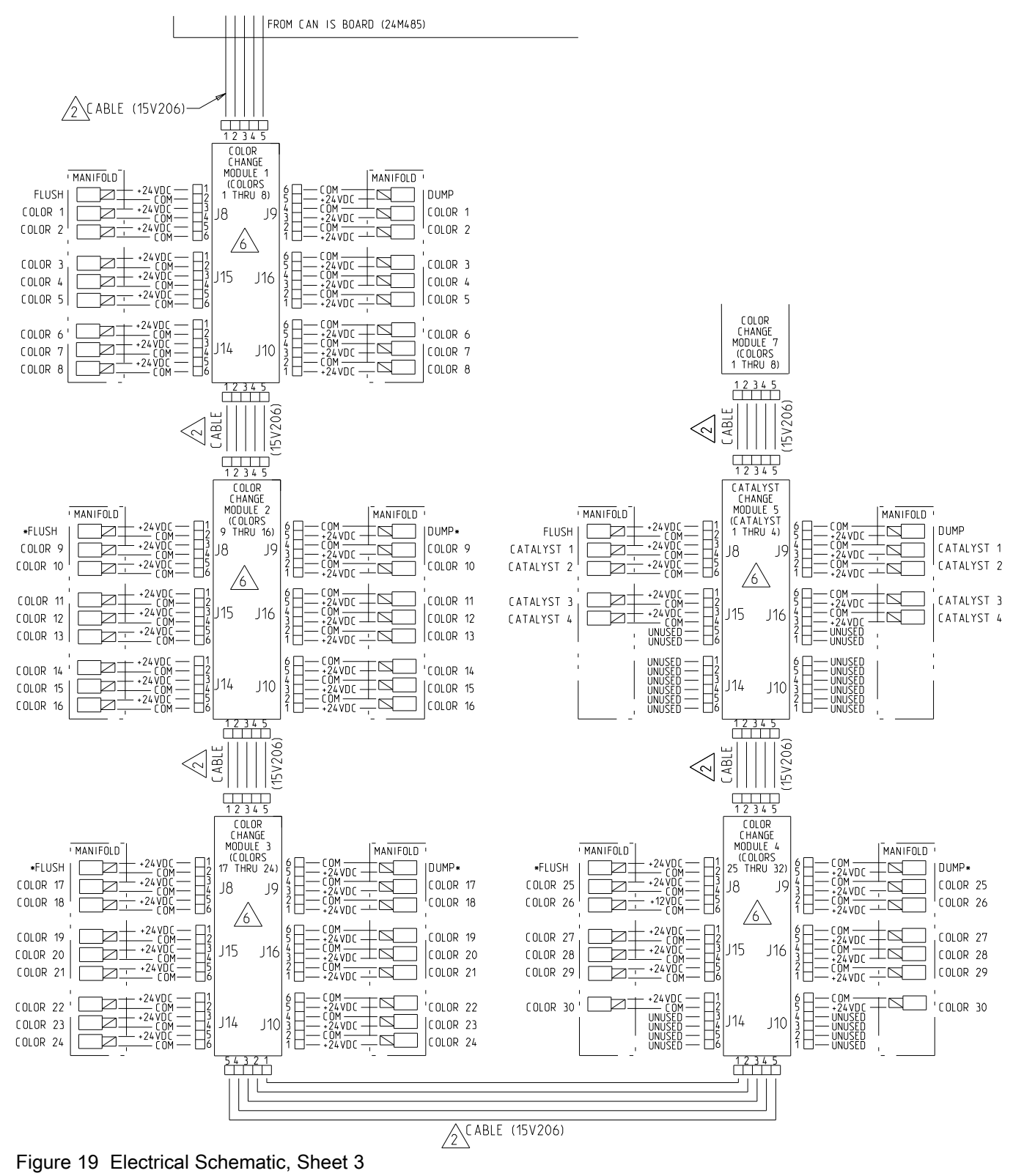

\* May be unused in some configurations.

CONTINUED ON THE NEXT PAGE
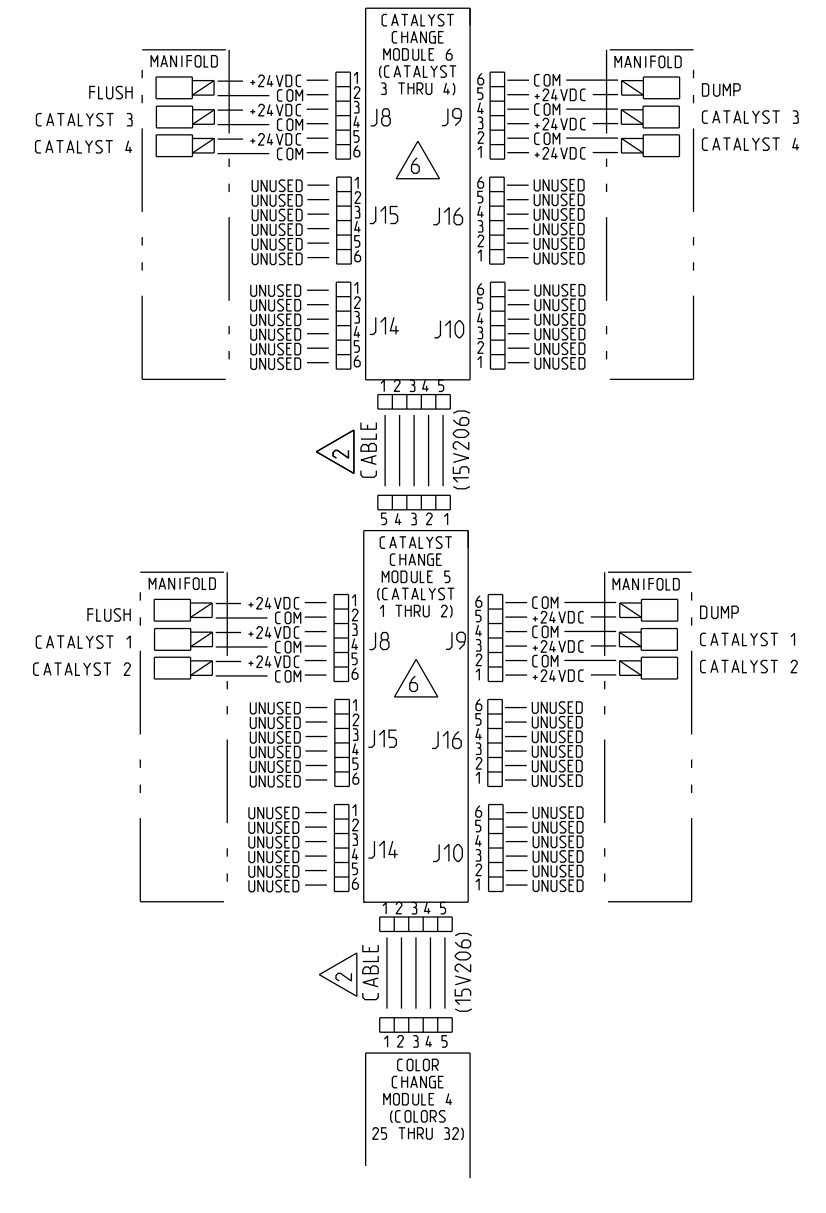

#### ALTERNATE CONFIGURATION FOR CATALYST CHANGE CONTROL

Figure 20 Electrical Schematic, Sheet 3, Alternate Configuration for Catalyst Change Control

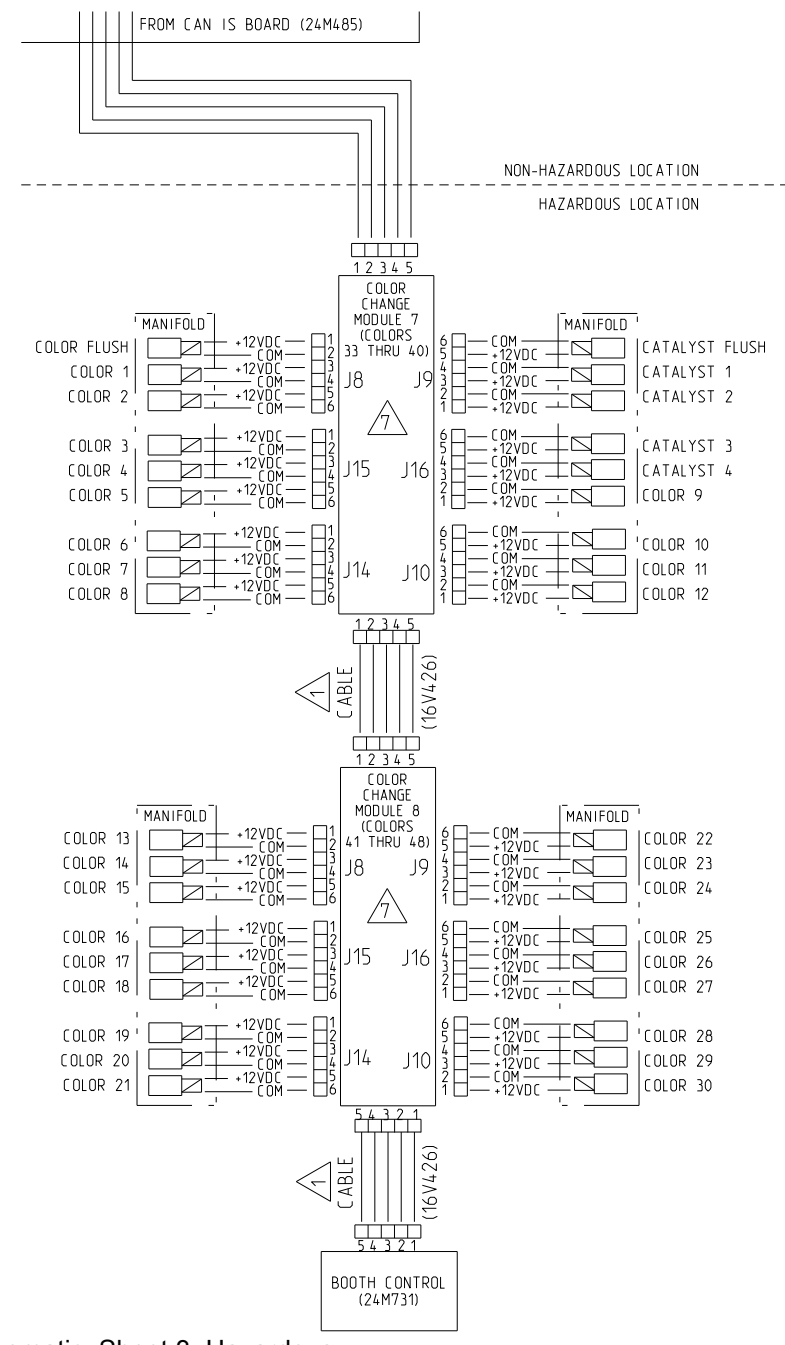

Figure 21 Electrical Schematic, Sheet 3, Hazardous Location

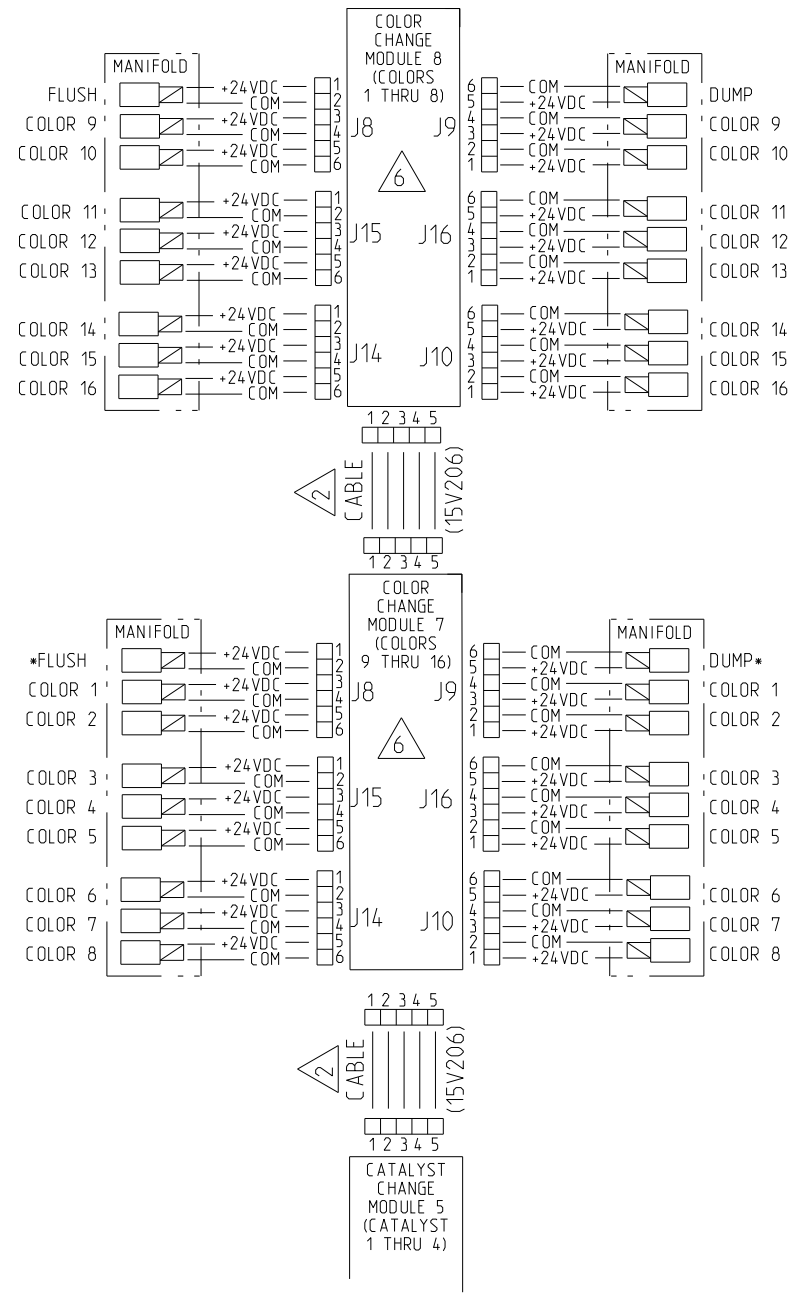

Figure 22 Electrical Schematic, Sheet 4

# Dual Panel Models (AC1002, AC2002, AC3002, and AC4002)

**NOTE:**The electrical schematic illustrates all possible wiring expansions in a ProMix PD2K system; models AC1002, AC2002, AC3002, and AC4002. Some components shown are not included with all systems. **NOTE:** See Optional Cables and Modules, page 46 for a list of cable options.

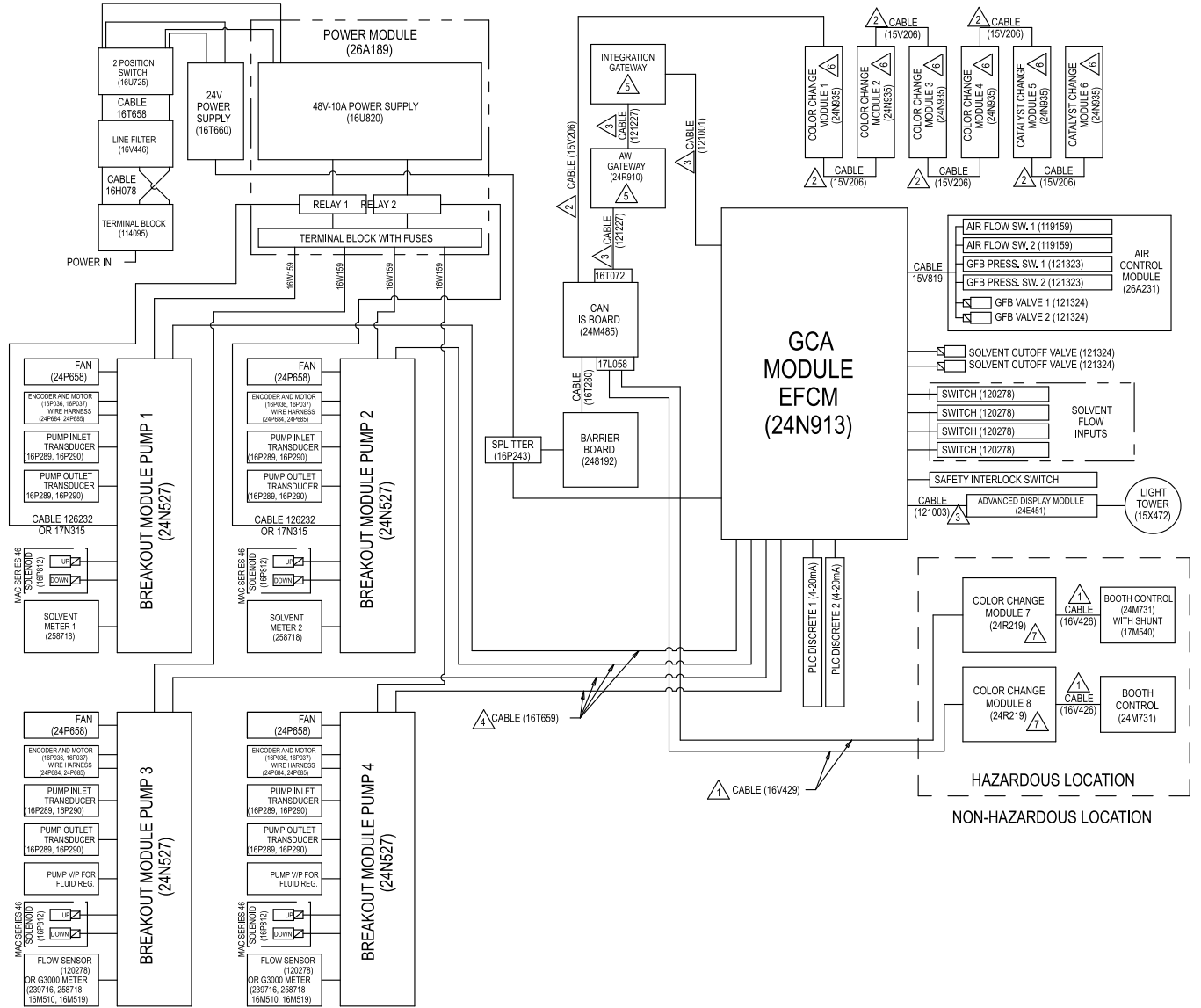

Figure 23 Electrical Schematic, Sheet 1

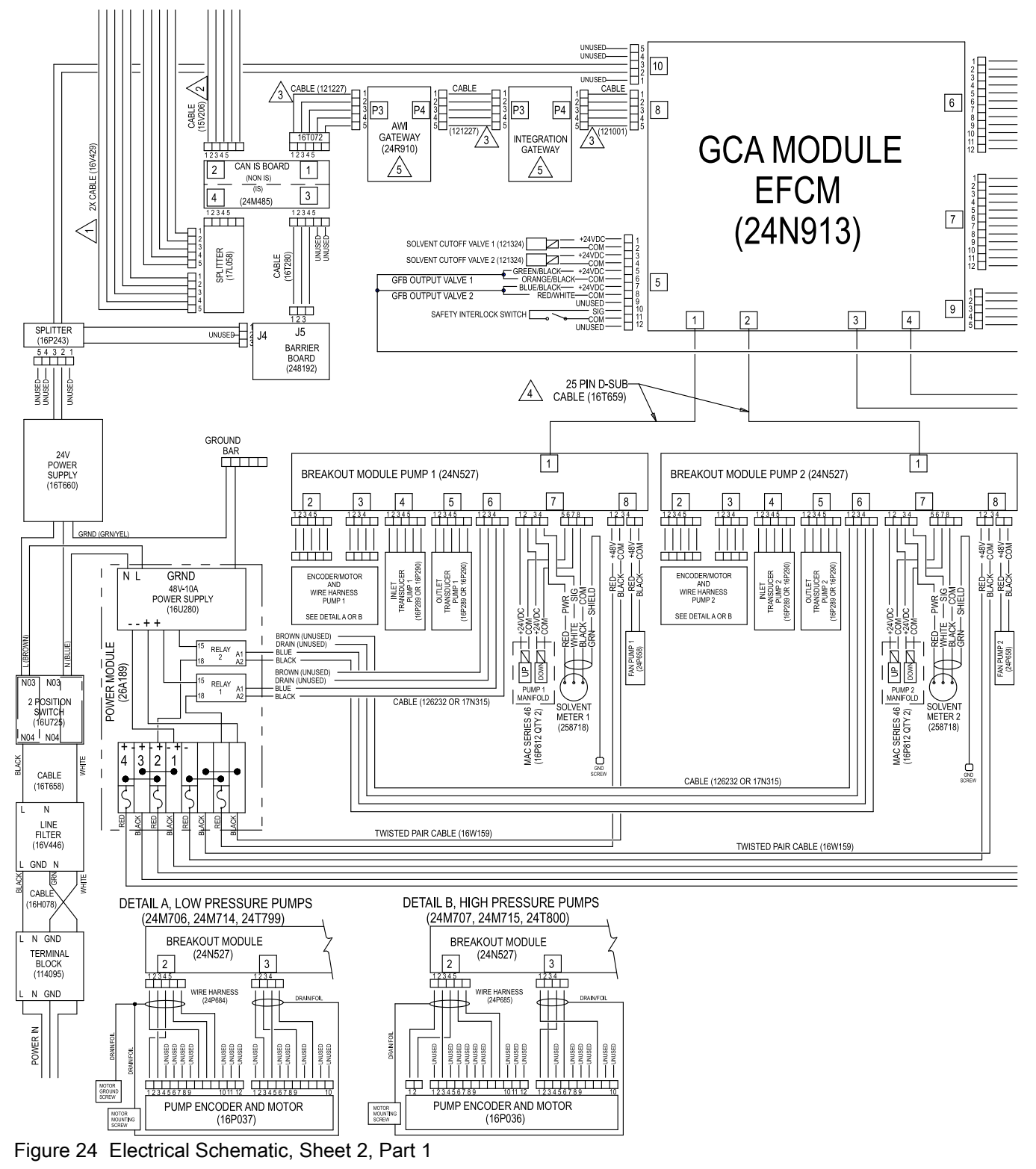

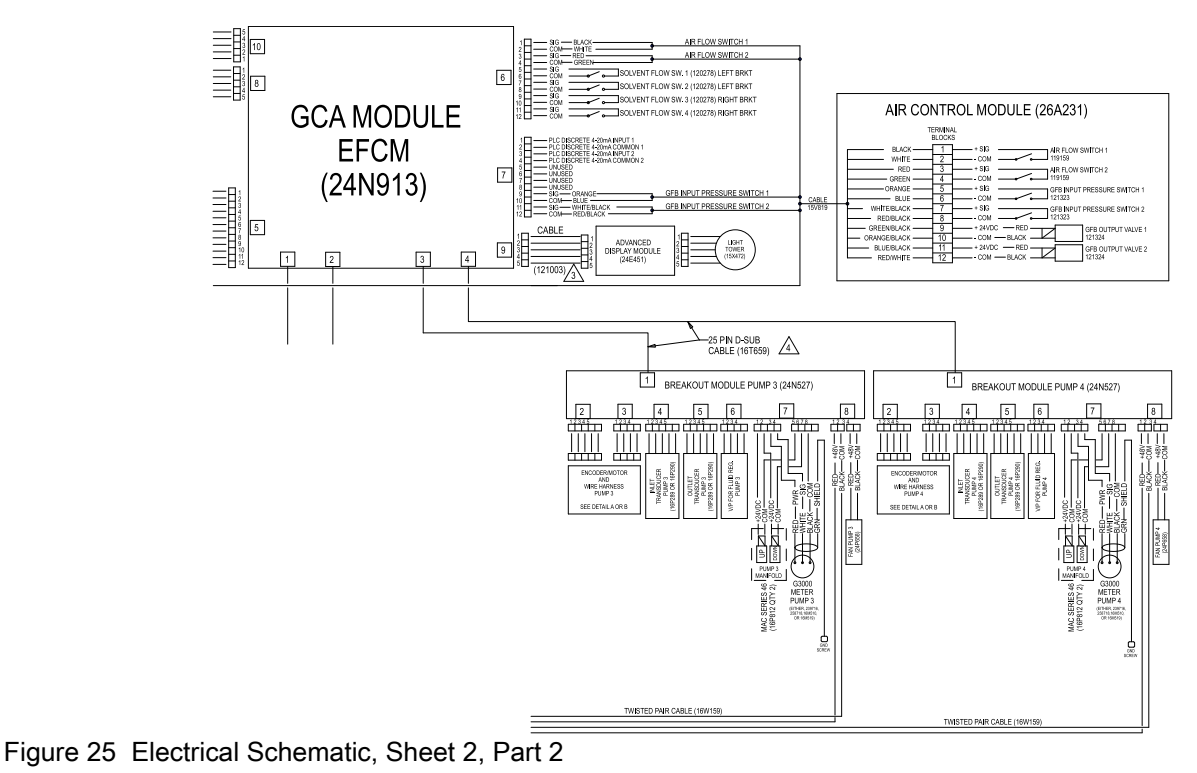

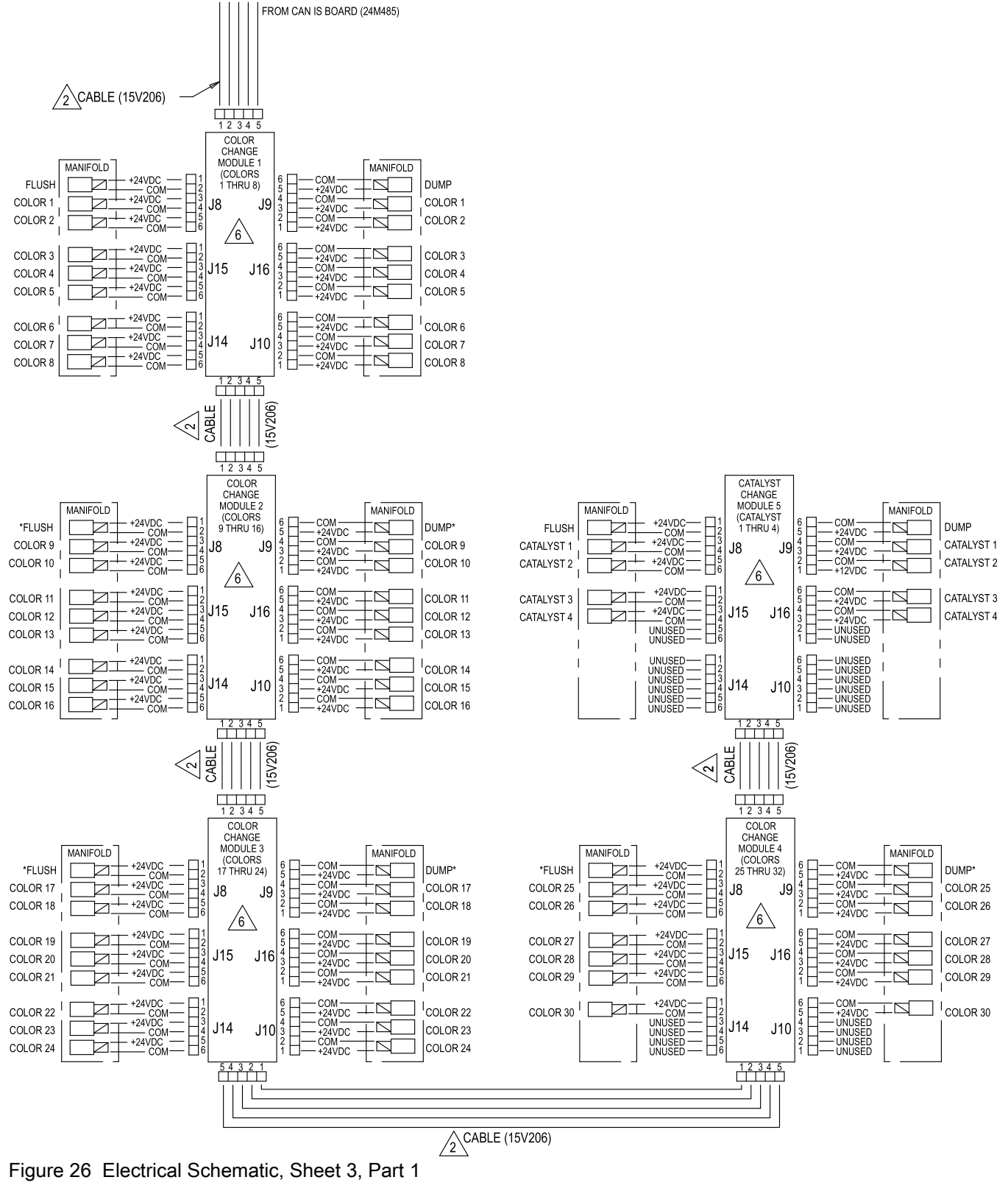

\* May be unused in some configurations.

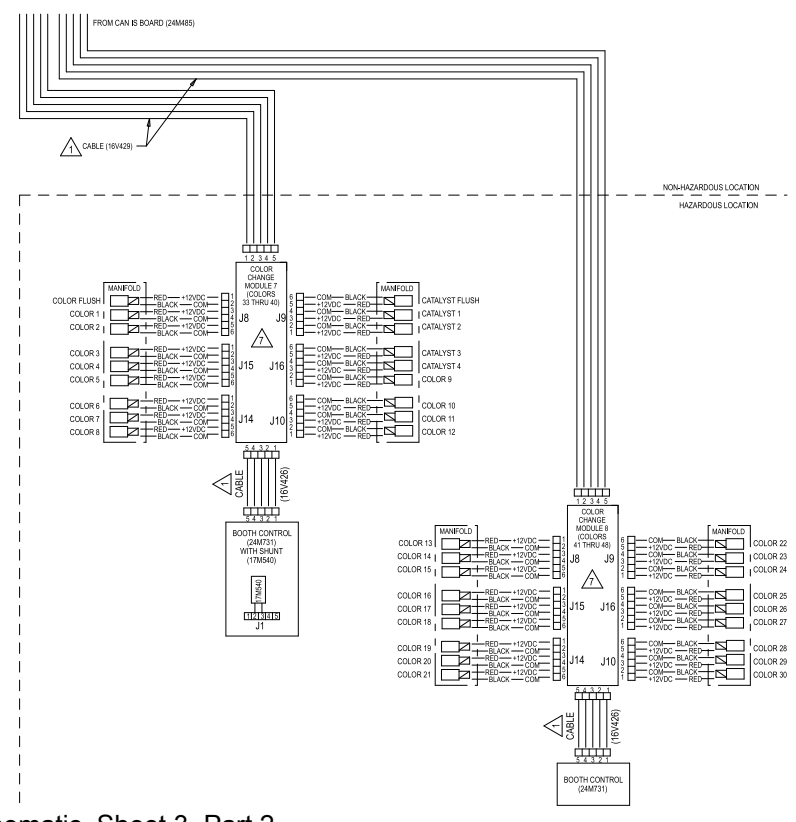

Figure 27 Electrical Schematic, Sheet 3, Part 2 CONTINUED ON THE NEXT PAGE

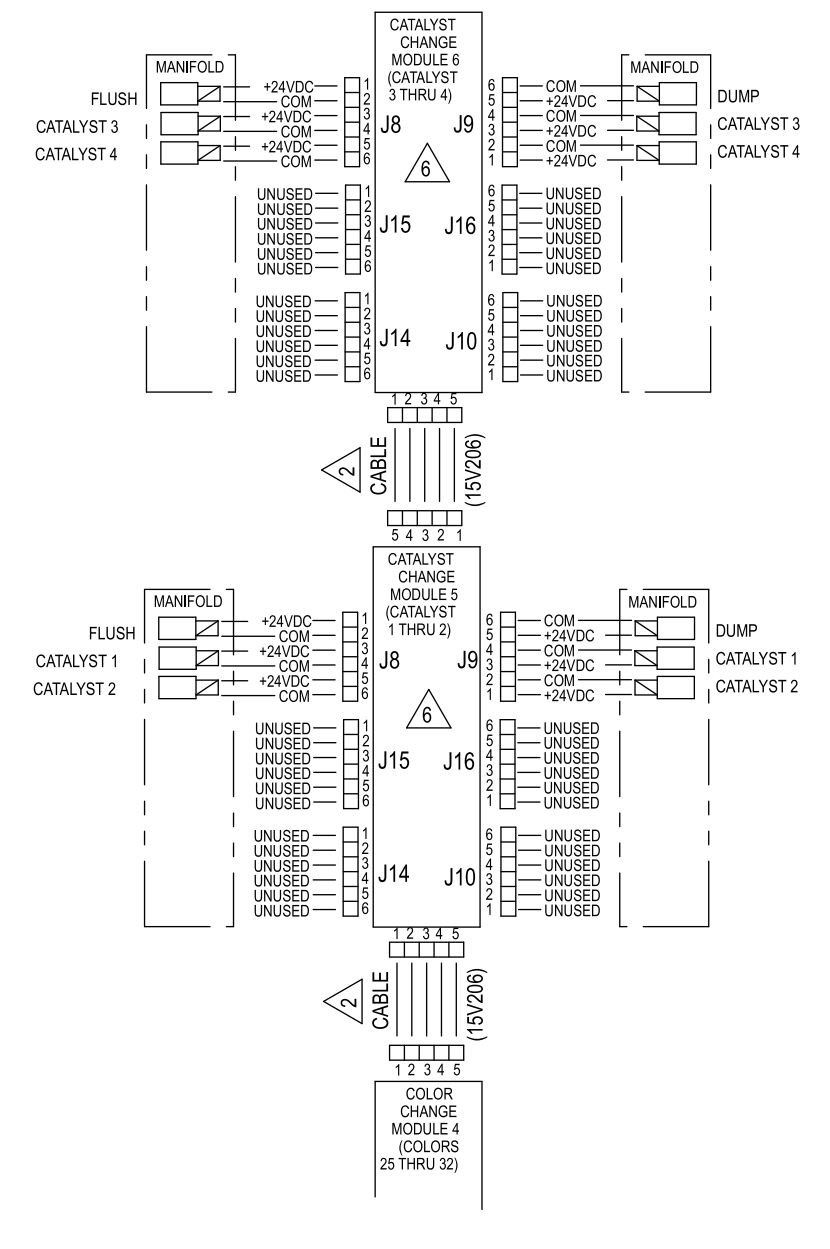

#### ALTERNATE CONFIGURATION FOR CATALYST CHANGE CONTROL IN NON-HAZARDOUS LOCATION

Figure 28 Electrical Schematic, Sheet 4, Alternate Configuration for Catalyst Change Control

# **Optional Cables and Modules**

**NOTE:** The total length of all cable used in the system must not exceed 150 ft (45 m). See the Electrical Schematics, page 33.

# M12 CAN Cables, for Hazardous Locations

**NOTE:** The total length of cable used in the hazardous location must not exceed 120 ft (36 m).

| Cable Part No. | Length ft (m) |  |
|----------------|---------------|--|
| 16V423         | 2.0 (0.6)     |  |
| 16V424         | 3.0 (1.0)     |  |
| 16V425         | 6.0 (2.0)     |  |
| 16V426         | 10.0 (3.0)    |  |
| 16V427         | 15.0 (5.0)    |  |
| 16V428         | 25.0 (8.0)    |  |
| 16V429         | 50.0 (16.0)   |  |
| 16V430         | 100.0 (32.0)  |  |
| $\land$        |               |  |

| And the second second s |              |  |  |  |
|----------------------------------------------------------------------------------------------------|--------------|--|--|--|
| 15U531                                                                                                    | 2.0 (0.6)    |  |  |  |
| 15U532                                                                                                    | 3.0 (1.0)    |  |  |  |
| 15V205                                                                                                    | 6.0 (2.0)    |  |  |  |
| 15V206                                                                                                    | 10.0 (3.0)   |  |  |  |
| 15V207                                                                                                    | 15.0 (5.0)   |  |  |  |
| 15V208                                                                                                    | 25.0 (8.0)   |  |  |  |
| 15U533                                                                                                    | 50.0 (16.0)  |  |  |  |
| 15V213                                                                                                    | 100.0 (32.0) |  |  |  |

| CAN Cables, for Non-Hazardous<br>Locations Only |               |  |  |  |
|-------------------------------------------------|---------------|--|--|--|
| Cable Part No.                                  | Length ft (m) |  |  |  |
| 125306                                          | 1.0 (0.3)     |  |  |  |
| 123422                                          | 1.3 (0.4)     |  |  |  |
| 121000                                          | 1.6 (0.5)     |  |  |  |
| 121227                                          | 2.0 (0.6)     |  |  |  |
| 121001                                          | 3.0 (1.0)     |  |  |  |
| 121002                                          | 5.0 (1.5)     |  |  |  |
| 121003                                          | 10.0 (3.0)    |  |  |  |
| 120952                                          | 13.0 (4.0)    |  |  |  |
| 121201                                          | 20.0 (6.0)    |  |  |  |
| 121004                                          | 25.0 (8.0)    |  |  |  |
| 121228                                          | 50.0 (15.0)   |  |  |  |

| 25 Pin D-SUB Cables, for Non-Hazardous<br>Locations Only |           |  |
|----------------------------------------------------------|-----------|--|
| 16T659                                                   | 2.5 (0.8) |  |
| 16V659                                                   | 6.0 (1.8) |  |

#### Alternates for Color Change Modules by Part Number (Factory Configuration), for Non-Hazardous Locations Only

| Module Part No. | Description        |
|-----------------|--------------------|
| 24T557          | 2 color/2 catalyst |
| 24T558          | 4 color/4 catalyst |
| 24T559          | 6 color            |
| 24T560          | 8 color            |

#### Alternates for Color Change Modules by Part Number (Factory Configuration), for Hazardous Locations Only

| 24T571 | 2 color/2 catalyst               |
|--------|----------------------------------|
| 24T572 | 4 color/2 catalyst               |
| 24T573 | 6 color/2 catalyst               |
| 24T574 | 8 color/2 catalyst, 13–24 color  |
| 24T774 | 12 color/2 catalyst              |
| 24T775 | 4 color/4 catalyst               |
| 24T776 | 6 color/4 catalyst               |
| 24T777 | 8 color/4 catalyst               |
| 24T778 | 12 color/4 catalyst, 13–30 color |
| 24T779 | 13–18 color                      |
|        |                                  |

| Accessory Tool Kit |                    |  |  |
|--------------------|--------------------|--|--|
| Part No.           | Description        |  |  |
| 25D980             | ProMix PD Tool Kit |  |  |

| Upgrade Kits |                   |  |
|--------------|-------------------|--|
| Kit Part No. | Kit Description   |  |
| 26C416       | PD3K+ Upgrade Kit |  |

# Communications Options (for PLC and AWI)

- 1. If your application requires integration with a PLC:
  - a. 24W829, CGM Kit for ProMix PD2K 26C284, CGM Kit for ProMix PD3K+ 26A303, CGM Kit for ProMix PD Dual Mix 25D997, CGM Kit for ProMix PD Dual Mix with ProfiNet (includes two CGM modules)
  - CGMEP0, Ethernet IP CGMDN0, Device Net CGMPN0, ProfiNet 24W462, Modbus TCP

- 2. If your application requires AWI:
  - a. 24W829, CGM Kit for PD2K
  - b. 24W462, Modbus TCP\*
  - c. 15V337, AWI Module
    - **NOTE:** AWI is not currently available for Dual Panel systems.

\* AWI requires its own Modbus TCP module. If the PLC is also communicating over Modbus TCP, then two 24W462 modules are necessary.

# Repair

# **Before Servicing**

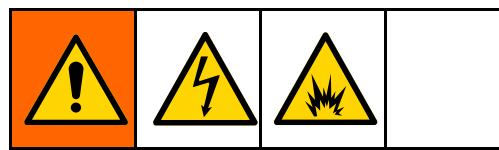

Servicing the electrical control box exposes you to high voltage. To avoid electric shock;

- Turn off power at the main circuit breaker before opening the enclosure.
- All electrical wiring must be done by a qualified electrician and comply with all local codes and regulations.
- Do not substitute or modify system components as this may impair intrinsic safety.

# NOTICE

To avoid damaging the circuit boards when servicing the control box, wear Part No. 112190 grounding strap on your wrist and ground appropriately.

To avoid electrical component damage, remove all system power before plugging any connectors.

- Flush the system as explained in your PD2K Operation Manual if service time may exceed pot life time. Follow the Pressure Relief Procedure, page 49 before servicing fluid components.
- 2. Close the main air shutoff valve on the air supply line.
- 3. Shut off the power switch (P) at the electrical control box.
- 4. If servicing the electrical control box, shut off power at the main circuit breaker before opening the enclosure.

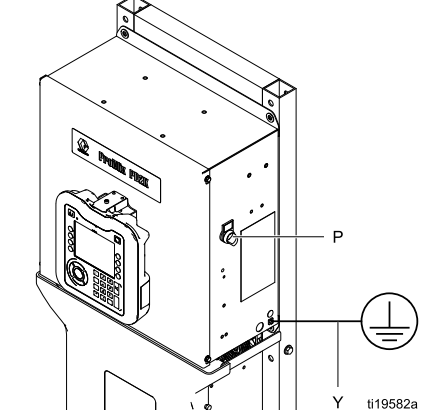

Figure 29 Control Box Power Switch

# **Pressure Relief Procedure**

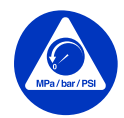

Follow the **Pressure Relief Procedure** whenever you see this symbol.

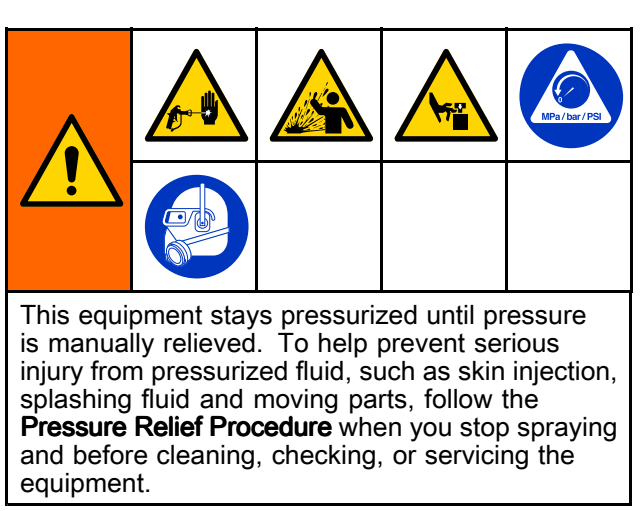

#### Without Color Change

**NOTE:** The following procedure relieves all fluid and air pressure in the system. Use your control interface to issue the necessary commands to your system.

1. Turn off the supply pumps. Open the drain valve on the supply line fluid filter to relieve pressure in the supply line.

**NOTE:** If your system does not include a drain valve on the supply line, command the system to Mix. Cycle the dosing pumps a couple of times to drain the pumps through the spray device.

- 2. Command the system to Standby. Trigger the spray device to relieve pressure.
- 3. Flush the remote mix manifold and spray device.
- 4. Shut off the solvent supply pump. To relieve pressure, command the system to Purge and trigger the spray device. When the pressure is relieved, command the system to Standby to avoid getting a Purge Incomplete alarm.
- 5. If pressure remains in the solvent line between the solvent supply pump and the solvent valve:
  - VERY SLOWLY loosen a fitting to relieve pressure gradually.
  - · Loosen the fitting completely.

6. Dual Panel Systems: Repeat for Mix Unit #2.

#### With Color Change

**NOTE:** The following procedure relieves all fluid and air pressure in the system.

- 1. Turn off the supply pumps. Open the drain valve on the supply line fluid filter to relieve pressure in the supply lines. Do this for each color.
- 2.

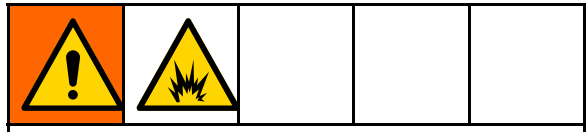

To help prevent fire and explosion, shut off electrostatics before flushing.

If using an electrostatic gun, shut off the electrostatics before flushing the gun.

- 3. Trigger the gun to relieve pressure. From Maintenance Screen 5 on the ADM, check the box in the field labeled Gun for each color in the system to manually open each color valve.
- 4. Set the system to Recipe 0 to flush the pumps and to purge to the spray device. Hold the gun trigger open after the solvent valve shuts off to relieve all pressure. When flushing is complete the system will go to Standby.
- 5. Shut off the solvent supply pump. Set the system to Recipe 0 to flush solvent from the pumps and to purge to the spray device. Command the system to Standby after just a couple of seconds, to avoid getting a Purge Incomplete alarm.
- 6. If pressure remains in the solvent line between the solvent supply pump and the solvent valve:
  - VERY SLOWLY loosen a fitting to relieve pressure gradually.
  - · Loosen the fitting completely.
- 7. Verify on the ADM Home Screen that neither pump is showing any pressure.
- 8. Dual Panel Systems: Repeat for Mix Unit #2.

# Repairing the Advanced Display Module (ADM)

# **Replace the ADM**

To replace the Advanced Display Module, disconnect the cable from the module and remove the module from the bracket. Install the new module on the bracket and attach the cable.

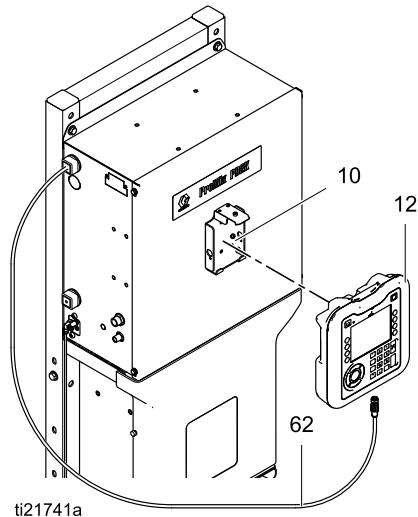

Figure 30 Replace the Advanced Display Module

#### Install Key Token or Upgrade Token

- Shut off the ProMix PD power switch. 1.
- 2. Remove the token access panel.

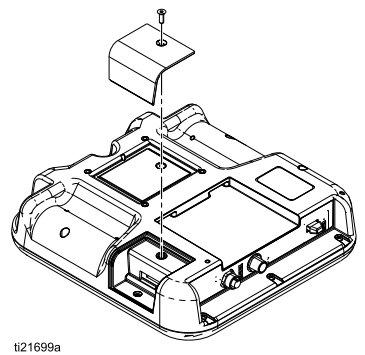

Figure 31 Remove Token Access Panel

- 3. Remove blue key token.
- 4. Insert and press black upgrade token (T) firmly into slot.

NOTE: There is no preferred orientation of the token.

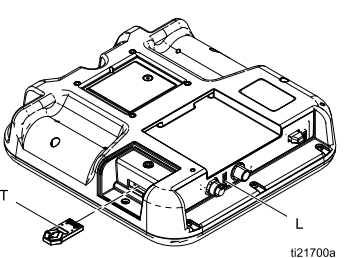

Figure 32 Insert Token

- 5. Turn the power switch back on. The red indicator light (L) will flash until the new firmware is completely loaded.
- 6. Remove the token (T).
- 7. Replace the blue key token.

NOTE: The blue key token is required for proper operation.

8. Replace the token access panel.

# **Replace the Battery**

A lithium battery maintains the ADM clock when the power is not connected.

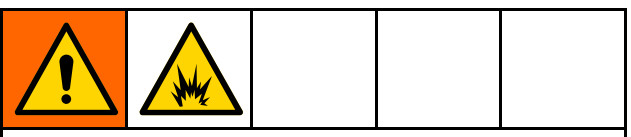

Sparking can occur when changing the battery. To reduce the risk of fire and explosion, replace the battery only in a non-hazardous location, away from flammable fluid or fumes.

- Turn off the ProMix PD power switch. 1.
- 2. Remove the rear access panel.

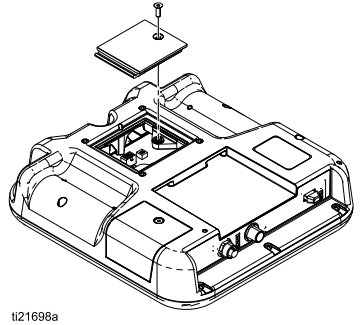

Figure 33 Remove Battery Panel

- 3. Remove the old battery and replace with a new CR2032 battery.
- 4. Replace the rear access panel.
- 5. Turn the power switch on.
- Dispose of the old battery according to your 6. federal, state, and local waste regulations.

# Servicing the Control Box

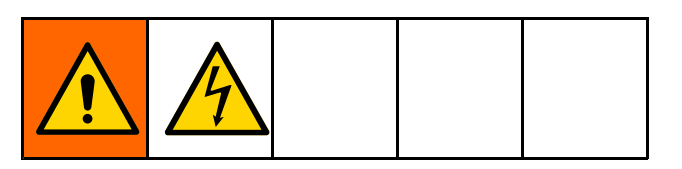

#### Replacing the Isolation Board

# NOTICE

To avoid damaging the circuit boards when servicing the control box, wear Part No. 112190 grounding strap on your wrist and ground appropriately.

To avoid electrical component damage, remove all system power before plugging any connectors.

- 1. Follow the steps in Before Servicing, page 48.
- 2. Loosen the screws (124) and remove the enclosure cover (117).
- Note the position of the isolation board cables. See the following table, Electrical Schematics, page 33, and Figure 24. Disconnect the cables from the isolation board (111). Remove the brackets (110).

| Isolation Board<br>Connector | Cable Destination                      |  |  |
|------------------------------|----------------------------------------|--|--|
| J1 (non-intrinsically safe)  | Gateway Module                         |  |  |
| J2 (non-intrinsically safe)  | Optional Non-IS Color<br>Change Module |  |  |
| J3 (intrinsically safe)      | Barrier Board                          |  |  |
| J4 (intrinsically safe)      | Optional IS Color<br>Change Module     |  |  |

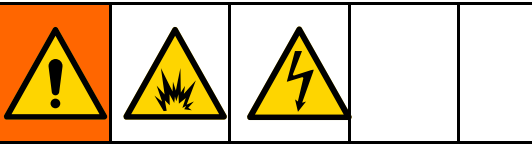

To reduce the risk of fire or explosion, be certain that the barrier board is connected to J3, on the IS side of the isolation board. If connected incorrectly, the intrinsic safety of your system is compromised.

- 4. Remove the screws (128) holding the isolation board (111) to the barrier cover (107). Remove the isolation board.
- 5. Install the new isolation board, using the screws (128).
- 6. Install the brackets (110). Reconnect the cables to the isolation board (111).
- 7. Turn on power at the main circuit breaker.

- 8. Turn on the control box power switch. Check that the two green LEDs (D7, D8) and two yellow LEDs (D6, D14) are on. See Figure 24.
- 9. Reinstall the cover (117) and tighten the screws (124).

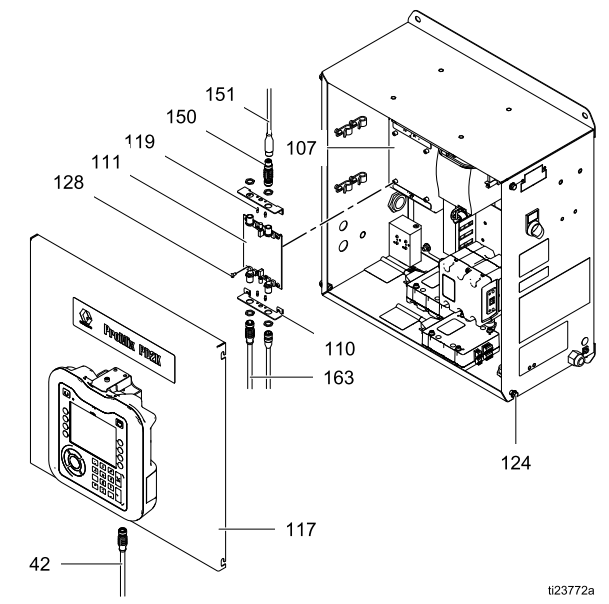

Figure 34 Replacing the Isolation Board

NON-IS

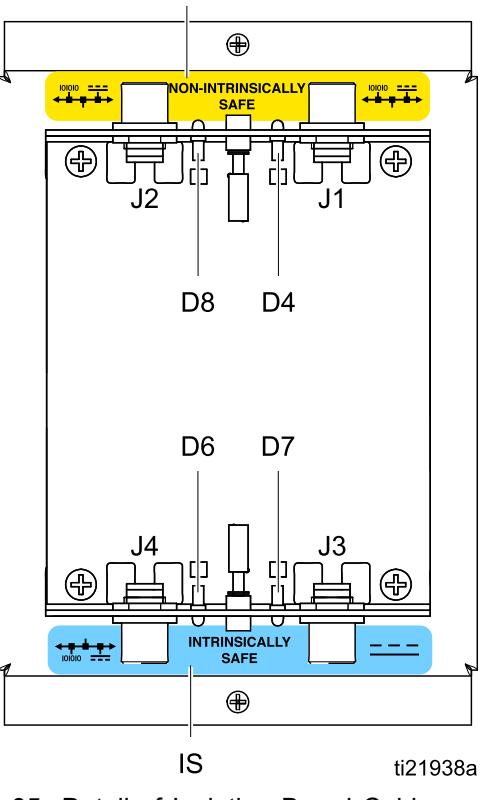

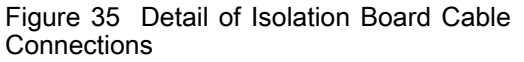

#### **Replacing the Barrier Board**

# NOTICE

To avoid damaging the circuit boards when servicing the control box, wear Part No. 112190 grounding strap on your wrist and ground appropriately.

To avoid electrical component damage, remove all system power before plugging any connectors.

- 1. Follow the steps in Before Servicing, page 48.
- 2. Loosen the screws (124) and remove the enclosure cover (117).
- 3. Loosen the screws (125) and remove the barrier cover (107), leaving the isolation board (111) attached to the cover.
- Note the position of the barrier board input and output cables. See <u>Electrical Schematics</u>, page 33. Disconnect the cables from the barrier board (106).
- 5. Remove the two screws (108), and the three screws (109), spacers (105), and lockwashers (104). Remove the barrier board (106).
- 6. Install the new barrier board, using the screws, spacers, and lockwashers.
- 7. Reconnect the cables to the barrier board, as noted above.
- 8. Install the barrier cover (107) and isolation board (111).
- 9. Turn on power at the main circuit breaker.

10. Turn on the control box power switch. Check that the system is operating.

**NOTE:** The two green LEDs (D4, D5) on the barrier board will light if the board has power.

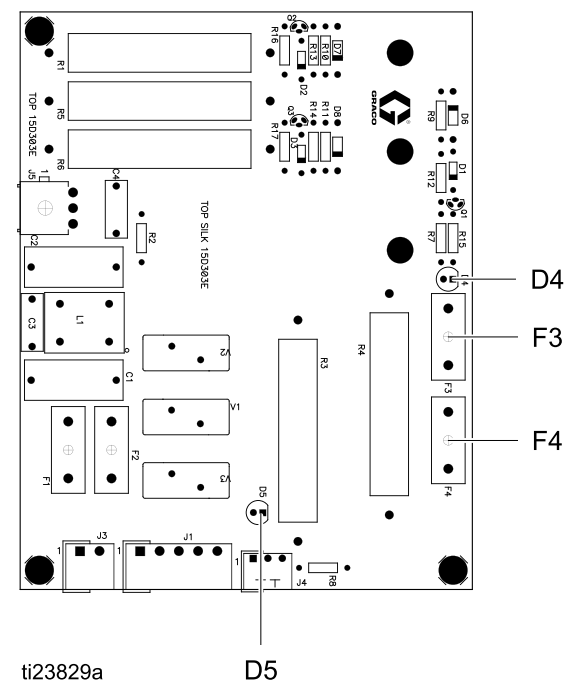

11. Reinstall the cover (117) and tighten the screws (124).

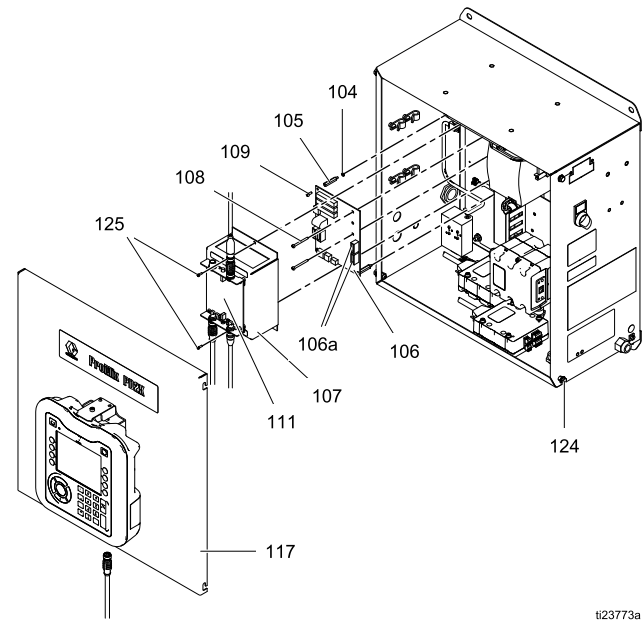

Figure 36 Replacing the Barrier Board

#### **Replacing the Barrier Board Fuses**

# NOTICE

To avoid damaging the circuit boards when servicing the control box, wear Part No. 112190 grounding strap on your wrist and ground appropriately.

To avoid electrical component damage, remove all system power before plugging any connectors.

- 1. Follow steps 1–4 under Replacing the Barrier Board, page 52.
- 2. Remove the fuse (F3 or F4) from its fuseholder.
- 3. Snap the new fuse (Graco PN 15D979) into the fuseholder.
- 4. Follow steps 7–11 under Replacing the Barrier Board, page 52.

#### Replacing the Enhanced Fluid Control Module (EFCM)

# NOTICE

To avoid damaging the circuit boards when servicing the control box, wear Part No. 112190 grounding strap on your wrist and ground appropriately.

To avoid electrical component damage, remove all system power before plugging any connectors.

- 1. Follow the steps in Before Servicing, page 48.
- 2. Loosen the screws (124) and remove the enclosure cover (117, not shown).
- 3. Note the position of the EFCM input and output cables. See Electrical Schematics, page 33. Disconnect the cables from the EFCM (139).
- 4. Loosen the screws (142) holding the EFCM to the enclosure. Remove the module.
- 5. Install the new EFCM, using the screws (142).
- 6. Reconnect the cables to the positions as noted above.
- 7. Turn on power at the main circuit breaker.
- 8. Load the software to the ADM. See Install Key Token or Upgrade Token, page 50.
- 9. Turn on the control box power switch. Check that the green is on, the orange and yellow LEDs are blinking, and the red LED is off.

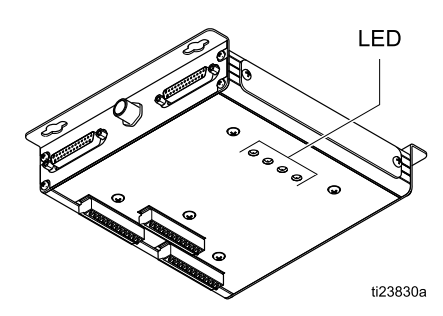

10. Reinstall the cover (117) and tighten the screws (124).

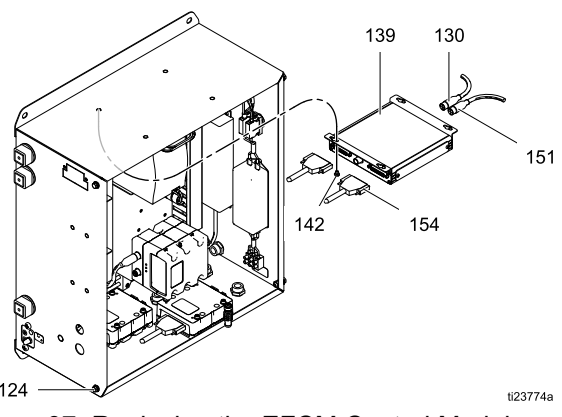

Figure 37 Replacing the EFCM Control Module

# Replacing the 24 VDC Power Supply

# NOTICE

To avoid damaging the circuit boards when servicing the control box, wear Part No. 112190 grounding strap on your wrist and ground appropriately.

To avoid electrical component damage, remove all system power before plugging any connectors.

- 1. Follow the steps in Before Servicing, page 48.
- 2. Loosen the screws (124) and remove the enclosure cover (117, not shown).
- Note the position of the power supply input and output wires. See Electrical Schematics, page 33. Disconnect the wires from the power supply (120).
- 4. Remove the screws (129) holding the power supply to the side of the enclosure. Remove the power supply.
- 5. Install the new power supply, using the screws (129).
- 6. Reconnect the wires to the power supply.

#### NOTICE

Failure to follow the electrical schematic could result in damage to the electrical components.

7. Reinstall the cover (117) and tighten the screws (124).

- 8. Turn on power at the main circuit breaker.
- 9. Turn on the control box power switch.

**NOTE:** The green LED on the barrier board (106), the green power LED on the EFCM module (139), and the 24V green LED on each of the pump control modules (132) will light when operating.

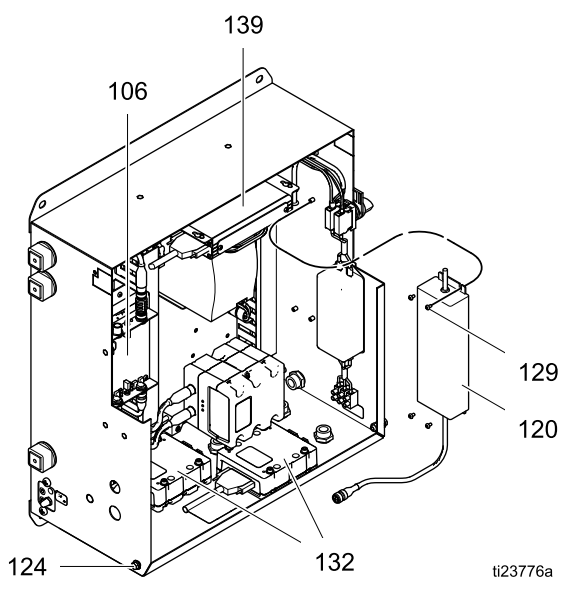

Figure 38 Replacing the 24 Vdc Power Supply

# Replacing the 48 VDC Pump Power Supply

# NOTICE

To avoid damaging the circuit boards when servicing the control box, wear Part No. 112190 grounding strap on your wrist and ground appropriately.

To avoid electrical component damage, remove all system power before plugging any connectors.

- 1. Follow the steps in Before Servicing, page 48.
- 2. Loosen the screws (124) and remove the enclosure cover (117).
- 3. Note the position of the power supply input and output wires. See Electrical Schematics, page 33. Disconnect the wires from the power supply (103).
- 4. Remove the screws (128) and washers (176) holding the power supply din rail to the enclosure. Remove the entire assembly, mounted to the din rail.
- 5. Install the new power supply assembly, using the screws (128) and washers (176).
- 6. Reconnect the wires to the power supply.

#### NOTICE

Failure to follow the electrical schematic could result in damage to the electrical components.

7. Reinstall the cover (117) and tighten the screws (124).

- 8. Turn on power at the main circuit breaker.
- 9. Turn on the control box power switch. Press

to turn pump power on.

**NOTE:** The 48V green LED on each of the pump control modules (132) will light when operating.

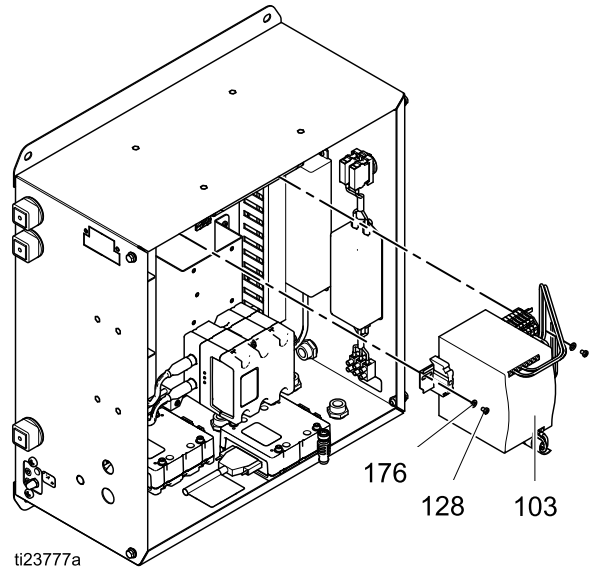

Figure 39 Replacing the 48 Vdc Power Supply

# Replacing a Pump Control Module

# NOTICE

To avoid damaging the circuit boards when servicing the control box, wear Part No. 112190 grounding strap on your wrist and ground appropriately.

To avoid electrical component damage, remove all system power before plugging any connectors.

- 1. Follow the steps in Before Servicing, page 48.
- 2. Loosen the screws (124) and remove the enclosure cover (117).
- Note the position of the pump control module cables. See Electrical Schematics, page 33. Disconnect the cables from the pump control module (132).
- 4. Remove the screws (143) and washers (177) holding the pump control module to the enclosure. Remove the pump control module.
- 5. Install the new pump control module, using the screws (143) and washers (177).
- 6. Reconnect the cables to the pump control module (132).
- 7. Turn on power at the main circuit breaker.
- 8. Turn on the control box power switch. Check that the 48V green LED and the 24V green LED on each of the pump control modules (132) are on.

**NOTE:** If the pumps do not work, recheck the wiring.

9. Reinstall the cover (117) and tighten the screws (124).

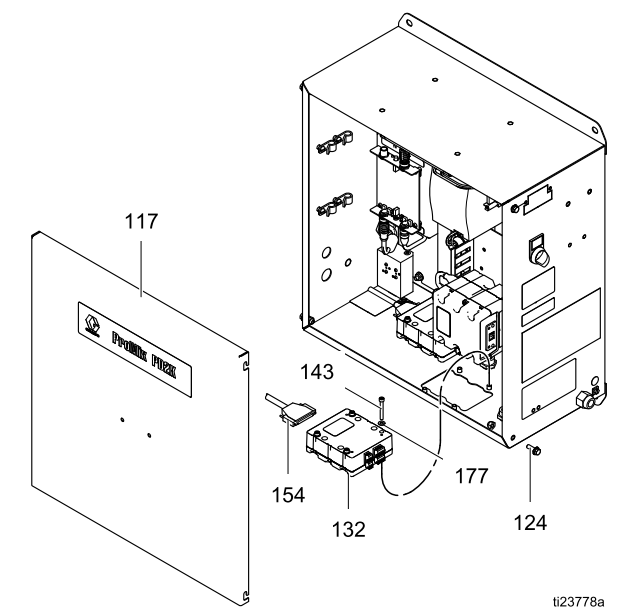

Figure 40 Replacing a Pump Control Module

#### **Replacing a Communication Gateway Module**

# NOTICE

To avoid damaging the circuit boards when servicing the control box, wear Part No. 112190 grounding strap on your wrist and ground appropriately.

To avoid electrical component damage, remove all system power before plugging any connectors.

- 1. Follow the steps in Before Servicing, page 48.
- 2. Loosen the screws (124) and remove the enclosure cover (117).
- 3. Remove the screws (182b) holding the communication gateway module (CGM) to the module base. Remove the CGM. You do not have to disconnect the cables.
- 4. Install the new CGM (182a), using the screws (182b).
- 5. Turn on power at the main circuit breaker.
- 6. Turn on the control box power switch. Check that the three status indicator lights are green.
- 7. Reinstall the cover (117) and tighten the screws (124).

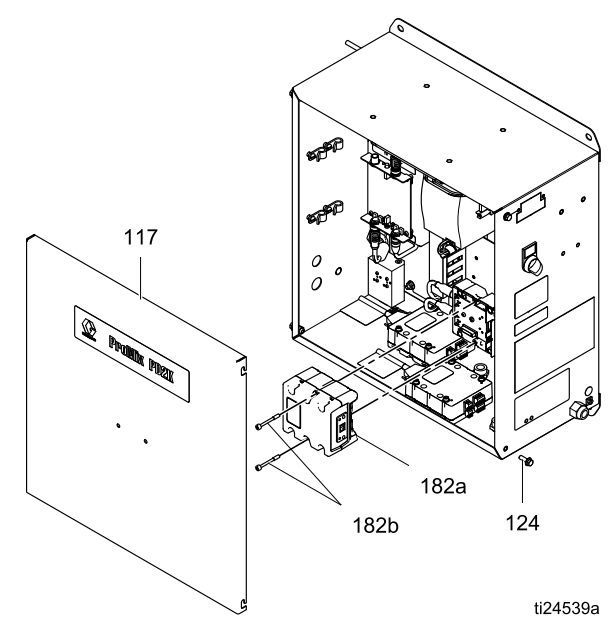

Figure 41 Replacing a Communication Gateway Module

#### **Replacing the Line Filter**

### NOTICE

To avoid damaging the circuit boards when servicing the control box, wear Part No. 112190 grounding strap on your wrist and ground appropriately.

To avoid electrical component damage, remove all system power before plugging any connectors.

- 1. Follow the steps in Before Servicing, page 48.
- 2. Loosen the screws (124) and remove the enclosure cover (117).
- 3. Note the position of the line filter input and output wires. See Electrical Schematics, page 33. Disconnect the wires from the line filter (115).
- 4. Remove the screws (142) holding the line filter to the enclosure. Remove the line filter.
- 5. Install the new line filter, using the screws (142).
- 6. Reconnect the wires to the line filter.

#### NOTICE

Failure to follow the electrical schematic could result in damage to the electrical components.

- 7. Reinstall the cover (117) and tighten the screws (124).
- 8. Turn on power at the main circuit breaker.

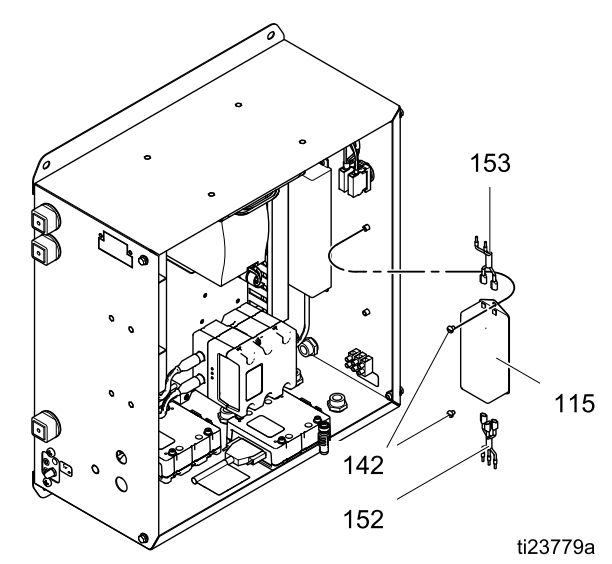

Figure 42 Replacing the Line Filter

#### Replacing the Power Switch

# NOTICE

To avoid damaging the circuit boards when servicing the control box, wear Part No. 112190 grounding strap on your wrist and ground appropriately.

To avoid electrical component damage, remove all system power before plugging any connectors.

- 1. Follow the steps in Before Servicing, page 48.
- 2. Loosen the screws (124) and remove the enclosure cover (117).
- 3. Note the position of the power switch input and output wires. See Electrical Schematics, page 33. Disconnect the wires from the power switch (112).
- 4. Remove the switch terminal blocks (T), unscrew the retaining nut (N), and remove the switch.
- 5. Install the new switch.
- 6. Reconnect the wires to the power switch (112).

#### NOTICE

Failure to follow the electrical schematic could result in damage to the electrical components.

- 7. Reinstall the cover (117) and tighten the screws (124).
- 8. Turn on power at the main circuit breaker.

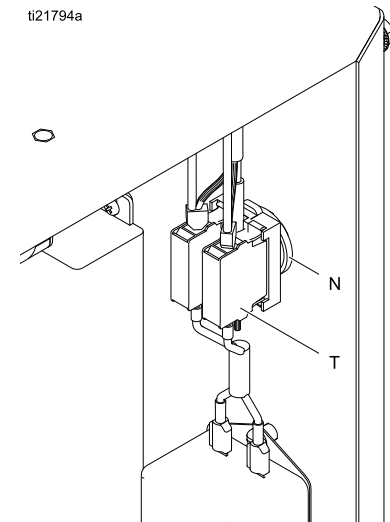

Figure 43 Replacing the Power Switch

# Servicing the Fluid Section

#### **Removing a Pump**

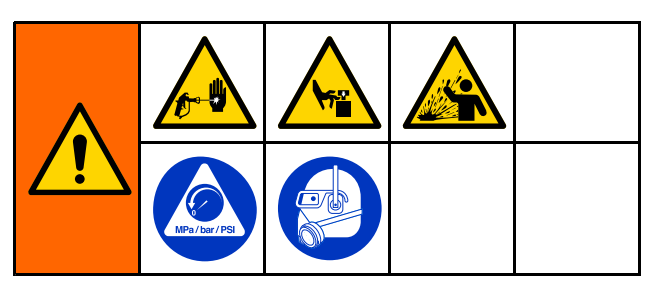

- 1. Follow the steps in Before Servicing, page 48.
- 2. Remove the screws (56) holding the cover (8) to the front of the unit.
- 3. Disconnect the cable from the pump driver (101).
- 4. Disconnect the air lines from the dosing valves (V).
- 5. Disconnect the fluid inlet and outlet lines from the pump manifolds (IN, OUT).
- 6. Remove the screws (15) and pump bracket (7).

- 7. Loosen the jam nuts holding the pump to the mounting bracket (4). Remove the pump.
- 8. See manual 332339 to repair the pump.

#### Installing a Pump

- 1. Slide the pump into the mounting bracket (4). Tighten the jam nuts to secure.
- 2. Install the pump bracket (7) and screws (15).
- 3. Connect the fluid inlet and outlet lines to the pump manifolds (IN, OUT).
- 4. Connect the air lines to the dosing valves (V).
- 5. Connect the cable to the pump driver (101).
- 6. Install the cover (8) to the front of the unit with the screws (56).
- 7. Open the main air shutoff valve on the air supply line.
- 8. Restore power to the unit. Turn on the power switch at the electrical control box.

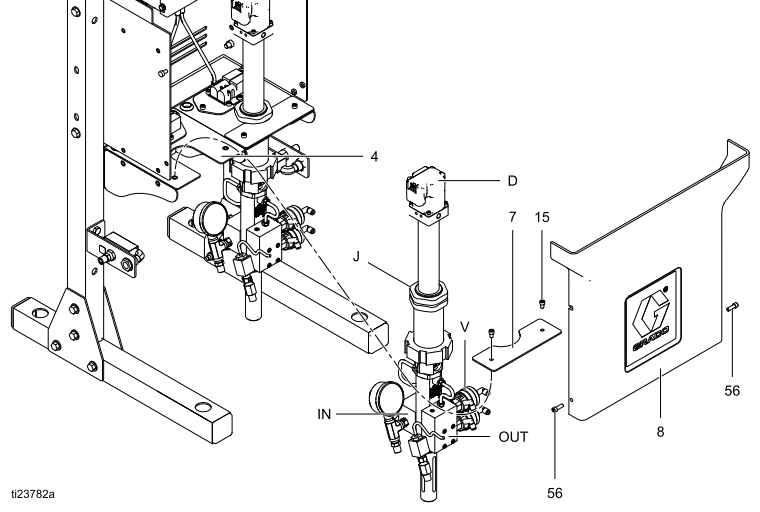

Figure 44 Installing a Pump

#### Replacing a Solenoid

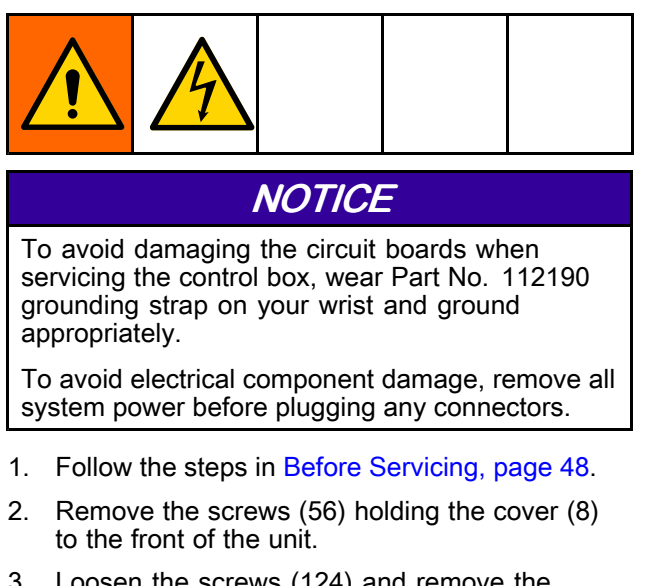

- 3. Loosen the screws (124) and remove the enclosure cover (117).
- 4. Disconnect the 2 solenoid wires from J1 on the pump control module. See Electrical Schematics, page 33.
- 5. Remove 2 screws (303) and the solenoid (305).
- 6. Install the new solenoid (305) with the screws (303).
- 7. Connect the 2 solenoid wires to J1 on the pump control module. See Electrical Schematics, page 33.
- 8. Replace the covers (8, 117).

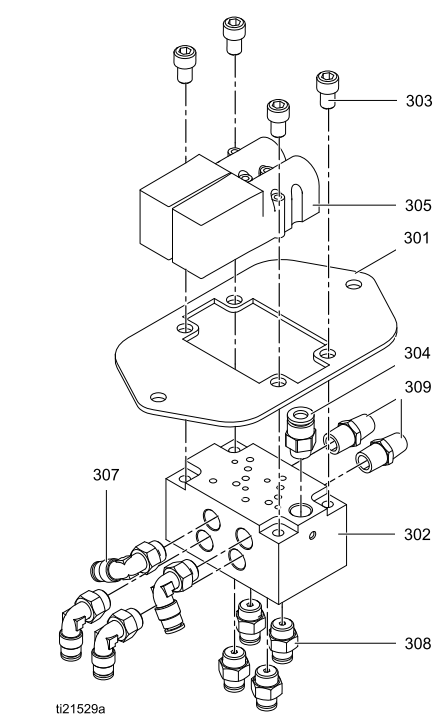

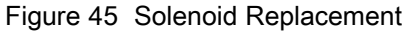

#### Replacing a Fan

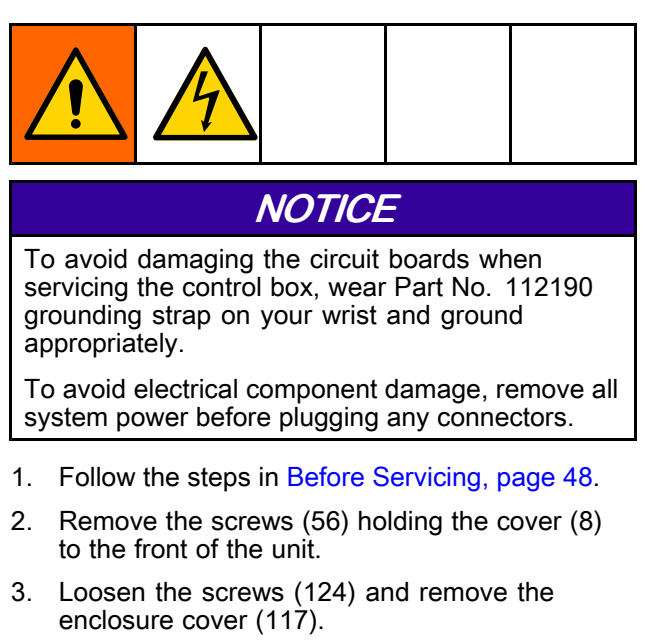

- 4. Disconnect the 2 fan wires from the pump control module. See Electrical Schematics, page 33.
- 5. Remove the 4 screws, nuts, and washers to remove the fan (9).
- 6. Install the new fan (9) and attaching hardware.

7. Connect the 2 fan wires to the pump control module. Use terminal 8, pins 3 and 4. See Electrical Schematics, page 33.

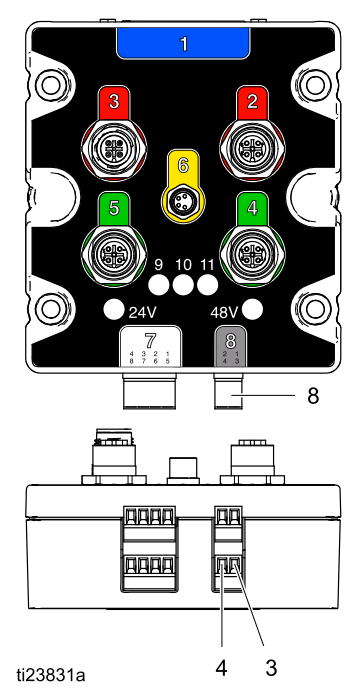

8. Replace the covers (8, 117).

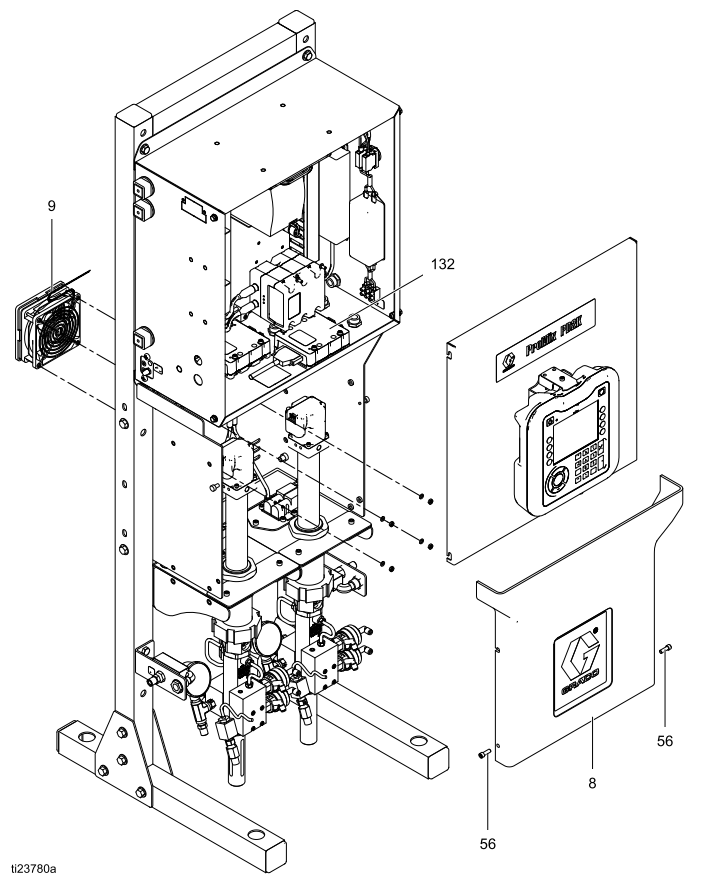

Figure 46 Replacing a Fan

#### Replacing a Solvent Flow Switch

- 1. Follow the steps in Before Servicing, page 48.
- 2. Remove the screws (56) holding the cover (8) to the front of the unit.
- Disconnect the solvent flow switch wires from J6 pins 11–12 (Switch 1) or J7 pins 9–10 (Switch 2) on the EFCM. See Electrical Schematics, page 33.
- 4. Disconnect the solvent lines.
- 5. Unscrew the adapter (45) from the solvent flow switch (19).
- 6. Unscrew the solvent flow switch from the elbow (18).
- 7. Remove the solvent flow switch (159).
- 8. Screw the new solvent flow switch onto the elbow (18).
- 9. Screw the adapter (45) into the solvent flow switch (19).
- Connect the wires to J6 pins 11–12 (Switch 1) or J7 pins 9–10 (Switch 2). Reconnect the solvent lines.
- 11. Install the cover (8) to the front of the unit with the screws (56).
- 12. Open the main air shutoff valve on the air supply line.
- 13. Restore power to the unit. Turn on the power switch (P) at the electrical control box.

**NOTE:** For an AC0500 system, the solvent flow switch should be mounted within 6 feet of the control box so the wires will reach the terminals on the EFCM.

#### Table 6 Dual Panel Systems Solvent Flow Switches

| Solvent Flow Switch 1: | EFCM Connector J6 |
|------------------------|-------------------|
| Mix Unit #1            | Pins 5–6          |
| Solvent Flow Switch 2: | EFCM Connector J6 |
| Mix Unit #1            | Pins 7–8          |
| Solvent Flow Switch 3: | EFCM Connector J6 |
| Mix Unit #2            | Pins 9–10         |
| Solvent Flow Switch 4: | EFCM Connector J6 |
| Mix Unit #2            | Pins 11–12        |

**NOTE:** A ProMix PD3K+ system may have a combination of mix manifolds which require different solvent connections for each component. Solvent should be plumbed through a unique solvent flow switch and into the remote solvent valve for each component. See the table below for the appropriate wiring terminals on the EFCM of each remote solvent flow switch.

#### Table 7 PD3K+ Solvent Flow Switches

| Solvent Flow Switch 1:        | EFCM Connector J6 |
|-------------------------------|-------------------|
| Component A Remote<br>Solvent | Pins TI-12        |
| Solvent Flow Switch 2:        | EFCM Connector J7 |
| Component B Remote<br>Solvent | Pins 9–10         |
| Solvent Flow Switch 3:        | EFCM Connector J6 |
| Component C Remote<br>Solvent | Pins 7-8          |
| Solvent Flow Switch 4:        | EFCM Connector J6 |
| Component D Remote<br>Solvent | Pins 9–10         |

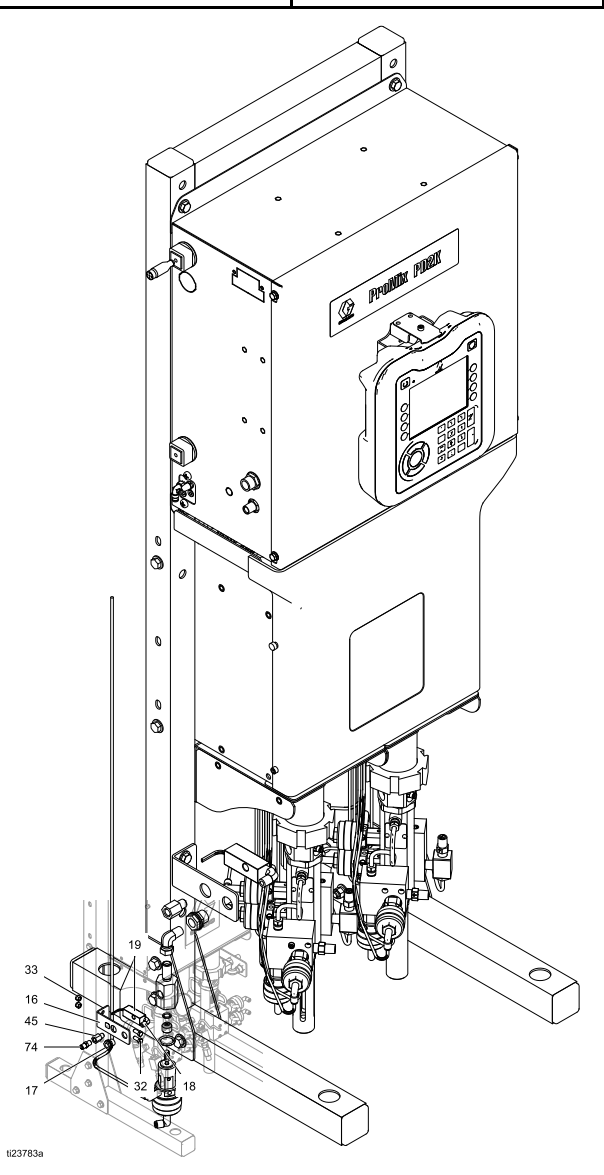

Parts

# Parts

# Proportioner Parts (Standard Models)

Part No. AC1000 Low Pressure Proportioner Part No. AC2000 High Pressure Proportioner

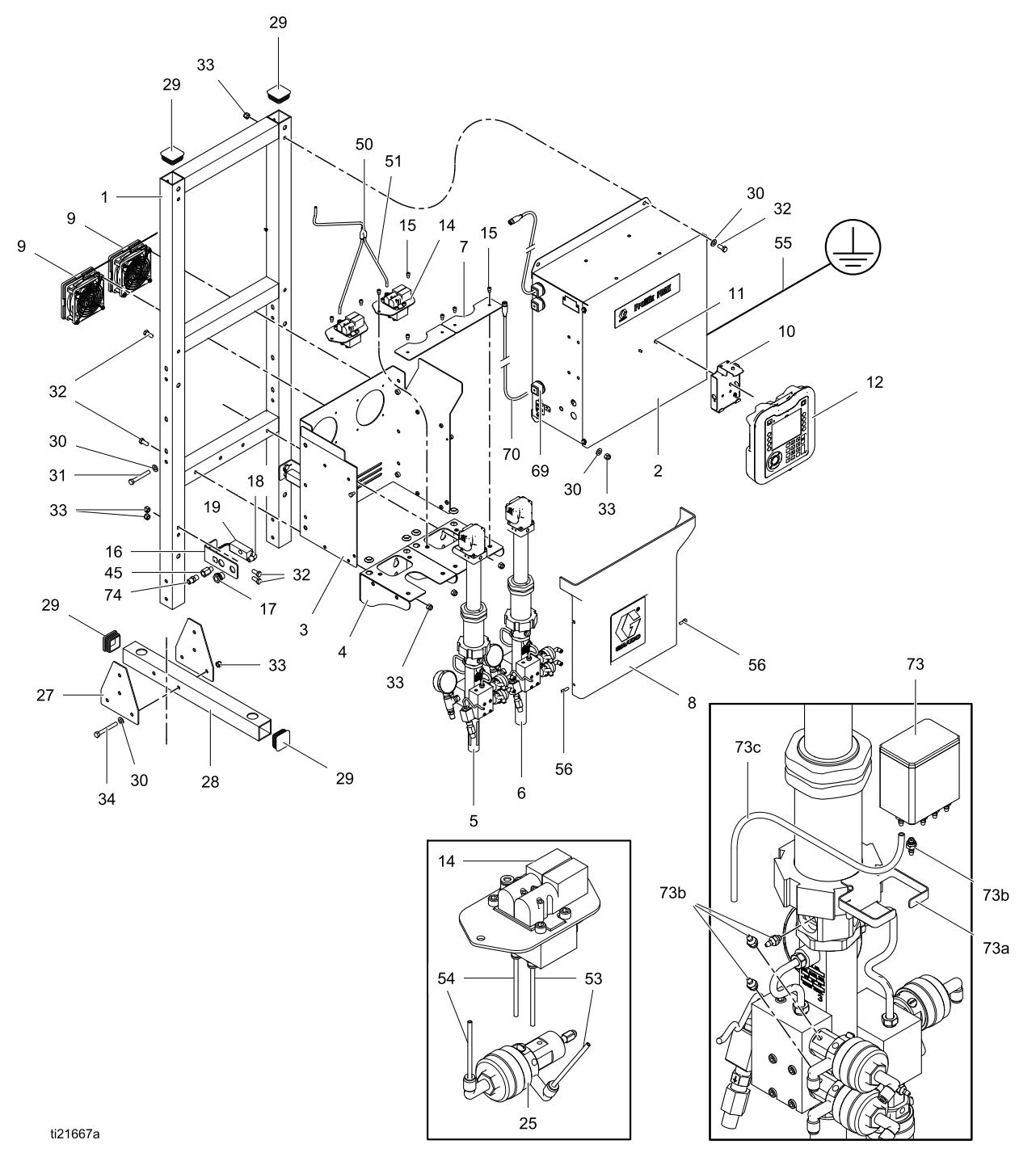

332709E

#### Part No. AC1000 Low Pressure Proportioner Part No. AC2000 High Pressure Proportioner

| Ref | Part   | Description                                                    | Qty | Ref | Part   | Description                                       | Qty |
|-----|--------|----------------------------------------------------------------|-----|-----|--------|---------------------------------------------------|-----|
| 1   |        | FRAME                                                          | 1   | 12  | 24U602 | MODULE, display,                                  | 1   |
| 2   |        | CONTROL BOX,                                                   | 1   |     |        | item 12a                                          |     |
|     |        | electrical; see<br>Control Box Parts,<br>page 70               |     | 12a | 16X039 | TOKEN; latest<br>version of software              | 1   |
| 3   |        | PANEL, fluid                                                   | 1   |     |        | for the Advanced                                  |     |
| 4   |        | BRACKET, mounting                                              | 2   |     |        | Display Module; not shown                         |     |
| 5   | 24T790 | PUMP, 70 cc, A side,<br>low pressure; for<br>Model AC1000: see | 1   |     | 26C283 | TOKEN; latest<br>version of software<br>for PD3K+ |     |
|     |        | manual 332339                                                  |     | 14  | 24T772 | MANIFOLD,                                         | 2   |
|     | 24T791 | PUMP, 70 cc, A side,                                           | 1   |     |        | solenoid; see                                     |     |
|     |        | high pressure; for                                             |     |     |        | Solenoid Manifold                                 |     |
|     |        | Model AC2000; see                                              |     | 15  | C19798 | SCREW can socket                                  | 8   |
| 6   | 24T788 | PUMP, 35 cc. B side.                                           | 1   | 10  | 010100 | head; 1/4–20 x 3/8 in.                            | Ŭ   |
| •   |        | low pressure; for                                              |     |     |        | (10 mm)                                           |     |
|     |        | Model AC1000; see<br>manual 332339                             |     | 16  | 16U655 | BRACKET,<br>mounting, valve                       | 2   |
|     | 24T789 | PUMP, 35 cc, B side,                                           | 1   | 17  | 104641 | FITTING, bulkhead                                 | 2   |
|     |        | high pressure; for<br>Model AC2000; see                        |     | 18  | 111763 | ELBOW; 1/4 npt<br>(mbe)                           | 2   |
| 7   |        | BRACKET,                                                       | 2   | 19  | 24T787 | SWITCH, solvent flow: 1/4 npt(f) ports            | 2   |
| 0   | 047774 | mounting, pump                                                 | 4   | 27  |        | GUSSET                                            | 4   |
| 0   | 241771 | of item 56                                                     | I   | 28  |        | LEG. floor stand                                  | 2   |
| 9   | 24T770 | KIT, fan                                                       | 2   | 29  |        | PLUG tube square                                  | 6   |
| 10  | 277853 | BRACKET, mounting                                              | 1   |     |        | 1 20 0, tabo, oquaro                              | Ū   |
| 11  |        | SCREW, machine,<br>pan head; M5 x 0.8;<br>10 mm                | 2   |     |        |                                                   |     |

#### Parts

| Ref | Part   | Description                                                                                                    | Qty |
|-----|--------|----------------------------------------------------------------------------------------------------|-----|
| 30  |        | WASHER; 3/8                                                                                                    | 16  |
| 31  |        | SCREW, cap, hex<br>head; 3/8–16 x 2.75                                                                                 | 4   |
| 32  |        | SCREW, cap, hex<br>head; 3/8–16 x 7/8 in.<br>(22 mm)                                                                   | 12  |
| 33  |        | NUT, lock; 3/8–16                                                                                                    | 20  |
| 34  |        | SCREW, cap, hex<br>head; 3/8–16 x 3 in.<br>(76 mm)                                                                     | 8   |
| 43  |        | WIRE HARNESS; for<br>Model AC1000 (not<br>shown)                                                                       | 2   |
|     |        | WIRE HARNESS; for<br>Model AC2000 (not<br>shown)                                                                       | 2   |
| 45  | 15F741 | FITTING, adapter;<br>1/4 npt(m) x 1/4 npt(f)                                                                           | 2   |
| 50  | 115287 | FITTING, Y-tube; for<br>1/4 in. (6 mm) OD<br>tubing                                                                    | 1   |
| 51  |        | TUBE, polyethylene;<br>1/4 in. (6 mm) OD x<br>3 ft                                                                     | 3   |
| 53  |        | TUBE, nylon, green;<br>for control air to turn<br>valves on; 5/32 in. (4<br>mm) OD x 20 ft (cut<br>to length required) | 12  |
| 54  |        | TUBE, nylon, red;<br>for control air to turn<br>valves off; 5/32 in. (4<br>mm) OD x 20 ft (cut<br>to length required)  | 12  |

| Ref | Part     | Description                                                                          | Qty |
|-----|----------|--------------------------------------------------------------------------------------|-----|
| 55  | 223547   | GROUND WIRE                                                                          | 1   |
| 56  |          | SCREW, cap, socket<br>head; 1/4–20 x 3/4 in.<br>(19 mm)                              | 2   |
| 69  |          | GROMMET, cable                                                                       | 2   |
| 70  | 16V429   | CABLE, CAN,<br>intrinsically safe, 5<br>pin; for booth control;<br>fbe; 50 ft (15 m) | 1   |
| 73  | 24T302   | KIT, cup, TSL;<br>includes items<br>73a-73e                                          | 2   |
| 73a |          | BRACKET                                                                              | 2   |
| 73b | 24U617   | KIT, barbed fittings;<br>includes o-rings;<br>package of 12                          | 2   |
| 73c |          | TUBE, polyurethane;<br>1/4 in. (6 mm) OD;<br>10 ft (3.05 m); cut to<br>fit           | 2   |
| 73d |          | PLUG, screw; 10–32;<br>to replace unused<br>item 73b at TSL cup;<br>not shown        | 8   |
| 73e | <u> </u> | GASKET; for item 73d; not shown                                                      | 8   |
| 74  | 166421   | NIPPLE, pipe; 1/4<br>npt                                                             | 2   |

Items marked — — — are not available separately.

# Proportioner Parts (Dual Panel Models)

Part No. AC1002 Low Pressure Proportioner Part No. AC2002 High Pressure Proportioner

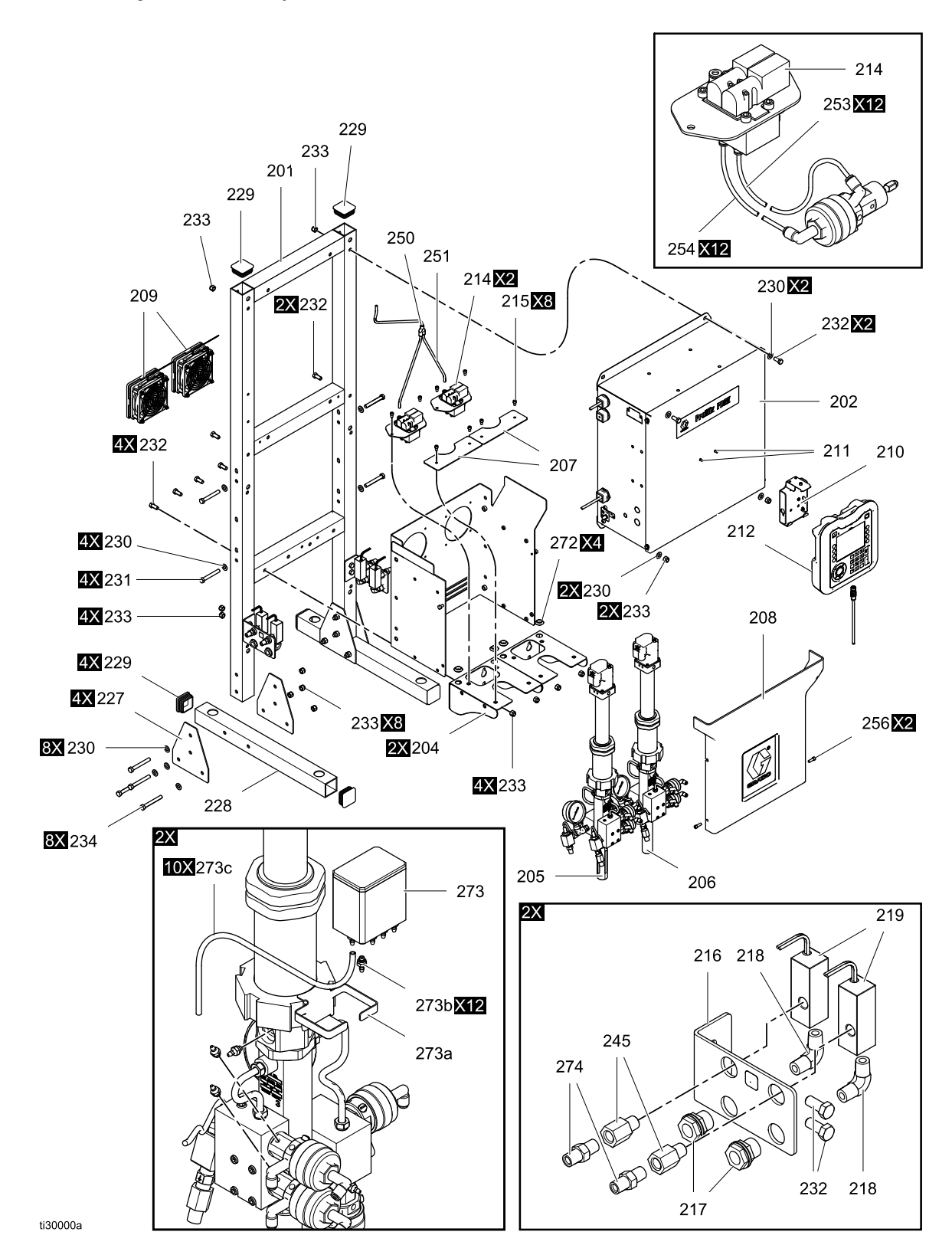

#### Part No. AC1002 Low Pressure Proportioner Part No. AC2002 High Pressure Proportioner

| Ref | Part   | Description                                                | Qty | Ref  | Part   | Description                                                             | Qty |
|-----|--------|------------------------------------------------------------|-----|------|--------|-------------------------------------------------------------------------|-----|
| 201 |        | FRAME                                                      | 1   | 210  | 277853 | BRACKET,                                                                | 1   |
| 202 |        | CONTROL BOX,<br>electrical; see<br>Control Box             | 1   | 211  |        | mounting<br>SCREW, machine,<br>pan head; M5 x<br>0.8: 10 mm             | 2   |
| 203 |        | Models), page 73<br>PANEL, fluid                           | 1   | 212  | 24U602 | MODULE, display,<br>advanced; includes                                  | 1   |
| 204 |        | BRACKET,                                                   | 2   | 212a | 17N631 | TOKEN; latest                                                           | 1   |
| 205 | 24T790 | PUMP, 70 cc, A<br>side, low pressure;<br>for Model AC1002; | 1   |      |        | version of software<br>for the Advanced<br>Display Module;<br>not shown |     |
|     |        | see manual<br>332339                                       |     | 214  | 24T772 | MANIFOLD,<br>solenoid; see                                              | 2   |
|     | 24T791 | PUMP, 70 cc,<br>A side, high                               | 1   |      |        | Solenoid Manifold<br>Parts, page 76                                     |     |
|     |        | pressure; for<br>Models AC2002;<br>see manual<br>332339    |     | 215  | C19798 | SCREW, cap,<br>socket head;<br>1/4–20 x 3/8 in.<br>(10 mm)              | 8   |
| 206 | 24T788 | PUMP, 35 cc, B side, low pressure;                         | 1   | 216  | 17M103 | BRACKET,<br>mounting, valve                                             | 2   |
|     |        | for Model AC1002;                                          |     | 217  | 104641 | FITTING, bulkhead                                                       | 4   |
|     | 24T789 | 332339<br>PUMP_35_cc                                       | 1   | 218  | 111763 | ELBOW; 1/4 npt<br>(mbe)                                                 | 4   |
|     | 241100 | B side, high<br>pressure; for Model<br>AC2002: see         | •   | 219  | 24T787 | SWITCH, solvent<br>flow; 1/4 npt(f)<br>ports                            | 4   |
|     |        | manual 332339                                              |     | 227  |        | GUSSET                                                                  | 4   |
| 207 |        | BRACKET,                                                   | 2   | 228  |        | LEG, floor stand                                                        | 2   |
| 208 | 24T771 | COVER; includes<br>(2) of item 256                         | 1   | 229  |        | PLUG, tube,<br>square                                                   | 6   |
| 209 | 24T770 | KIT, fan                                                   | 2   |      |        |                                                                         |     |

| Ref  | Part   | Description                                           | Qty | Ref      | Part        | Description                                                  | Qty    |
|------|--------|-------------------------------------------------------|-----|----------|-------------|--------------------------------------------------------------|--------|
| 230  |        | WASHER; 3/8                                           | 16  | 254      |             | TUBE, nylon, red;                                            | 12     |
| 231  |        | SCREW, cap, hex<br>head; 3/8–16 x<br>2.75 in. (70 mm) | 4   |          |             | for control air to<br>turn valves off;<br>5/32 in. (4 mm) OD |        |
| 232  |        | SCREW, cap, hex<br>head; 3/8–16 x 7/8<br>in (22 mm)   | 12  | 255      | 223547      | required)<br>GROUND WIRE                                     | 1      |
| 233  |        | NUT, lock; 3/8–16                                     | 20  | 256      |             | SCREW, cap,                                                  | 2      |
| 234  |        | SCREW, cap, hex<br>head; 3/8–16 x 3                   | 8   |          |             | socket head;<br>1/4–20 x 3/4 in.<br>(19 mm)                  |        |
| 235  |        | MASHER lock                                           | 8   | 269      |             | GROMMET, cable                                               | 2      |
| 200  |        | 3/8                                                   | 0   | 270      | 16V429      | CABLE, CAN,                                                  | 1      |
| 236  |        | NUT, hex; 3/8–16                                      | 8   |          |             | intrinsically safe,                                          |        |
| 243  |        | WIRE HARNESS;<br>for Model AC1000                     | 2   |          |             | control; fbe; 50 ft<br>(15 m)                                |        |
|      |        | (not shown)<br>WIRE HARNESS;<br>for Model AC2000      | 2   | 273      | 24T302      | KIT, cup, TSL;<br>includes items<br>73a-73e                  | 2      |
| 0.45 | 455744 | (not shown)                                           |     | 273a     |             | BRACKET                                                      | 2      |
| 240  | 15F741 | 1/4 npt(m) x 1/4<br>npt(f)                            | 4   | 273b     | 24U617      | KIT, barbed fittings;<br>includes o-rings;                   | 2      |
| 250  | 115287 | FITTING, Y-tube;<br>for 1/4 in. (6 mm)                | 1   | 273c     |             | package of 12<br>TUBE,<br>polvurethane: 1/4                  | 2      |
| 251  |        | TUBE,<br>polyethylene; 1/4                            | 3   | 070      |             | in. (6 mm) OD; 10<br>ft (3.05 m); cut to fit                 |        |
|      |        | in. (6 mm) OD x 3<br>ft                               |     | 2730     |             | PLUG, screw;<br>10–32; to replace                            | 8      |
| 253  |        | TUBE, nylon,<br>green; for control                    | 12  |          |             | unused item 73b<br>at TSL cup; not<br>shown                  |        |
|      |        | on; 5/32 in. (4 mm)                                   |     | 273e     |             | GASKET; for item<br>73d; not shown                           | 8      |
|      |        | length required)                                      |     | 274      | 121907      | NIPPLE, pipe; 1/4<br>npt                                     | 1      |
|      |        |                                                       |     | Items ma | ırked — — — | are not available separa                                     | ately. |

# **Control Box Parts**

#### **Electrical Control Box**

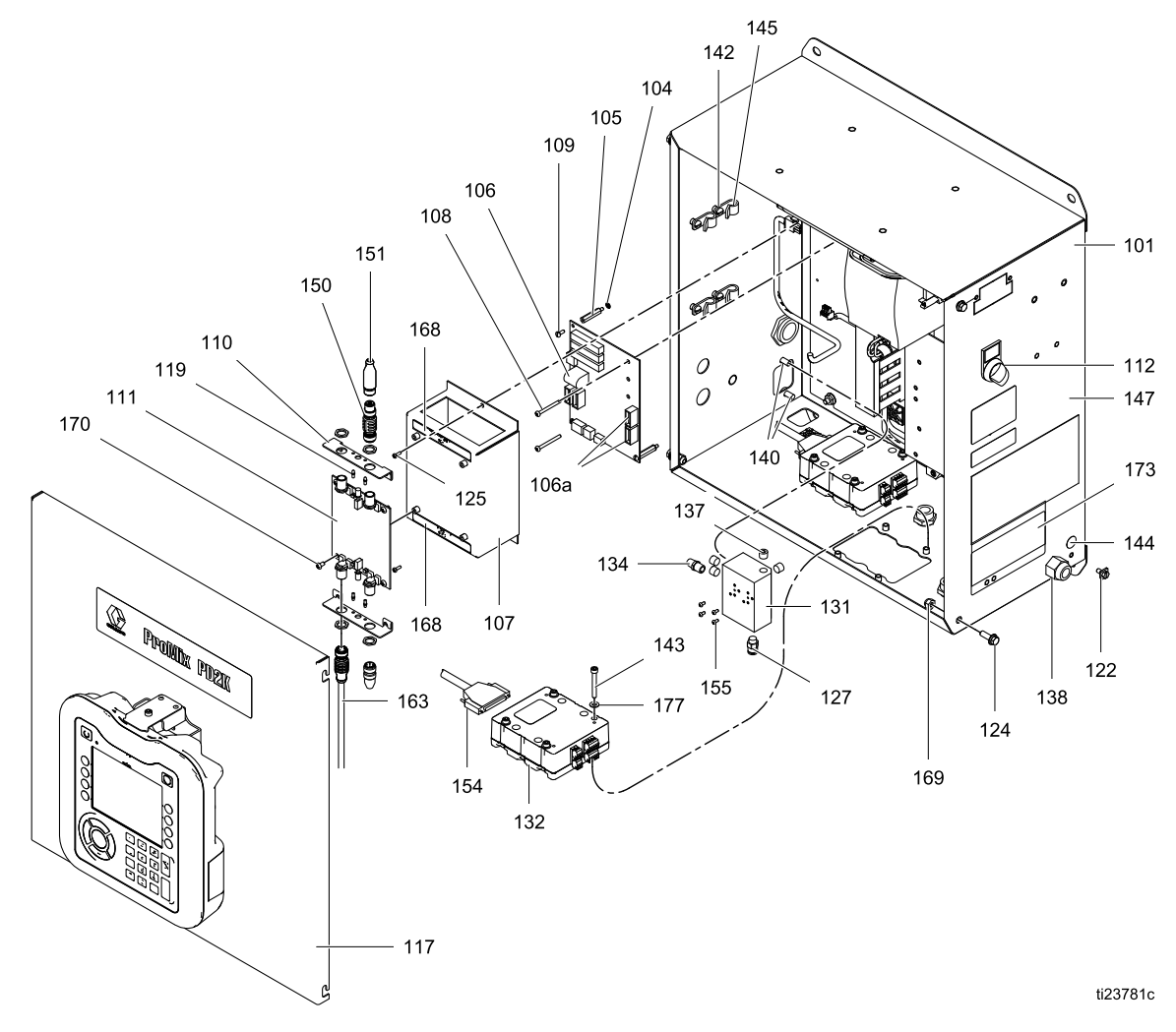

#### Electrical Control Box (continued)

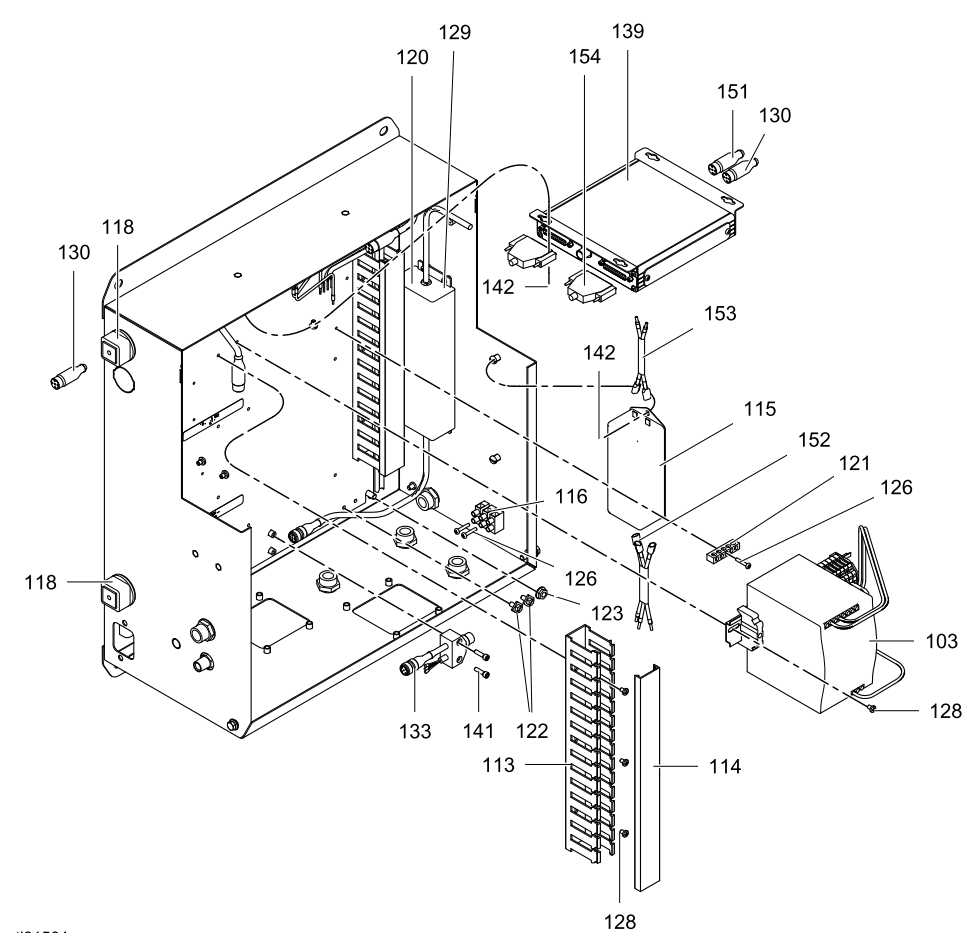

#### ti21564a

| Ref  | Part     | Description                                              | Qty |
|------|----------|----------------------------------------------------------|-----|
| 101  |          | ENCLOSURE                                                | 1   |
| 102  |          | PANEL, back                                              | 1   |
| 103  | 24T769   | POWER SUPPLY; 48<br>Vdc: 10 A: 480 W                     | 1   |
| 104  |          | WASHER, lock; no. 6                                      | 3   |
| 105  |          | SPACER, standoff                                         | 3   |
| 106  | 255786   | BOARD, barrier;                                          | 1   |
| 106a | 15D979   | FUSE; 400 mA, quick                                      | 2   |
| 107  |          | COVER, barrier                                           | 1   |
| 108  |          | SCREW, machine, pan<br>head; 6–32 x 1.5 in. (38<br>mm)   | 2   |
| 109  | <u> </u> | SCREW, machine, pan<br>head; 6–32 x 0.375 in.<br>(10 mm) | 3   |

| Ref | Part     | Description                        | Qty |
|-----|----------|------------------------------------|-----|
| 110 | <u> </u> | BRACKET, board                     | 2   |
| 111 | 24M485   | BOARD, isolation, IS               | 1   |
| 112 | 16U725   | SWITCH, selector, 2 position       | 1   |
| 113 |          | DUCT, wire                         | 1   |
| 114 |          | COVER, duct                        | 2   |
| 115 | 16V446   | FILTER , line; 10A                 | 1   |
| 116 |          | BLOCK, terminal                    | 1   |
| 117 |          | COVER, enclosure                   | 1   |
| 118 |          | GROMMET                            | 2   |
| 119 |          | LIGHT                              | 4   |
| 120 | 16T660   | POWER SUPPLY; 24<br>Vdc, 4 A, 96 W | 1   |

#### Parts

| Ref | Part     | Description                                                   | Qty | Ref     | Part       | Description                                   | Qty     |
|-----|----------|---------------------------------------------------------------|-----|---------|------------|-----------------------------------------------|---------|
| 121 |          | CONNECTOR, bar,                                               | 1   | 142     |            | SCREW, machine, pan<br>head: 10–32 x 0.25 in. | 10      |
| 122 | <u> </u> | SCREW, ground; M5 x                                           | 3   | 4.40    |            | (6 mm)                                        | 0       |
| 123 |          | 0.8<br>NUT, hex, flange head;<br>1/4–20                       | 4   | 143     |            | SCREW, machine, pan<br>head; 10–32 x 1.5 in.  | 8       |
| 124 | <u> </u> | SCREW, flanged, hex                                           | 4   | 144▲    | 172953     | LABEL, ground symbol                          | 1       |
|     |          | (19  mm)                                                      |     | 145     |            | CLAMP; for 3/8 in. (10                        | 4       |
| 125 |          | SCREW, machine, pan<br>head: 10–24 x 0.375 in.                | 2   | 147▲    | 15W598     | LABEL, warning                                | 1       |
| 126 |          | (10 mm)<br>SCREW, machine, pan                                | 3   | 148     |            | HARNESS, CAN<br>isolation, power (not         | 1       |
|     |          | (19 mm)                                                       |     | 150     | 16T072     | ADAPTER, CAN cable,                           | 1       |
| 127 |          | FITTING, connector;<br>1/8 npt(m) x 1/4 in. (6<br>mm) OD tube | 1   | 151     | 121227     | IS to non-IS<br>CABLE, CAN; fbe; 0.6          | 1       |
| 128 |          | SCREW, machine, pan                                           | 8   | 152     |            | HARNESS, 3–wire                               | 1       |
|     |          | head; 8–32 x 0.25 in. (6                                      |     | 153     |            | HARNESS, 2-wire                               | 1       |
| 129 |          | SCREW, machine,                                               | 4   | 154     | 16T659     | CABLE, D-SUB, 25 pin, 2.5 ft                  | 2       |
|     |          | 0.25 in. (6 mm)                                               |     | 155     |            | SCREW, self sealing                           | 2       |
| 130 | 121003   | CABLE, CAN; fbe; 3.0                                          | 1   | 163     | 16V429     | CABLE, CAN, I.S.; fbe;<br>50 ft. 15.25 m)     | 1       |
| 131 |          | MANIFOLD, air                                                 | 1   | 168     | 16U600     | LABEL, isolation board                        | 1       |
| 132 | 24N527   | MODULE, control,                                              | 2   | 169     | <u> </u>   | NUT, hex, self-locking;                       | 4       |
| 133 | 16P243   | CABLE, splitter                                               | 1   | 170     |            | SCREW, machine, pan                           | 4       |
| 134 |          | MUFFLER                                                       | 1   |         |            | head; 8–32 x 0.312 in.<br>(8 mm)              |         |
| 137 |          | PLUG, pipe; 1/8 npt(f)                                        | 4   | 173▲    | 15W776     | LABEL, warning,                               | 1       |
| 138 |          | STRAIN RELIEF, cord                                           | 4   | 176     |            | electrical shock                              | 2       |
| 139 | 24T773   | MODULE, control,                                              | 1   | 177     | - — —      | WASHER, #10, sst                              | 1       |
| 140 |          | SCREW, machine, pan<br>head; 1/4–20 x 0.5 in.                 | 2   | Items m | narked — — | - — are not available sepa                    | rately. |
| 141 |          | SCREW, cap, socket<br>head; 8–32 x 0.625 in.<br>(16 mm)       | 2   |         |            |                                               |         |

▲ Replacement Danger and Warning labels, tags, and cards are available at no cost.
# Control Box Parts (Dual Panel Models)

## **Electrical Control Box**

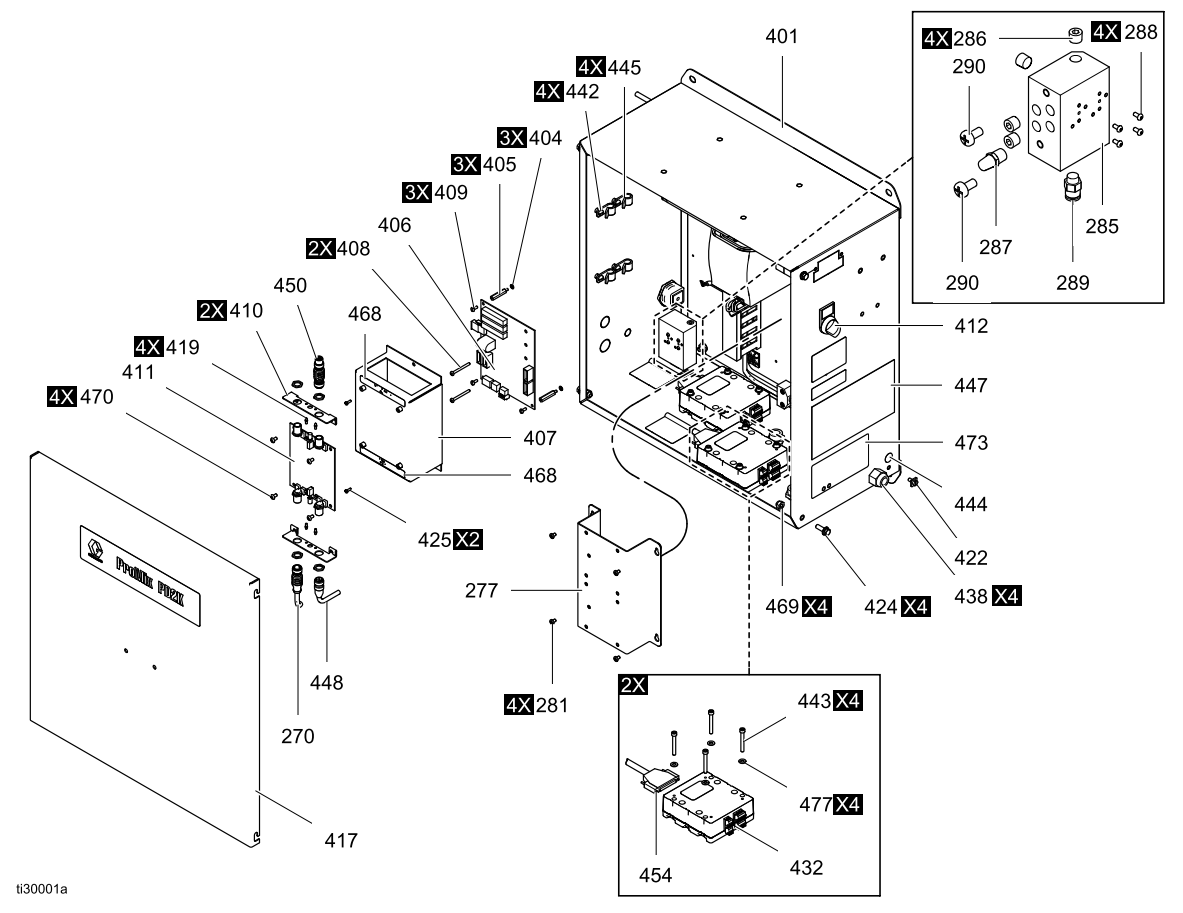

### **Electrical Control Box (continued)**

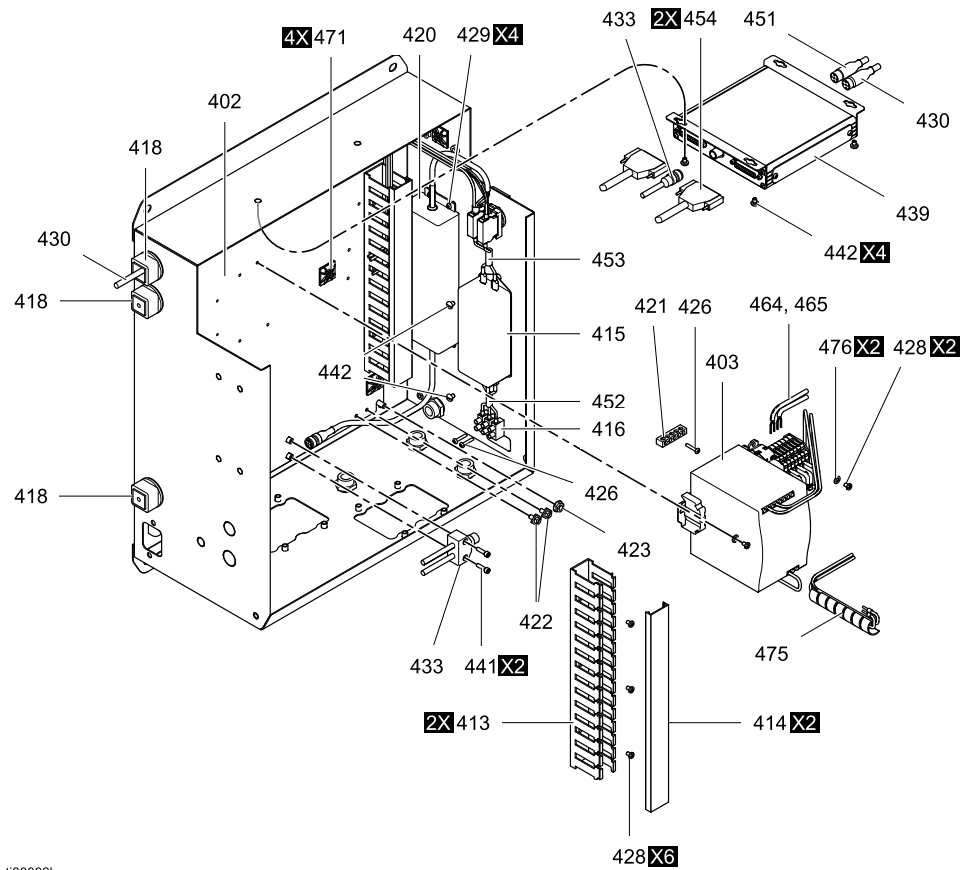

ti30002b

| Ref  | Part   | Description                                            | Qty |
|------|--------|--------------------------------------------------------|-----|
| 270  | 16V429 | CABLE, CAN, I.S.;<br>fbe: 50 ft, 15,25 m)              | 1   |
| 277  |        | BRACKET, mount,                                        | 1   |
| 281  |        | modbus<br>SCREW, pan, #8–32                            | 4   |
| 285  |        | MANIFOLD, air                                          | 1   |
| 286  |        | PLUG, pipe; 1/8 npt(f)                                 | 4   |
| 287  |        | MUFFLER, sintered;<br>1/8 in                           | 1   |
| 288  |        | SCREW, self-sealing                                    | 4   |
| 289  |        | FITTING, connector;<br>1/8 npt(m) x 1/4 in. (6         | 1   |
| 290  |        | SCREW, machine,                                        | 2   |
| 292  |        | WASHER, lock, #6                                       | 1   |
| 401  |        | ENCLOSURE                                              | 1   |
| 402  |        | PANEL, back                                            | 1   |
| 403  | 26A189 | POWER SUPPLY;<br>48 Vdc: 10 A: 480 W                   | 1   |
| 404  |        | WASHER, lock; no. 6                                    | 3   |
| 405  |        | SPACER, standoff                                       | 3   |
| 406  | 255786 | BOARD, barrier;<br>includes item 106a                  | 1   |
| 406a | 15D979 | FUSE; 400 mA, quick                                    | 2   |
| 407  |        | COVER, barrier                                         | 1   |
| 408  |        | SCREW, machine,<br>pan head; 6–32 x 1.5<br>in. (38 mm) | 2   |

| Ref | Part   | Description                                                                   | Qty |
|-----|--------|-------------------------------------------------------------------------------|-----|
| 409 |        | SCREW, machine,<br>pan head; 6–32 x<br>0.375 in. (10 mm)                      | 3   |
| 410 |        | BRACKET, board                                                                | 2   |
| 411 | 24M485 | BOARD, isolation, IS                                                          | 1   |
| 412 | 16U725 | SWITCH, selector, 2 position                                                  | 1   |
| 413 |        | DUCT, wire                                                                    | 1   |
| 414 |        | COVER, duct                                                                   | 2   |
| 415 | 16V446 | FILTER , line; 10A                                                            | 1   |
| 416 |        | BLOCK, terminal                                                               | 1   |
| 417 |        | COVER, enclosure                                                              | 1   |
| 418 |        | GROMMET                                                                       | 2   |
| 419 |        | LIGHT                                                                         | 4   |
| 420 | 16T660 | POWER SUPPLY;<br>24 Vdc, 4 A, 96 W                                            | 1   |
| 421 |        | CONNECTOR, bar, ground                                                        | 1   |
| 422 |        | SCREW, ground; M5<br>x 0.8                                                    | 3   |
| 423 |        | NUT, hex, flange<br>head: 1/4–20                                              | 4   |
| 424 |        | SCREW, flanged,<br>hex head; 1/4–20 x                                         | 4   |
| 425 |        | 0.75 in. (19 mm)<br>SCREW, machine,<br>pan head; 10–24 x<br>0.375 in. (10 mm) | 2   |

## Parts

| Ref | Part   | Description                                             | Qty | Ref      | Part        | Description                                                 | Qty     |
|-----|--------|---------------------------------------------------------|-----|----------|-------------|-------------------------------------------------------------|---------|
| 426 |        | SCREW, machine,<br>pan head; 10–32 x                    | 3   | 444▲     | 172953      | LABEL, ground<br>symbol                                     | 1       |
| 427 |        | 0.75 in. (19 mm)                                        | 1   | 445      |             | CLAMP; for 3/8 in.<br>(10 mm) OD cable                      | 4       |
| 121 |        | 1/8 npt(m) x 1/4 in. (6                                 | •   | 447▲     | 15W598      | LABEL, warning                                              | 1       |
| 428 |        | mm) OD tube<br>SCREW, machine,<br>pan head; 8–32 x      | 8   | 448      |             | HARNESS, CAN<br>isolation, power (not<br>shown)             | 1       |
| 429 |        | 0.25 in. (6 mm)<br>SCREW, machine,                      | 4   | 450      | 16T072      | ADAPTER, CAN<br>cable, IS to non-IS                         | 1       |
|     |        | binding head; 6–32 x<br>0.25 in. (6 mm)                 |     | 451      | 121227      | CABLE, CAN; fbe;                                            | 1       |
| 430 | 121003 | CABLE, CAN; fbe;                                        | 1   | 452      |             | HARNESS, 3-wire                                             | 1       |
| 431 |        | 3.0 m<br>MANIFOLD, air                                  | 1   | 453      |             | HARNESS, 2-wire                                             | 1       |
| 432 | 24N527 | MODULE, control,                                        | 2   | 454      | 16T659      | CABLE, D-SUB, 25<br>pin, 2.5 ft                             | 2       |
| 433 | 16P243 | CABLE, splitter                                         | 1   | 455      |             | SCREW, self sealing                                         | 2       |
| 434 |        | MUFFLER                                                 | 1   | 459      | 15T632      | KIT, air flow switch;                                       | 1       |
| 435 | 121324 | VALVE, solenoid;<br>3-way                               | 1   | 459a     | 104641      | 159a-159c<br>FITTING bulkhead                               | 1       |
| 436 |        | ELBOW, swivel; 1/8<br>npt(m) x 5/32 in. (4              | 1   | 459b     | 111763      | ELBOW; 1/4 npt                                              | 1       |
| 437 |        | PLUG, pipe: 1/8                                         | 3   | 459c     | 113029      | NIPPLE; 1/4 npt                                             | 1       |
| 438 |        | npt(m)<br>STRAIN BELIEF                                 | 4   | 463      | 16V429      | CABLE, CAN, I.S.;<br>fbe: 50 ft 15 25 m)                    | 1       |
| 439 | 24T773 | cord<br>MODULE control                                  | 1   | 468▲     | 16U600      | LABEL, isolation                                            | 1       |
| 440 | 241710 | enhanced fluid                                          | 1   | 469      |             | NUT, hex,                                                   | 4       |
| 440 |        | pan head; 1/4–20 x<br>0.5 in. (13 mm)                   | Z   | 470      |             | self-locking; 1/4–20<br>SCREW, machine,<br>nan head: 8–32 x | 4       |
| 441 |        | SCREW, cap, socket<br>head; 8–32 x 0.625                | 2   | 473▲     | 15W776      | 0.312 in. (8 mm)<br>LABEL, warning                          | 1       |
| 442 |        | SCREW, machine,<br>pan head; 10–32 x<br>0.25 in (6 mm)  | 10  | Items ma | arked — — – | – are not available sepai                                   | rately. |
| 443 |        | SCREW, machine,<br>pan head; 10–32 x<br>1.5 in. (38 mm) | 8   |          |             |                                                             |         |

▲ Replacement Danger and Warning labels, tags, and cards are available at no cost.

## **Solenoid Manifold Parts**

## Part No. 24T772 Solenoid Manifold

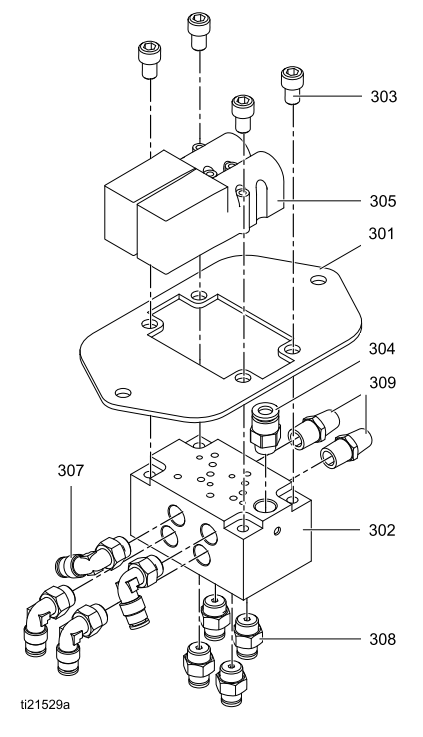

| Ref | Part     | Description                                                           | Qty |
|-----|----------|-----------------------------------------------------------------------|-----|
| 301 |          | PLATE                                                                 | 1   |
| 302 | <u> </u> | MANIFOLD                                                              | 1   |
| 303 |          | SCREW, cap, socket<br>head; 1/4–20 x 0.375<br>in. (10 mm)             | 4   |
| 304 | 115671   | CONNECTOR; 1/8<br>npt(m) x 1/4 in. (6<br>mm) OD tube                  | 1   |
| 305 | 16P812   | VALVE, solenoid                                                       | 2   |
| 307 | 114151   | FITTING, elbow,<br>swivel; 1/8 npt(m) x<br>5/32 in. (4 mm) OD<br>tube | 4   |
| 308 | 114263   | FITTING, straight;<br>1/8 npt(m) x 5/32 in.<br>(4 mm) OD tube         | 4   |
| 309 | C06061   | MUFFLER                                                               | 2   |

Items marked — — — are not available separately.

# **Technical Specifications**

| Positive Displacement<br>Proportioner                               | U.S.                                                                                                  | Metric                    |  |  |
|---------------------------------------------------------------------|----------------------------------------------------------------------------------------------------|---------------------------|--|--|
| Maximum fluid working pressure:                                     |                                                                                                    |                           |  |  |
| AC0500 and AC0502 Systems<br>with Low-Pressure Pumps                | 300 psi                                                                                               | 2.1 MPa, 21 bar           |  |  |
| AC0500 and AC0502 Systems<br>with High-Pressure Pumps               | 1500 psi                                                                                              | 10.5 MPa, 105 bar         |  |  |
| AC1000, AC1002, AC3000,<br>and AC3002 Air Spray<br>Systems          | 300 psi                                                                                               | 2.1 MPa, 21 bar           |  |  |
| AC2000, AC2002, AC4000,<br>and AC4002 Air-Assisted<br>Spray Systems | 1500 psi                                                                                              | 10.5 MPa, 105 bar         |  |  |
| Maximum working air<br>pressure:                                    | 100 psi                                                                                               | 0.7 MPa, 7.0 bar          |  |  |
| Air supply:                                                         | 85–100 psi                                                                                            | 0.6–0.7 MPa, 6.0–7.0 bar) |  |  |
| Air filter inlet size:                                              | 3/8 npt(f)                                                                                            |                           |  |  |
| Air filtration for air logic (user-supplied):                       | 5 micron (minimum) filtration required; clean and dry air                                             |                           |  |  |
| Air filtration for atomizing air (user-supplied):                   | 30 micron (minimum) filtration required; clean and dry air                                            |                           |  |  |
| Mixing ratio range:                                                 | 0.1:1 — 50:1, ±1%                                                                                     |                           |  |  |
| Fluids handled:                                                     | one or two component:                                                                                 |                           |  |  |
|                                                                     | solvent and waterborne paints                                                                         |                           |  |  |
|                                                                     | • polyurethanes                                                                                       |                           |  |  |
|                                                                     | epoxies acid catalyzed varnishes                                                                      |                           |  |  |
|                                                                     | moisture sensitive isocyanates                                                                        |                           |  |  |
| Viscosity range of fluid:                                           | 20–5000 centipoise                                                                                    |                           |  |  |
| Fluid filtration (user-supplied):                                   | 100 mesh minimum                                                                                      |                           |  |  |
| Maximum fluid flow:                                                 | 800 cc/minute (depending on material viscosity)                                                       |                           |  |  |
| Fluid outlet size:                                                  | 1/4 npt(m)                                                                                            |                           |  |  |
| External power supply                                               | 90 - 250 Vac, 50/60 Hz, 7 amps maximum draw                                                           |                           |  |  |
| requirements:                                                       | 15 amp maximum circuit breaker required                                                               |                           |  |  |
|                                                                     | 8 to 14 AWG power supply wire gauge                                                                   |                           |  |  |
| Operating temperature range:                                        | 36 to 122°F                                                                                           | 2 to 50°C                 |  |  |
| Storage temperature range:                                          | -4 to 158°F                                                                                           | -20 to 70°C               |  |  |
| Weight of base model                                                | 195 lb                                                                                                | 88 kg                     |  |  |
| (approximate):                                                      |                                                                                                    |                           |  |  |
| Sound data:                                                         | Less than 75 dB(A)                                                                                    |                           |  |  |
| Wetted parts:                                                       |                                                                                                    |                           |  |  |
| AC0500 and AC0502                                                   | Pumps sold separately; see selected pump manual for wetted parts information.                         |                           |  |  |
| AC1000, AC1002, AC2000,<br>and AC2002                               | 17–4PH, 303, 304 SST, Tungsten carbide (with nickel binder),<br>perfluoroelastomer; PTFE, PPS, UHMWPE |                           |  |  |
| AC3000, AC3002, AC4000,<br>and AC4002                               | 316 SST, 17 – 4PH SST, PEEK, perfluoroelastomer; PTFE, PPS, UHMWPF                                    |                           |  |  |

# **Graco Standard Warranty**

Graco warrants all equipment referenced in this document which is manufactured by Graco and bearing its name to be free from defects in material and workmanship on the date of sale to the original purchaser for use. With the exception of any special, extended, or limited warranty published by Graco, Graco will, for a period of twelve months from the date of sale, repair or replace any part of the equipment determined by Graco to be defective. This warranty applies only when the equipment is installed, operated and maintained in accordance with Graco's written recommendations.

This warranty does not cover, and Graco shall not be liable for general wear and tear, or any malfunction, damage or wear caused by faulty installation, misapplication, abrasion, corrosion, inadequate or improper maintenance, negligence, accident, tampering, or substitution of non-Graco component parts. Nor shall Graco be liable for malfunction, damage or wear caused by the incompatibility of Graco equipment with structures, accessories, equipment or materials not supplied by Graco, or the improper design, manufacture, installation, operation or maintenance of structures, accessories, equipment or materials not supplied by Graco.

This warranty is conditioned upon the prepaid return of the equipment claimed to be defective to an authorized Graco distributor for verification of the claimed defect. If the claimed defect is verified, Graco will repair or replace free of charge any defective parts. The equipment will be returned to the original purchaser transportation prepaid. If inspection of the equipment does not disclose any defect in material or workmanship, repairs will be made at a reasonable charge, which charges may include the costs of parts, labor, and transportation.

### THIS WARRANTY IS EXCLUSIVE, AND IS IN LIEU OF ANY OTHER WARRANTIES, EXPRESS OR IMPLIED, INCLUDING BUT NOT LIMITED TO WARRANTY OF MERCHANTABILITY OR WARRANTY OF FITNESS FOR A PARTICULAR PURPOSE.

Graco's sole obligation and buyer's sole remedy for any breach of warranty shall be as set forth above. The buyer agrees that no other remedy (including, but not limited to, incidental or consequential damages for lost profits, lost sales, injury to person or property, or any other incidental or consequential loss) shall be available. Any action for breach of warranty must be brought within two (2) years of the date of sale.

GRACO MAKES NO WARRANTY, AND DISCLAIMS ALL IMPLIED WARRANTIES OF MERCHANTABILITY AND FITNESS FOR A PARTICULAR PURPOSE, IN CONNECTION WITH ACCESSORIES, EQUIPMENT, MATERIALS OR COMPONENTS SOLD BUT NOT MANUFACTURED BY GRACO. These items sold, but not manufactured by Graco (such as electric motors, switches, hose, etc.), are subject to the warranty, if any, of their manufacturer. Graco will provide purchaser with reasonable assistance in making any claim for breach of these warranties.

In no event will Graco be liable for indirect, incidental, special or consequential damages resulting from Graco supplying equipment hereunder, or the furnishing, performance, or use of any products or other goods sold hereto, whether due to a breach of contract, breach of warranty, the negligence of Graco, or otherwise.

#### FOR GRACO CANADA CUSTOMERS

The Parties acknowledge that they have required that the present document, as well as all documents, notices and legal proceedings entered into, given or instituted pursuant hereto or relating directly or indirectly hereto, be drawn up in English. Les parties reconnaissent avoir convenu que la rédaction du présente document sera en Anglais, ainsi que tous documents, avis et procédures judiciaires exécutés, donnés ou intentés, à la suite de ou en rapport, directement ou indirectement, avec les procédures concernées.

## **Graco Information**

For the latest information about Graco products, visit www.graco.com.

To place an order, contact your Graco Distributor or call to identify the nearest distributor.

Phone: 612-623-6921 or Toll Free: 1-800-328-0211 Fax: 612-378-3505

All written and visual data contained in this document reflects the latest product information available at the time of publication.

Graco reserves the right to make changes at any time without notice.

For patent information, see www.graco.com/patents.

Original Instructions. This manual contains English. MM 332709

Graco Headquarters: Minneapolis

International Offices: Belgium, China, Japan, Korea

GRACO INC. AND SUBSIDIARIES • P.O. BOX 1441 • MINNEAPOLIS MN 55440-1441 • USA

Copyright 2014, Graco Inc. All Graco manufacturing locations are registered to ISO 9001.

www.graco.com Revision E, August 2018